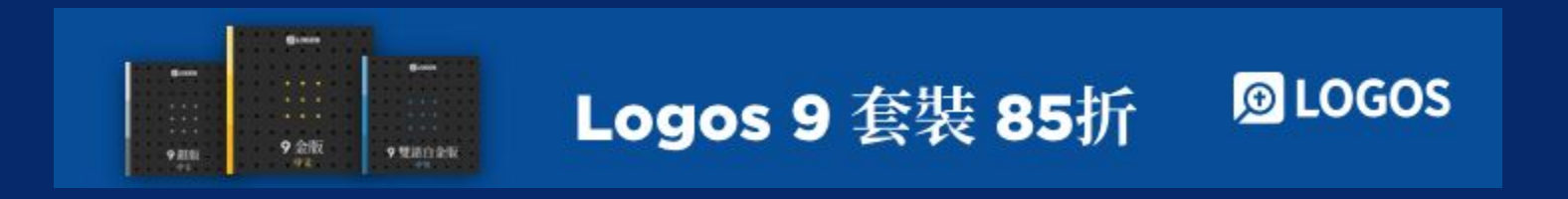

# 工作流程和講章編輯

### chinese@faithlife.com

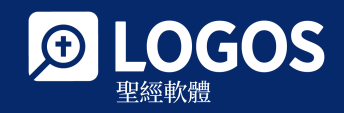

2021年5月

# LOGOS 中文團隊

chinese@faithlife.com

林宛俞 高亞雯 Jacob Z Christ D

### 報名綫上教學!

6月綫上活動:圓桌會議-讀神學那些事

**報名**: <u>繁體</u> | <u>簡體</u>

點擊訂閱Logos中文郵件: <u>繁體 | 簡體</u> 關注Logos 中文社交媒體: <u>Facebook</u>, <u>YouTube</u> and <u>WeChat</u> 聯絡我們: <u>Chinese@faithlife.com</u>

# 使用Logos的兩種方式

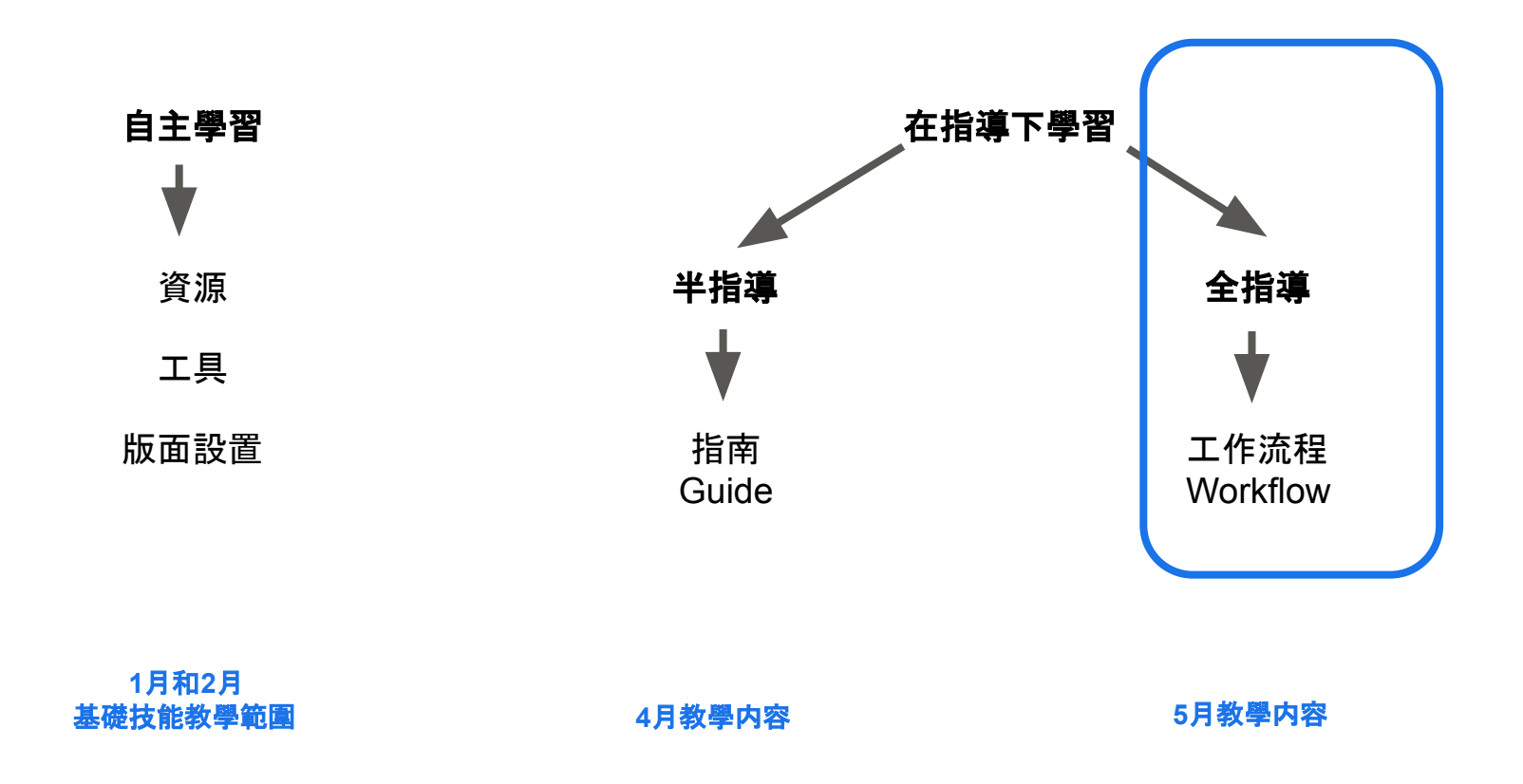

### 自主學習

#### 基礎技能(一)

個人化圖書資料庫 設定資源優先順序 打開一本書 捷徑列 瀏覽聖經 資源連結設定 平行資源 工作視窗配置

**最低建議套裝要求**:無

祖頻重溫 | 講義下載

# 在指導下學習

指南

| 經文比較 Text Comparison       | 指南總覽                 |
|----------------------------|----------------------|
| 反向對照 Interlinear           | 經文指南                 |
| 對應的詞語 Corresponding Wordss | 解經指南                 |
| 聖經字義研究指南 Bible Word Study  | 神學指南                 |
| 聖經瀏覽器 Bible Browser        | 講章預備指南               |
| 經文彙編 Concordance           | 輔導指南                 |
| 搜索藏書 Search Collections    | 經文彙編指南               |
| 搜索 Searching               | 自定義指南 (金版)           |
| 右鍵搜索 Right Mouse Searching |                      |
| 筆記 Notes                   |                      |
| 醒目顯示 Highlighting          | 最低建議套裝要求∶ <u>中文銀</u> |

#### 工作流程和講童編輯器

工作流程總覽 歸納式聖經研究工作流程 準備釋經講章工作流程 講章編輯器 工作流程編輯(中文金版)

最低建議套裝要求:<u>中文銀版</u>

最低建議套裝要求:中文銀版

教學視頻 | 講義下載

最低建議套裝要求:<u>中文銅版</u>

#### <u>視頻重溫 | 講義下載</u>

概況 Factbook

基礎技能(二)

#### 進階技能

形態學視覺篩選 Morphology Visual Filter 命題大綱 Propositional Outline

# 流程

### 現場教學

### <u> 簡介:工作流程</u>

### 歸納式聖經研究工作流程 <u>簡介 | 觀察 | 解</u> <u>釋 | 應用 | 輸出</u>

**釋經講道工作流程 簡介 | 確定主題 | 研究** 經文 | 探索文化歷史背景 | 經文大綱

自定義工作流程

<u>Q&A</u> Logos 9 優惠折扣 附錄1:關於Logos 9 附錄2:所有套裝簡介 下載安裝

新手必看 Logos 界面:工具列 設定資源優先順序(首選聖經) 如何快速打開一本書

#### <u>講章編輯</u>

為最佳效果,指南教学要求至少擁有<u>中文银版套裝</u>。取決於您的套裝版本,搜索結果和演示可能不同。 除另外標注,本次演示所用版本為<u>Logos 9 中英文白金版</u>的桌面應用 (desktop app),桌面應用請<u>在此下載</u>.

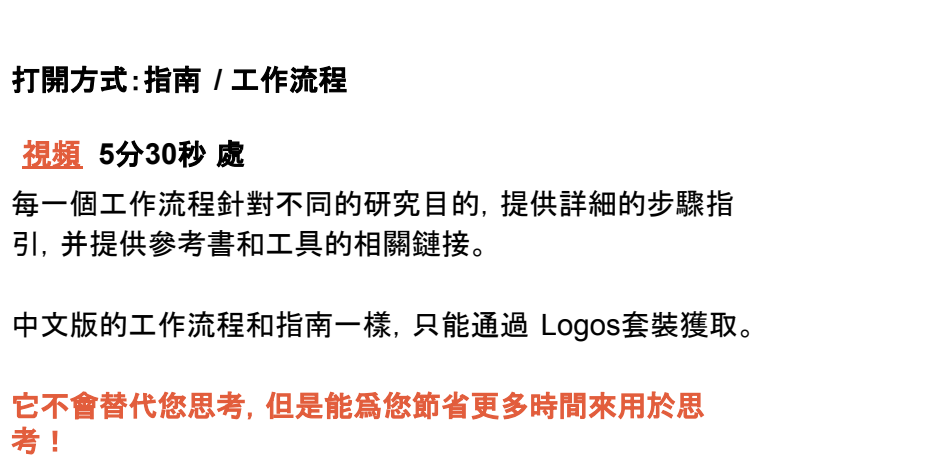

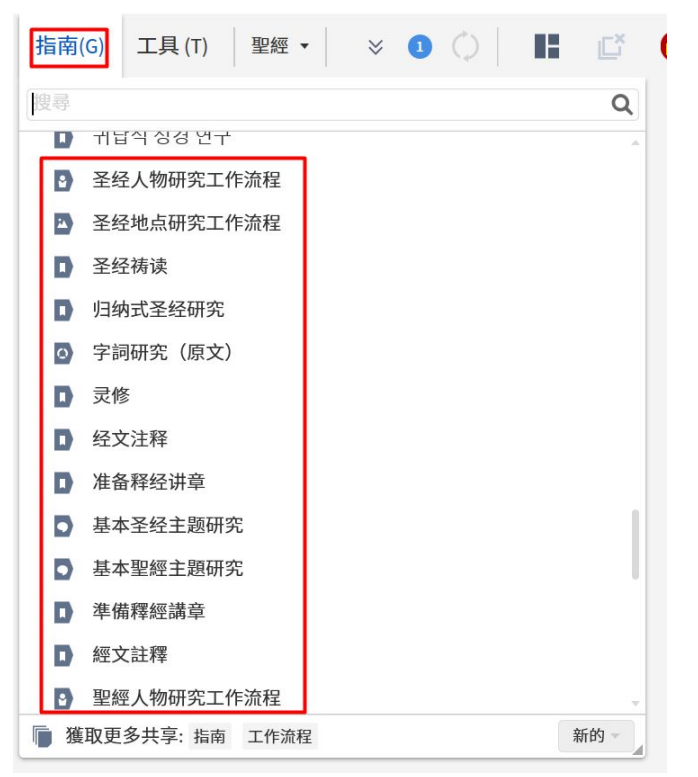

# 簡介:工作流程 Workflow

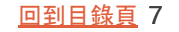

Logos提供的某些預備流程的 工具,可以讓我預備講章時注 意到一些容易忽略的地方,并 且可以幫助我對聖經本文的原 意、經文的背景和處境的理解 更加全面和敏銳一些。

#### 匿名, 中國大陸傳道人

工作流程的套裝分佈 免費基本版:靈修 中文入門版:歸納式聖經研究 中文銅版:基本聖經主題,聖經人物 研究 <u>中文銀版</u>:準備釋經講章,經文註釋 ,聖經地點研究 <u>中文金版</u>:字詞研究,聖經禱讀,自 定义工作流程 <u>雙語套裝</u>:擁有所有工作流程的中

文和英文版本

簡介:工作流程 Workflow

<u>回到目錄頁</u> 8

#### 很多工作流程來自於聖經專家或者學者的研 經方法,都可以免費下載並加入您的 Logos。

您可以直接使用,或者用他們來做模板,創建 自己的工作流程(中文金版功能) Michael Heiser's Bible Research Method https://www.logos.com/product/168932/michael-heisers-bible-research-method

Ralph West's Weaving the Textual Web Workflow https://www.logos.com/product/205436/ralph-wests-weaving-the-textual-web-workflow

Kay Arthur's Precept Chapter Study Workflow https://www.logos.com/product/184617/kay-arthurs-precept-chapter-study-workflow

John Piper's Ask Questions Method Workflow https://www.logos.com/product/166877/john-pipers-ask-questions-method-workflow

Ten Ways to Improve Your Bible Study with Digital Tools <a href="https://www.logos.com/product/136643/ten-ways-to-improve-your-bible-study-with-digital-tools">https://www.logos.com/product/136643/ten-ways-to-improve-your-bible-study-with-digital-tools</a>

# 工作流程 Workflow

向名師學研經

# 歸納式聖經研究工作流程 Inductive Bible Study

OIA 查經法

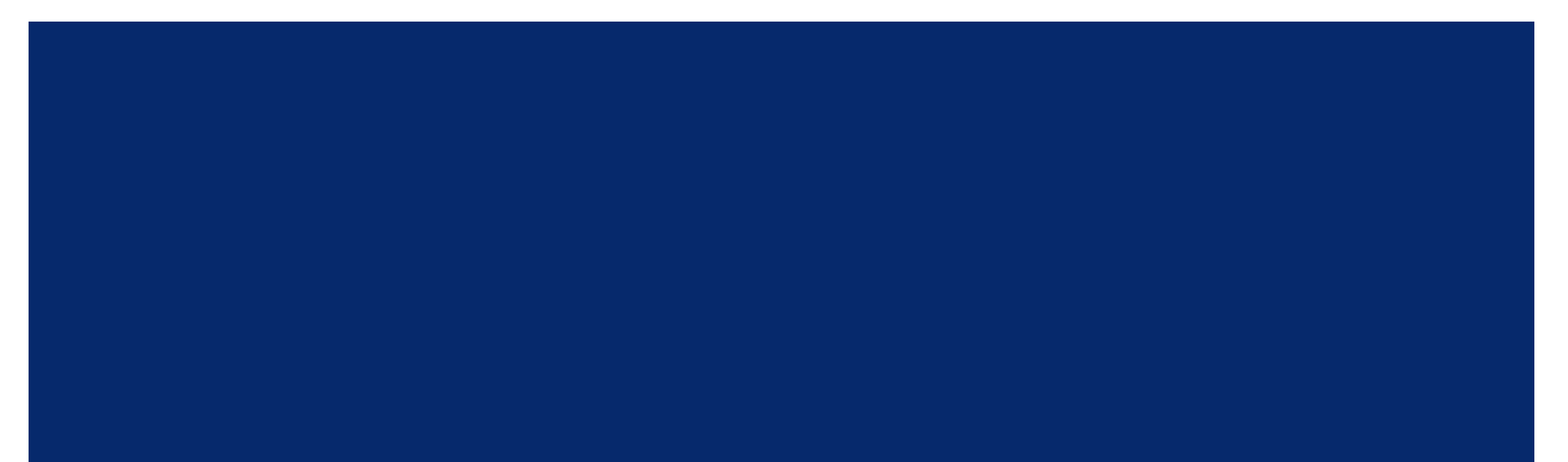

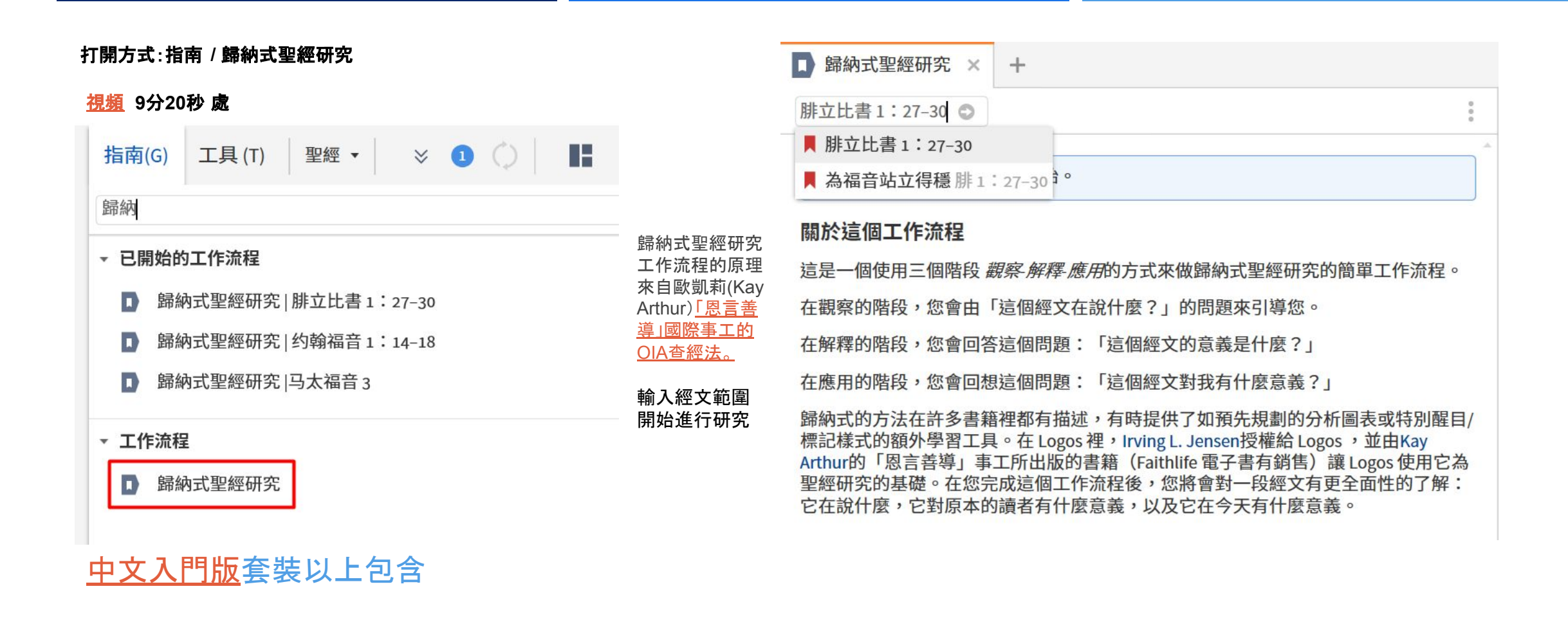

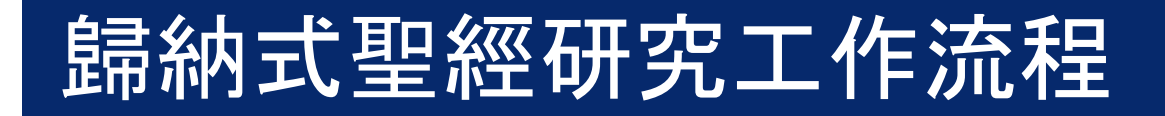

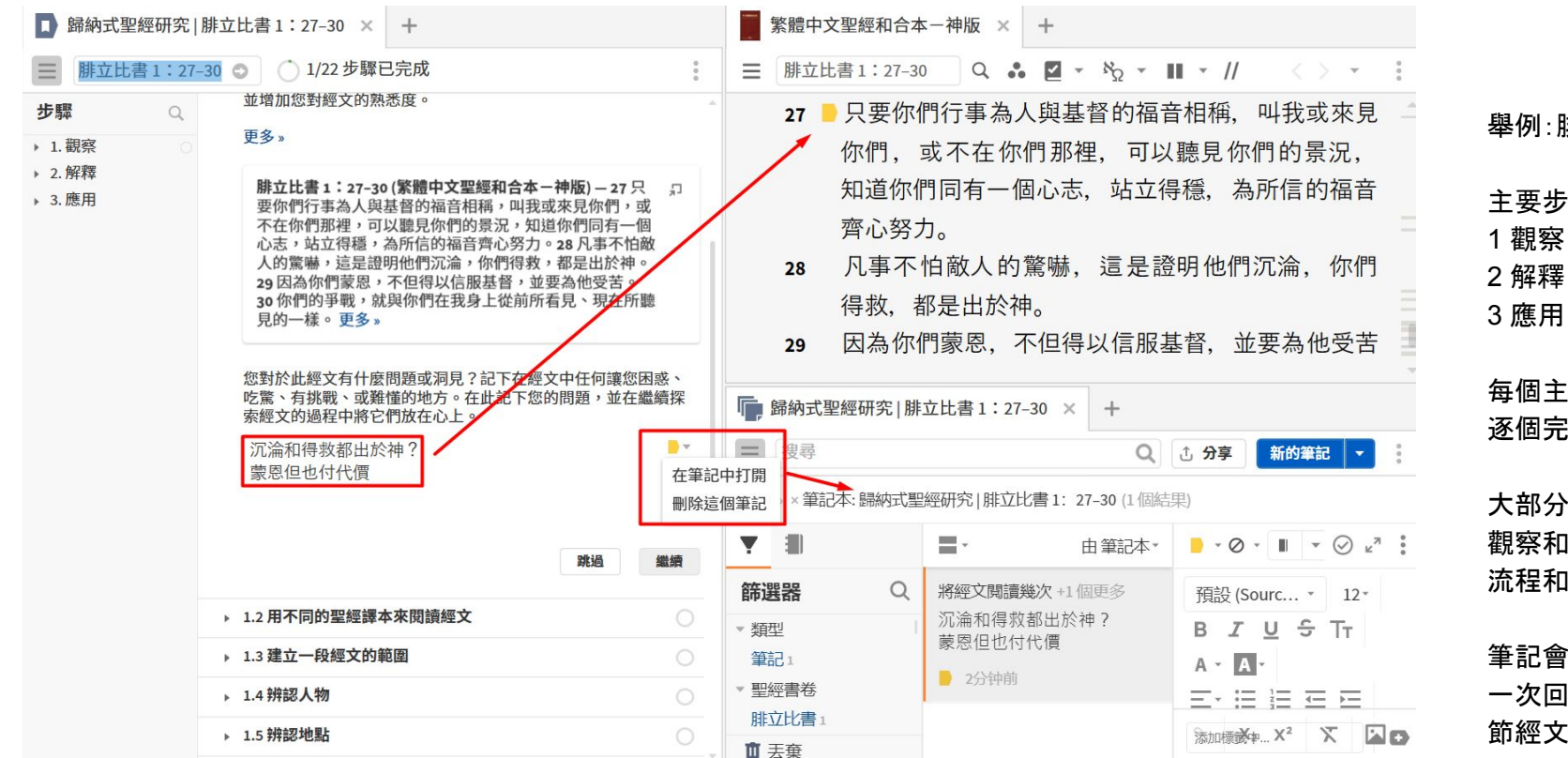

#### 舉例: 腓立比書 1:27-30

主要步驟 1 觀察 2 解釋

每個主要步驟下面有若干個次要步驟,可以 逐個完成.或者跳過。

大部分的步驟下都有筆記功能。寫下自己的 觀察和問題,會自動生成筆記,并日以工作 流程和經文自動命名。

筆記會自動在相關經文旁留下標簽圖標。下 一次回到經文的時候就知道自己曾經就這 節經文留下過筆記。

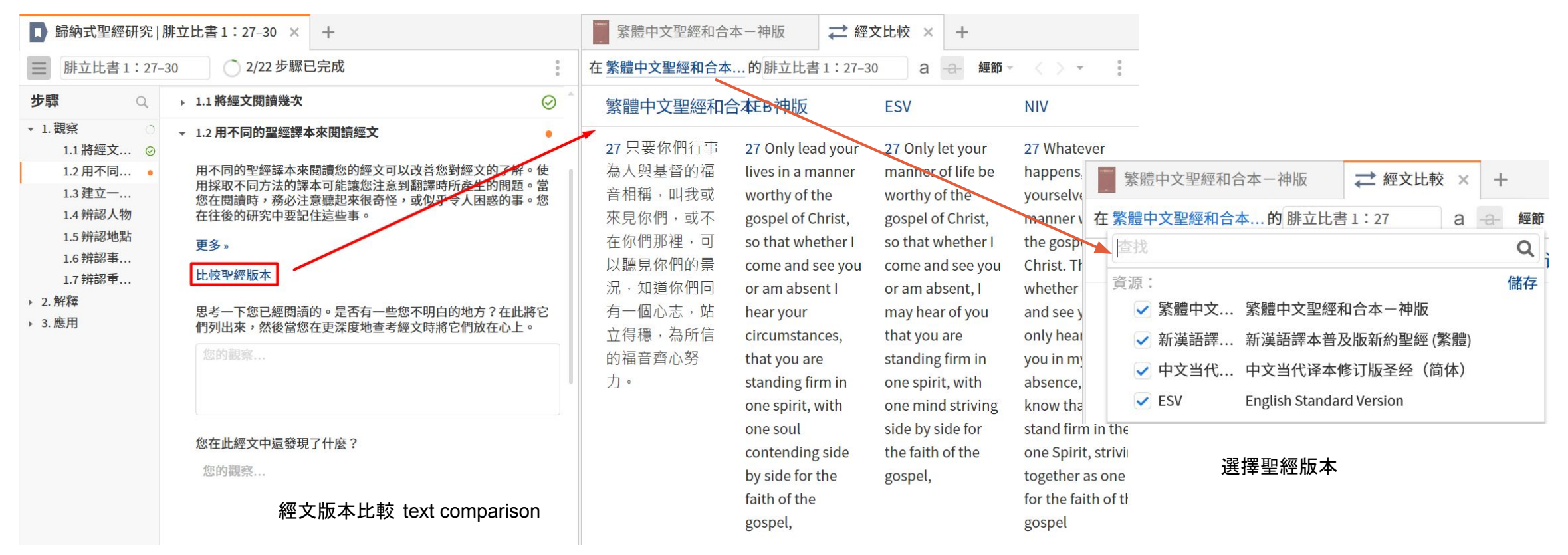

在聖經頁面直接按 F7 快捷鍵 也可以快速版本比較

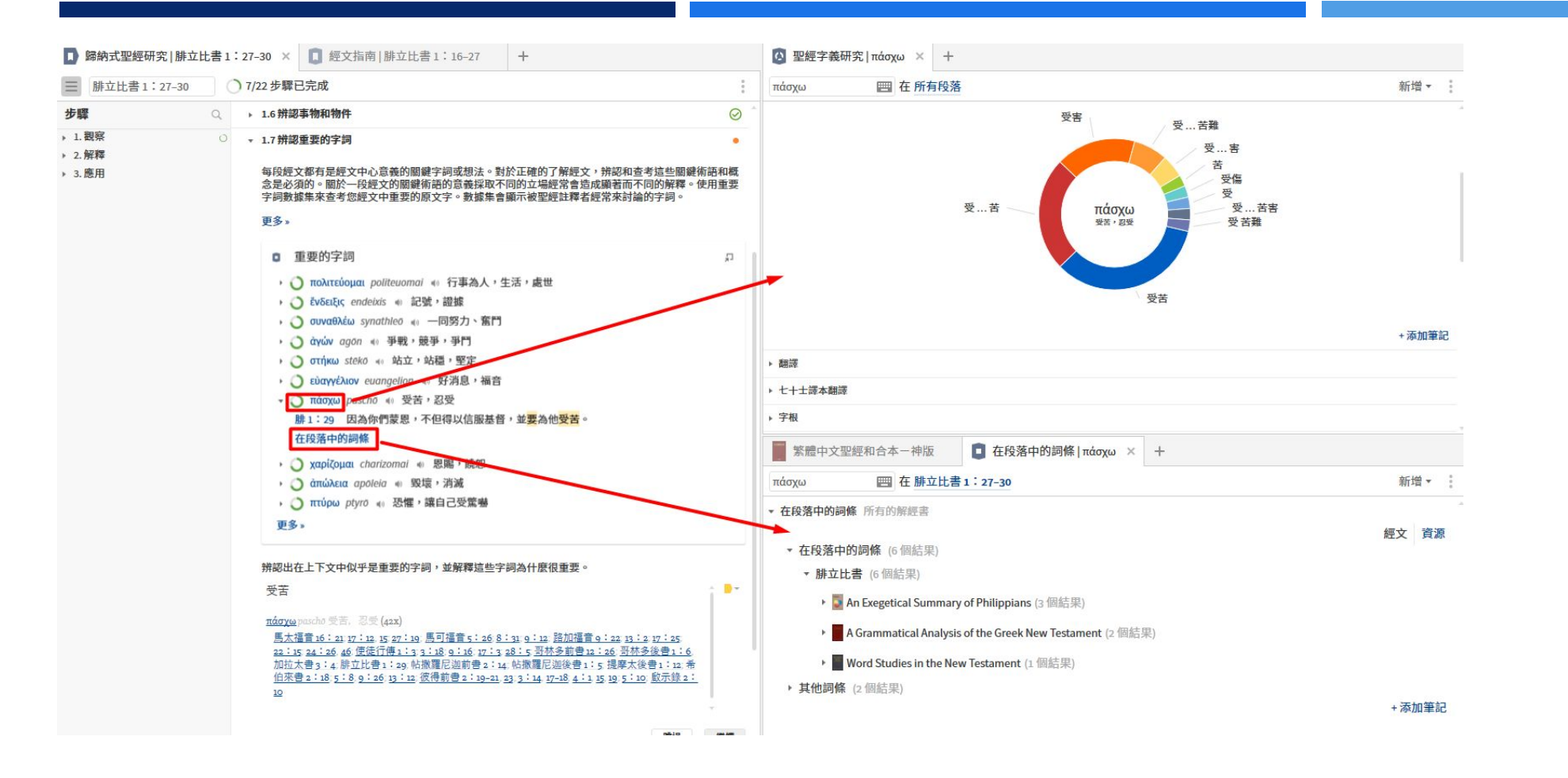

#### 重要的字詞

Logos掃描所有的註釋 書 —— 不僅僅是您有 的註釋書,列出被討論 得最多的字詞。點擊詞 條會自動打開聖經字 義研究界面(<u>銅版套裝</u> 以上)

#### 在段落中的詞條

進入某一本相關註釋 書查看詳細的解説 ——這個功能僅限於 您有的註釋書

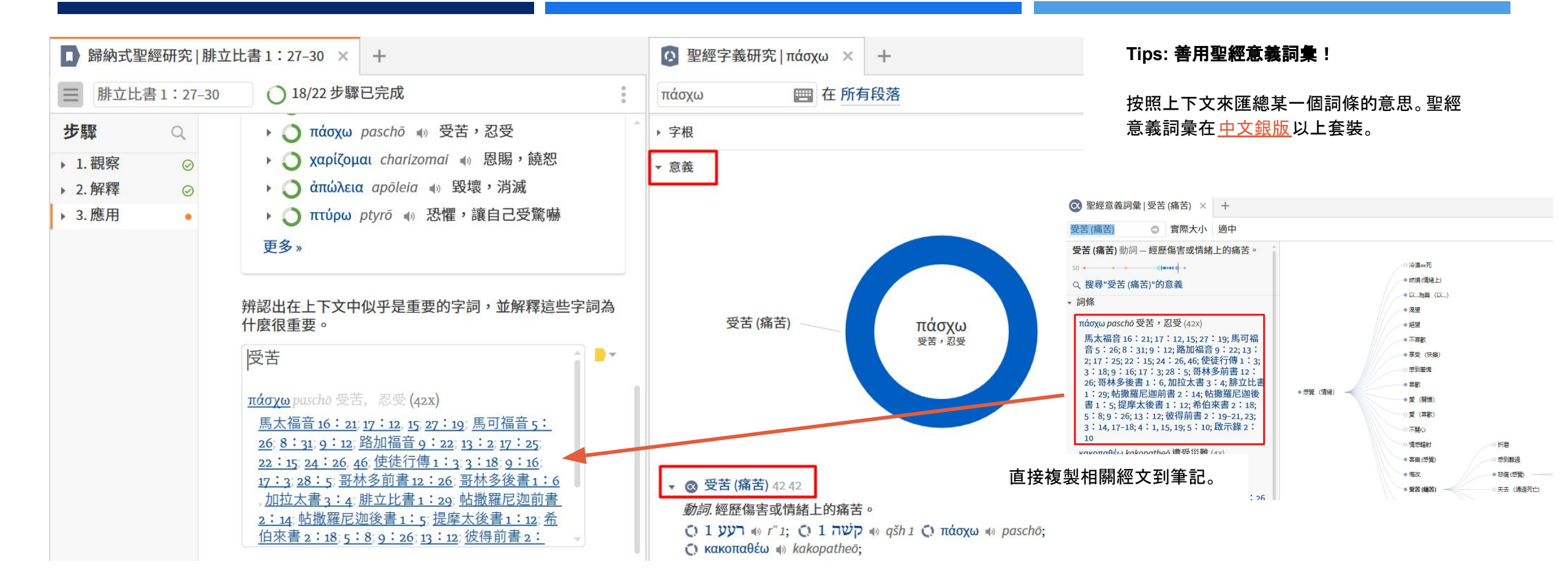

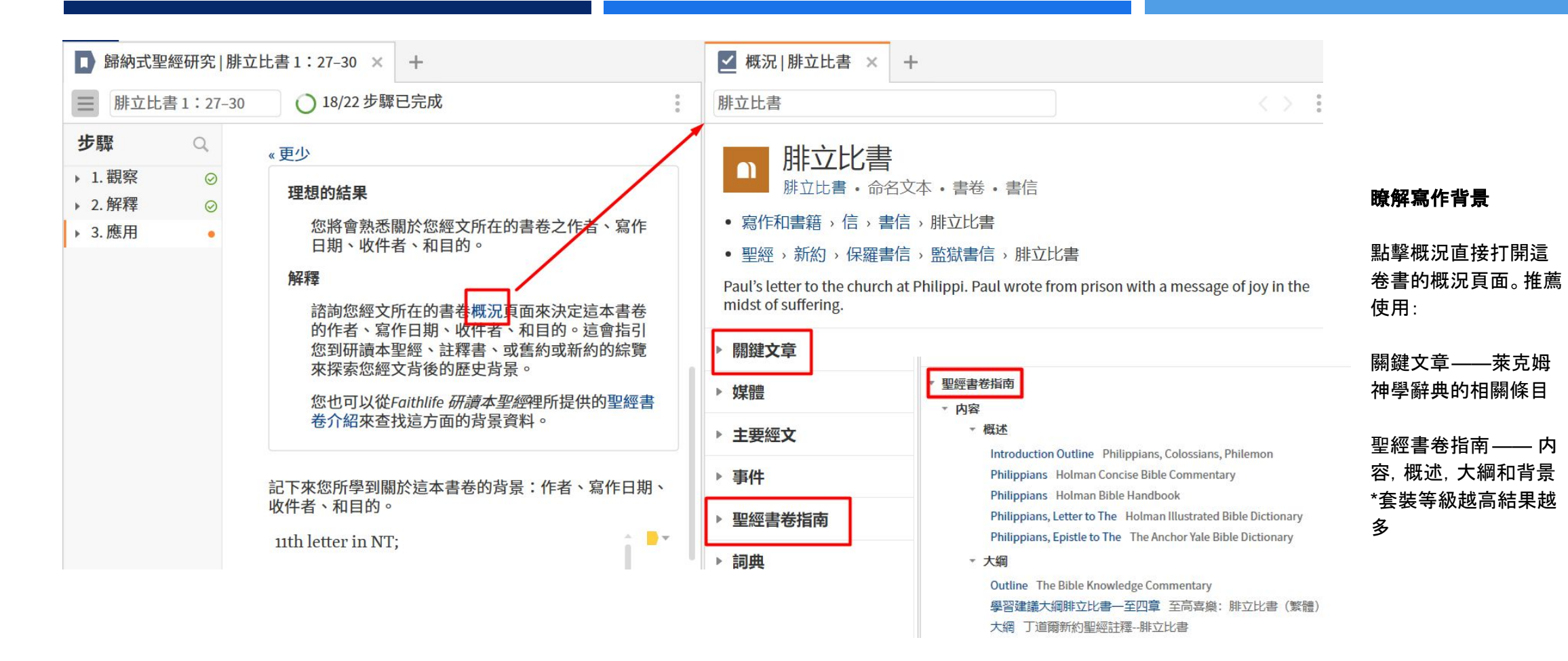

# 歸納式聖經研究工作流程 - 解釋

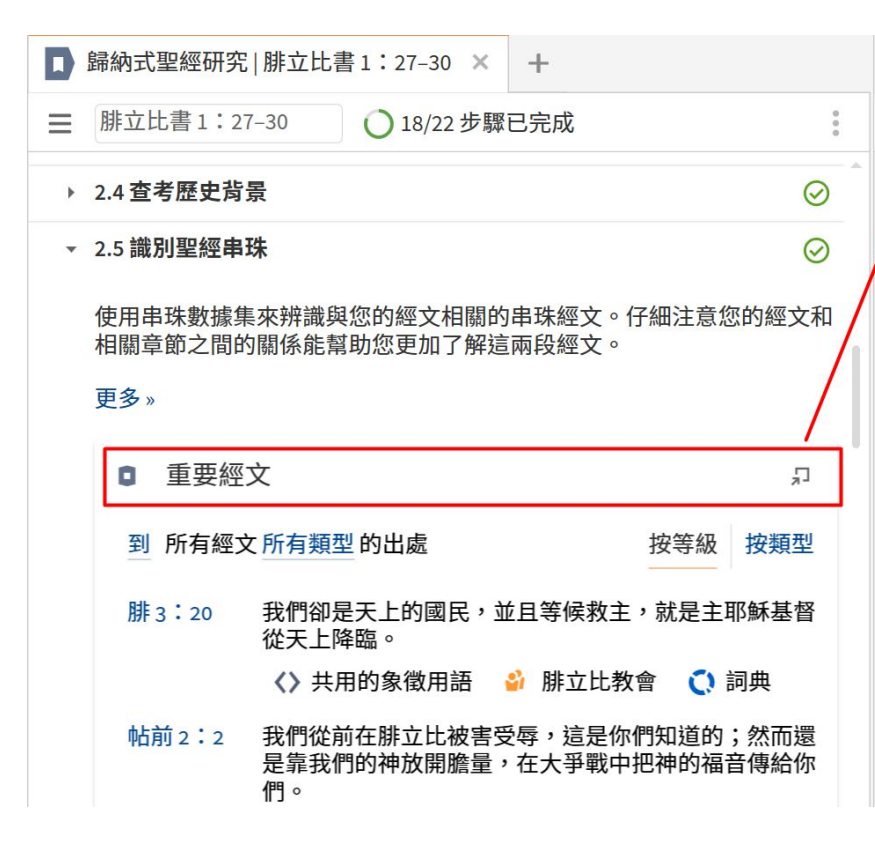

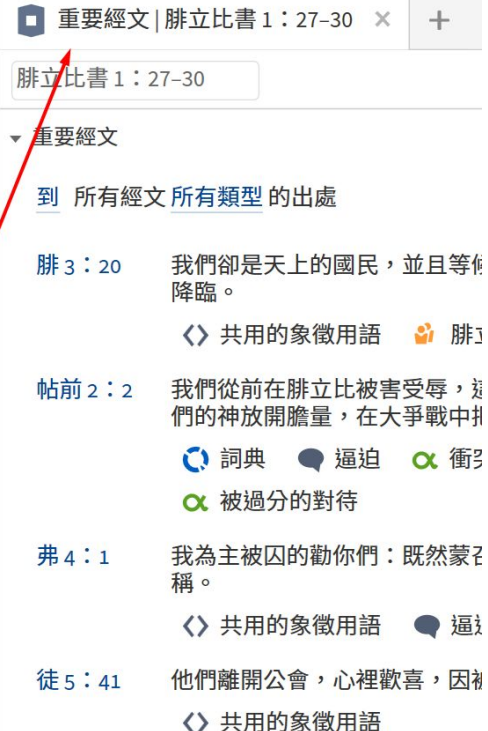

#### 重要經文 (更深入的聖經串珠)

推薦先按照所有類型,按等級來看。然後根據 經文的内容選擇不同類型。

#### 常用的有:

平行经文 parallel passage 共享的意義 senses

類似的指令 command

# 歸納式聖經研究工作流程 - 解釋

## 重要經文 VS 串珠

#### **重要經文** important passages: 根據不同類別來告訴你爲何這段經文是串珠。 Logos 將所有註釋書掃描搜索后的結果 —— 而不僅僅是您擁有的註釋書。 比如,約12:27是被提到最多的經文,因此排第一,以此類推

| [] 經文指南   馬太福音 26:36-39 × +                                                                                                    | [ 經文指南   馬太福音 26:36-39 × +                                                                                                    |
|----------------------------------------------------------------------------------------------------|----------------------------------------------------------------------------------------------------|
| 馬太福音 26:36-39 新增 ▼                                                                                                    | 馬太福音 26:36-39 新增 ▼                                                                                                    |
| <ul> <li>▶ 重要的字詞</li> <li>▼ 重要經文</li> </ul>                                                                                                    | ▼ 串珠<br>The Treasury of Scripture Knowledge                                                                                                    |
| 到 所有經文 所有類型 的出處<br>約 12:27 我現在心裡憂愁,我說甚麼才好呢?父啊,救我脫離這時候,但我                                                                                                    | 約 12:27   我現在心裡憂愁,我說甚 路 22:42   說:"父啊!你若願意,<br>麼才好呢?父啊,救我脫離這時候,就把這杯撤去;然而,不要成就我的<br>但我原是為這時候來的。 意思,只要成就你的意思。"                                                                      |
| <ul> <li>原是為這時候來的。</li> <li>○ 詞典 &lt;&gt; 共用的象徵用語 ● 舊約聖經的新約用法</li> <li>約 18:1</li> <li>耶穌說了這話,就同門徒出去,過了汲淪溪,在那裡有一個園子,</li> </ul>                                             | 太4:21 從那裡往前走,又看見弟 撒下15:26;詩40:6-8;42:5-6;賽<br>兄二人,就是西庇太的兒子雅各和他 50:5;太4:21;6:10;17:1;20:<br>兄弟約翰,同他們的父親西庇太在船 22;24:42;26:30,36-46;可5:37;<br>上補網,耶穌就招呼他們。 14:32-42;路22:39-46;約4:34; |
| 他和門徒進去了。 <ul> <li>客西馬尼園</li> <li>詞典</li> </ul>                                                                                                    | 太 20:22   耶穌回答說:"你們不知 5:30; 6:38; 12:27; 18:1, 11; 腓<br>道所求的是甚麼。我將要喝的杯,你<br>們能喝嗎?"他們說:"我們能。"                                                                                      |
| <ul> <li>▲ 20 · 22</li> <li>耶斯回合說 · "你们不知道所求的定甚麼。我將要喝的杯,你們能喝嗎?"他們說:"我們能。"</li> <li>《》共用的象徵用語 <sup>●</sup> 雅各(西庇太的兒子)</li> <li>● 約翰(西庇太的兒子)</li> <li>● 約翰(西庇太的兒子)</li> </ul> | 可 14:36 他說:"阿爸,父啊!在<br>你凡事都能,求你將這杯撤去;然<br>而,不要從我的意思,只要從你的意<br>思。"                                                                                                    |

**串珠 cross references**: 僅僅列出所有相關經文

<u>回到目錄頁</u>18

## 重要經文 VS 串珠

| 20 經文指南   馬太福音 26:36-39 × +                                                                                                    | [] 經文指南   馬太福音 26:36-39 × +                                                                                                    |
|----------------------------------------------------------------------------------------------------|----------------------------------------------------------------------------------------------------|
| 馬太福音 26:36-39 新増 ▼ 🔋                                                                                                    | 馬太福音 26:36-39 ◎ 新增 ▼                                                                                                    |
| <ul> <li>▼ 重要經文</li> <li>到 所有經文 所有類型 的出處 按等級 按類型</li> <li>&gt; 平行經文</li> <li>&gt; 共用人物/地點/事物</li> <li>&gt; 共用的文化概念</li> <li>&gt; 共用的主題</li> <li>&gt; 共用的為徵用語</li> <li>&gt; 共用的講道主題</li> <li>&gt; 共享的意義</li> <li>&gt; 註釋書</li> <li>&gt; 詞典</li> <li>&gt; 對神說話</li> <li>&gt; 舊約聖經的新約用法</li> <li>&gt; 類似的指令</li> </ul> | <ul> <li>◆ 重要經文</li> <li>到 所有經文 所有類型 的出處</li> <li>按等級 按類型</li> <li>&gt; 平行經文</li> <li>◆ 共用人物/地點/事物</li> <li>★ 20:22</li> <li>耶稣回答說:"你們不知道所求的是甚麼。我將要喝的杯,你們能喝嗎?"他們說:"我們能。"</li> <li>▲ 雅各(西庇太的兒子)</li> <li>▲ 介紹(西庇太的兒子)</li> <li>▲ 介紹(西庇太的兒子)</li> <li>● 和</li> <li>可 14:32-42</li> <li>他們來到一個地方,名叫客西馬尼。耶穌對門徒說:"你們坐在這裡,等我禱告。"於是帶著彼得、雅各、約翰同去,就驚恐起來,極其難過,對他們說:"我心裡甚是憂傷,幾乎要死,你們在這裡等候,警醒。"他就稍往前走,俯伏在地,禱告說:"倘若可行,便叫那時候過去。"他說:"阿爸,父啊!在你凡事都能,求你將這杯撤去;然而,不要從我的意思,只要從你的意思。"即穌回來,見他們睡著了,就對彼得說:"西門,你睡覺嗎 ? 不能警醒片時嗎?總要警醒禱告,免得入了迷惑。你們心靈固然願意,肉膽卻較弱了。"耶穌又去禱告,說的話還是與先前一樣。又來見他們睡著了,因為他們的眼睛甚是困倦;他們也不知道怎麼回答。第三次來,對他們說:"現在你們仍然睡覺安歇 吧!夠了,時候到了。看哪,人子被賣在罪人手裡了。起來,我們走吧!看哪,那賣 ####################################</li></ul> |
| 另存新檔為經文清單 在繁體中文聖經和合本-神版中打開<br>+ 添加筆記                                                                                                    | ♀ 客西馬尼園                                                                                                    |

#### 重要經文中參考類型 reference type 的中英對照

平行經文

共用人物/地點/事物 共用的文化概念 共用的主題 共用的象徵用語 共用的講道主題 共同的意義 註釋書 詞典 對神説話

舊約聖經的新約用法

類似的指令

| Parallel Passages                      |
|----------------------------------------|
| Shared People/Places/Things            |
| Shared Cultural Concepts               |
| Shared Topics                          |
| Shared Figurative Language             |
| Shared Preaching Themes                |
| Shared senses                          |
| Commentaries                           |
| Lexicons                               |
| Speaking to God                        |
| New Testament Use of the Old Testament |
| Similar Commands                       |
|                                        |

▼ 重要經文

到 所有經文 所有類型 的出處
 到
 27 我現在心裡憂愁,我說甚麼才好「候,但我原是為這時候來的。
 ① 前典 〈〉 共用的象徵用語
 到 所有經文 所有類型 的出處
 到:正在研究的經文 (base passage)
 引用的其他經文 (默認設置)
 從:正在研究的經文被其他經文引用

| ■ 歸納式聖經研究   腓立比書 1:27-30 × +                                                                                                    |                                                                                 | 繁體中文聖經和合本一神版                                                                                                    | • 在段落中的詞條   腓立比書 1                                                                                                    | <sup>27-30</sup> × 在設定中選擇不同的解經書                                                                                                    |
|----------------------------------------------------------------------------------------------------|---------------------------------------------------------------------------------|----------------------------------------------------------------------------------------------------|----------------------------------------------------------------------------------------------------|----------------------------------------------------------------------------------------------------|
| 腓立比書1:27-30 ○ 19/22 步驟已完成                                                                                                    |                                                                                 | 腓立比書1:27-30                                                                                                    | /                                                                                                    |                                                                                                    |
| 2.4 查考歷史背景                                                                                                    | 0                                                                               | ▶ C) čv en 心 在裡 (28 個結                                                                                                    | 耒)<br>6.個結果)                                                                                                    |                                                                                                    |
| 2.5 識別聖經串珠                                                                                                    | $\odot$                                                                         | · () καί kai () 和 , 及 , 與 (21                                                                                                    | 回結果)                                                                                                    | 在段落中的詞條 所有的解經書                                                                                                    |
| <ol> <li>2.6 研究重要的字詞</li> <li>2.7 在註釋書裡評估重要字詞的討論</li> <li>使用在經文裡的詞條數據來檢視註釋書所討論的重要字詞。註釋書經常在經文中的上下文<br/>術語或重要的字詞。這些討論是很有價值的,因為它們與正在研讀的經文有前後關係的。</li> </ol> | ☑ ☑ ☑ ☑ ☑ ☑                                                                     | <ul> <li>Ο σύ sy (1) 指 (21 個結果)</li> <li>Ο αὐτός autos (1) 他, 自己 (</li> <li>Ο εἰμί eimi (1) 是, 存在 (13 fl</li> </ul>                                                                                        | 16 個結果)<br>創結果)                                                                                                    | <ul> <li>→ 詞條在 腓立比書 1: 27-30</li> <li>→ ① ô ho ● 那個 (178 ff</li> <li>→ ② ĉv en ● 在裡</li> <li>→ ③ čv en ● 在裡</li> </ul>                                                                                                    |
| <ul> <li>更多》 在段落中的詞條 (在解經書裏看重要字詞的名</li> <li>① 在段落中的詞條 所有的解經書</li> <li>》 詞條在 腓立比書1:27-30 (536 個結果)</li> <li>&gt; 其他詞條 (57 個結果)</li> </ul>                 | <b>分析)</b><br><sub>只</sub><br>詞條 資源                                             | <ul> <li>Ο ψυχή psychē 🐠 靈魂,性部</li> <li>Ο ἀγών agōn 🐠 爭戰,競爭</li> <li>Ο ἔνδειξις endeixis 🐠 記號,</li> <li>Ο πτύρω ptyrō 🐠 恐懼,讓自</li> <li>Ο συναθλέω synathleō 🐠 —[]</li> <li>Ο ὑπέρ hyper 📣 為了,關於</li> </ul> | <ul> <li>(13 個結果)</li> <li>・爭鬥 (13 個結果)</li> <li>證據 (11 個結果)</li> <li>君ご受驚嚇 (10 個結果)</li> <li>司努力、奮鬥 (10 個結果)</li> <li>・代替 (9 個結果)</li> </ul> | <ul> <li>C) Χριστός Christos «) The Christian Counselor's Commentary</li> <li>C) καί kai «) 和,及, The Christian Counselor's New Testament a</li> <li>C) σύ sy «) 你 (21 個結</li> <li>C) αὐτός autos «) 他, Transformative Word</li> <li>C) εἰς heis «) - (15 個</li> <li>C) εἰμί eimi «) 是, 存</li> <li>C) ψυχή psychē «) 靈</li> <li>C) ψυχή psychē «) </li> </ul> |
| 學<br><b>註釋書推薦</b> :                                                                                                    | 術級別註和<br>● Pillan<br>● <u>解經</u><br>● <u>古代</u><br>● <u>NAC</u><br>● <u>TNT</u> | 釋 門訓/靈修註<br>r ( <u>PNTC</u> ) ● <u>Vers</u><br><u>講道註釋</u> ● <u>BE3</u><br><u>基督信仰註釋</u> ● 活石<br><u>: intermediate</u> ● * <u>舊新</u><br><u>C</u> (英) <u>丁道爾</u>                                            | 釋<br><u>e by Verse</u> by Osborne<br><u>冬列 (生命更新解經系列</u><br><u>繁體   簡體</u><br><u>5導論</u> / <u>新約導論</u> (寫作                                    | <ul> <li>         • ① αψων agon ** 爭戦 马太亨利完整圣经注释         • ② ἕνδειξις endeixis ** 马太亨利完整圣经註释         • ③ πτύρω ptyrō *• 恐怖 古代基督信仰聖經註釋叢書         • ③ πτύρω ptyrō *• 恐怖 古代基督信仰聖經註釋叢書         • ③ συναθλέω synathleā 生命更新解經系列         • ③ συναθλέω synathleā</li> <li>         • 奇 συναθλέω synathleā     </li> </ul>                                           |
| 歸納式聖經研究                                                                                                    | 工作                                                                              | 乍流程 - 魚                                                                                                    | <b>2</b> 采罢                                                                                                    |                                                                                                    |

| ■ 歸納式聖經研究 × 警察體中文聖經和合本一神版         | +    |
|-----------------------------------|------|
| ≣ 腓立比書 1:27-30 ○ 18/22 步驟已完成      |      |
| ▶ 信心的源頭                           |      |
| 更多»                               |      |
| 在你的經文裡傳達了什麼神學原則?                  |      |
| [[芯时]程文程序是] [[图件子示别:              |      |
| 您的觀察                              |      |
|                                   |      |
|                                   |      |
|                                   |      |
|                                   |      |
| 在您的經文裡,那些神學原則是很重要的? 它們如何應用在<br>伴? | 現今的時 |
|                                   |      |
| 您的觀察                              |      |
|                                   |      |
|                                   |      |
|                                   |      |
| 94428                             |      |
| DAC YE                            | 和    |
|                                   |      |

|                                                             | - · · · · · · · · · · · · · · · · · · ·                    |
|-------------------------------------------------------------|------------------------------------------------------------|
| ■ 主題概述  排立比書 1:27-30 ×                                      | +                                                          |
| 腓立比書1:27-30                                                 | 新增 🕶                                                       |
| ▶ 信心的源頭                                                     |                                                            |
| ▶ 信心是相信的主體                                                  |                                                            |
| ▼ 信徒的苦難                                                     | 複製                                                         |
| 簡介                                                          |                                                            |
| 信徒應該預期受苦,這是他們吗<br>難,而是以新的信心和希望面對<br>品格,裝備他們更有效地服事,<br>承受永生。 | 7召不可避免的部分。相信不是逃避苦<br>1它。正確地對待苦難可以塑造信徒的<br>使信徒更親近耶穌基督,並預備他們 |
| 信徒必須預期受苦                                                    |                                                            |
| 耶穌已經預言                                                      |                                                            |
| 太 10:22                                                     |                                                            |
| 請參見太 10:17;太 23:34;                                         | 太 24:9;路 21:16-17                                          |
| 使徒們已經預言                                                     |                                                            |
| 徒 14:22; 提後 3:12                                            |                                                            |
| 請參見腓1:29;約一3:13;                                            | 啟2:10                                                      |
| 舊約的經歷印證這一點                                                  |                                                            |
| 羅8:36;來11:25-26;來11                                         | : 32-38                                                    |
| 新約的經歷印證這一點                                                  |                                                            |

主題概述 Thematic Outlines -門徒領袖的好幫手!

此應用重要的部分是決定在一段 經文中所要教導我們的永恆的原 則是什麼。在我們可以應用一段 經文之前,我們必須先了解它的 神學原則。

Logos 9 中文金版及以上套裝包 含。也可單獨選擇購買功能集。 \*如果您的套裝是Logos 8 金版則 只有英文版的主題概述

# 歸納式聖經研究工作流程 - 應用

| ■ 歸納式聖經研究   腓立比書 1:27-30 × +                      | □ 歸納式聖經研究   腓立比書 1:27-30 × +                 |                          |               |
|---------------------------------------------------|----------------------------------------------|--------------------------|---------------|
| ☰ 腓立比書1:27-30 ○ 19/22步驟已完成                        | ■ 搜尋 Q む分                                    | 事 新的筆記 -                 |               |
| ▶ 2.1查考書 A A A A A A A A A A A A A A A A A A A    | 所有 > × 筆記本: 歸納式聖經研究   腓立比書 1: 27-30 (8 個)    | 結果)                      |               |
| ▶ 2.2評估您 資訊 Ctrl+Shift+I                          | <b>=</b> -                                   | ■ 歸納式职經研究   腓立比書 1:27-30 | X T           |
| ▶ 2.3 查考5 打開回應筆記                                  | 將經文閱讀幾次 +1 個更多                               |                          |               |
| ▶ 2.4 查考据 列印 / 匯出 (P) Ctrl+P                      | 沉淪和得救都出於神?<br>蒙恩但也付代價                        | 書 搜尋                     | Q ① 分享 新的筆記 - |
| ▶ 2.5 識別型 顯示閱讀顯示方式 F11                            | - □ 1周前                                      |                          |               |
| ▶ 2.6 研究                                          | 田不同的聖經譯木來閱讀經文 +1 個更多                         | 所有 > × 筆記                | A             |
| ▶ 2.7 在註释 複製位置: URL HTML L4 WIKI RL 資料 Ctrl+Alt+C | 加引きの<br>通じれ得救用了將來時<br>28 ナビロホー 知 て 約 かし 約 時時 | ■ ✓ 顯示完整的錨點文字            |               |
| ▶ 2.8 宣考 E 這個功能的幫助 F1                             | 20 在在回事工都不怕敵人的威嚇——這正好證明,他们<br>救              |                          |               |
| ▶ 2.9 總結2<br>                                     | ▶ 1周前                                        | 將經文閱讀約 列印 / 匯出 (P)…      | Ctrl+P        |
| ▶ 3.應用                                            |                                              | 沉淪和得救 分享                 |               |
|                                                   |                                              | 家恩但也付。                   |               |
| 完成最後一步后,選擇打開回應筆記,瀏覽自                              |                                              | ▶ 1周前 刪除                 |               |
| 己所有的聿記。                                           |                                              | 用不同的聖經 顯示 閱讀顯示方式         | F11           |
|                                                   |                                              | 减亡和得效                    |               |

# 歸納式聖經研究工作流程 - 輸出

# 釋經講道工作流程 Expository Sermon Preparation

### 釋經講道工作流程

#### 打開方式:指南 / 準備釋經講章

#### 視頻 52分 10秒處

| 指南(G)                                                                | 工具 (T)                   | 聖經▼      | < 1 | $\Diamond$ | Ľ |
|----------------------------------------------------------------------|--------------------------|----------|-----|------------|---|
| 準備                                                                   |                          |          |     |            | 0 |
| <ul> <li>         • 已開始的     </li> <li>         ■ 準備     </li> </ul> | 9 <b>工作流程</b><br>靖釋經講章 約 | 翰福音 6:22 |     |            |   |
| <ul> <li>         工作流程     </li> <li>         ■ 準備     </li> </ul>   | ₽<br>備釋經講章               |          |     |            |   |

#### 準備釋經講章 | 羅馬書 3:2 羅馬書3:21-26 0 \_ ▶ 1.預備自己和事先計劃 ▶ 1.1 以禱告來開始 ▶ 1.2 選擇您的經文

- ▶ 1.3 反覆閱讀幾次您的經文
- ▶ 1.4 確定可能的主題
- ▶ 1.5 建立講章的要點
- > 1.6 使用剪輯和筆記來收集資料

不確定經文也可以輸入整卷 書或者某一章 (步驟1.2)

#### 確定可能的主題:主題概述

講章要點:好消息 -- 如何帶出 福音信息

剪輯 (clipping): 類似讀書卡 片 index card, 更適合分享; 在這一步(1.6)建立一個剪輯 簿。

#### 工作流程是一個十分嚴密和完整的步驟指南,在具體使用的時候,可 以根據自己的喜好決定是否完全跟隨,或者在哪一步進行更深入的研 究。您可以搜索其他用 戶創建的模板。

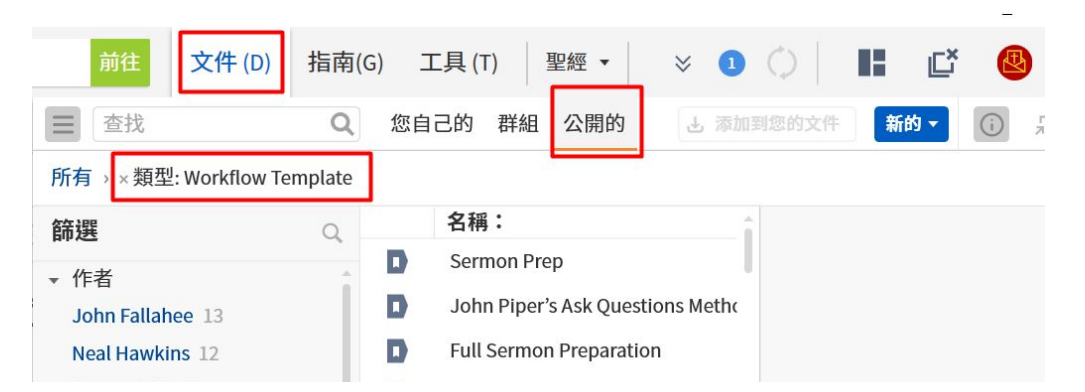

|                                                                 | ★ 我的最愛 × +        |             |             |  |  |
|-----------------------------------------------------------------|-------------------|-------------|-------------|--|--|
| *高級技巧 : <u>我的最愛</u><br>可以拖拽文件、筆記、經文<br>清單和剪輯。打開方式 : 工<br>具/我的最愛 | 新增                | 新增檔案夾       | 0<br>0<br>0 |  |  |
|                                                                 | 講章 羅馬書3:21-26     |             |             |  |  |
|                                                                 | <b>v</b> 1        |             |             |  |  |
|                                                                 | 工作流程-羅馬書3:21-26(. |             |             |  |  |
|                                                                 | A PLAN            | 筆記-準備釋經講章   | 羅馬書         |  |  |
|                                                                 | ŗ                 | 只要信就能稱義 (剪輯 | )           |  |  |

### 釋經講道工作流程 - 1.4 確定主題

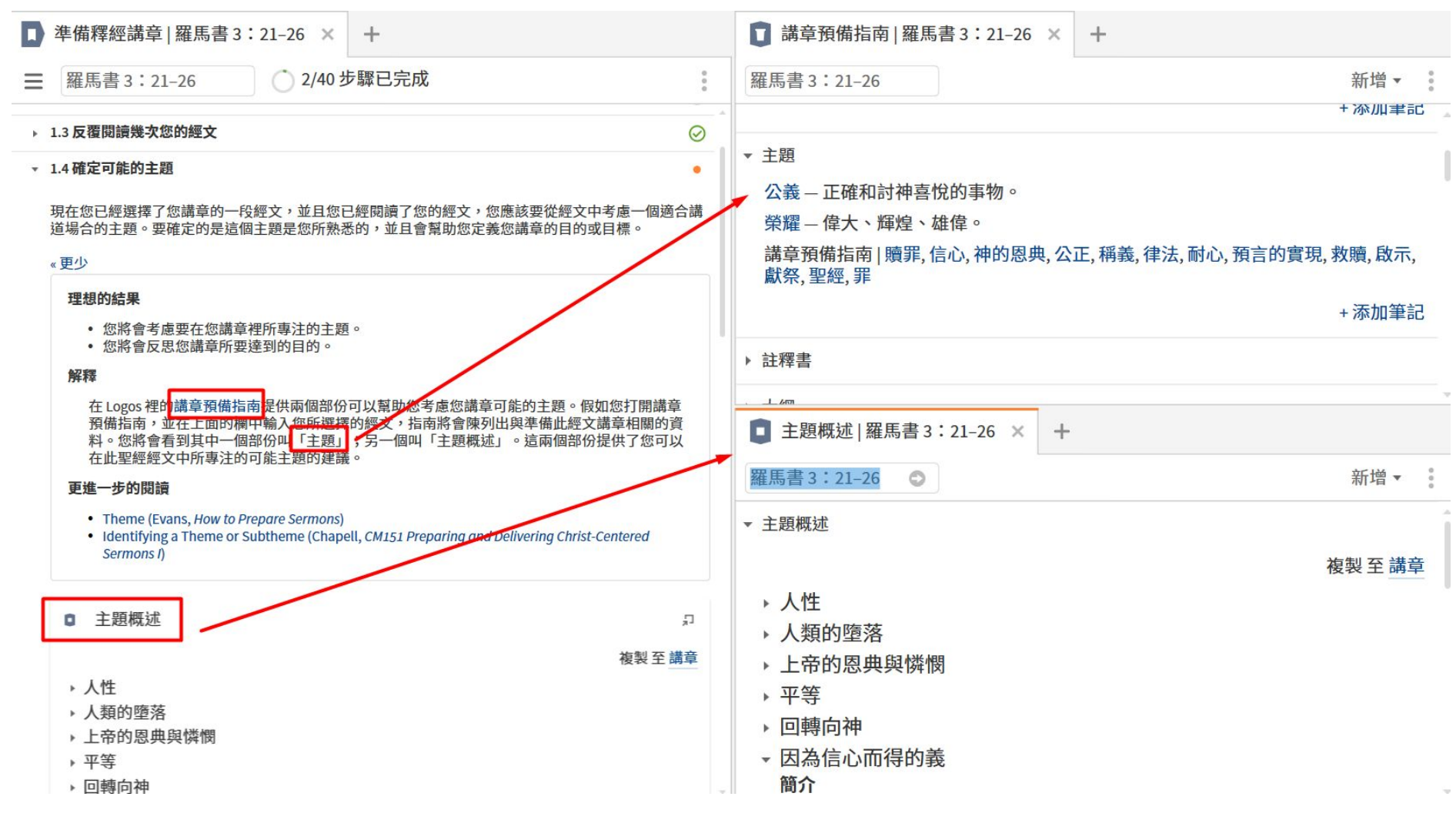

#### 確定經文主題

主題概述 Thematic Outlines: 包含詳細的大綱、相關經文 \*Logos 9 <u>中文金版</u>及以上

主題 Preaching Theme: \*Logos 9 <u>中文銀版</u>及以上

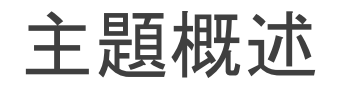

主題概述 Thematic Outlines 來自 Dictionary of Bible Themes。

#### 這本書本身在雙語金版中,但是 <u>中文金版</u> 漢化了大綱的部分,不 用買書也可以使用部分内容!

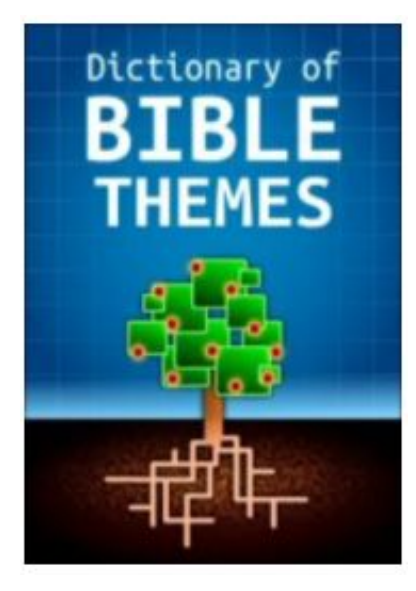

#### 爲您的講道或者課程預備快速提供架構

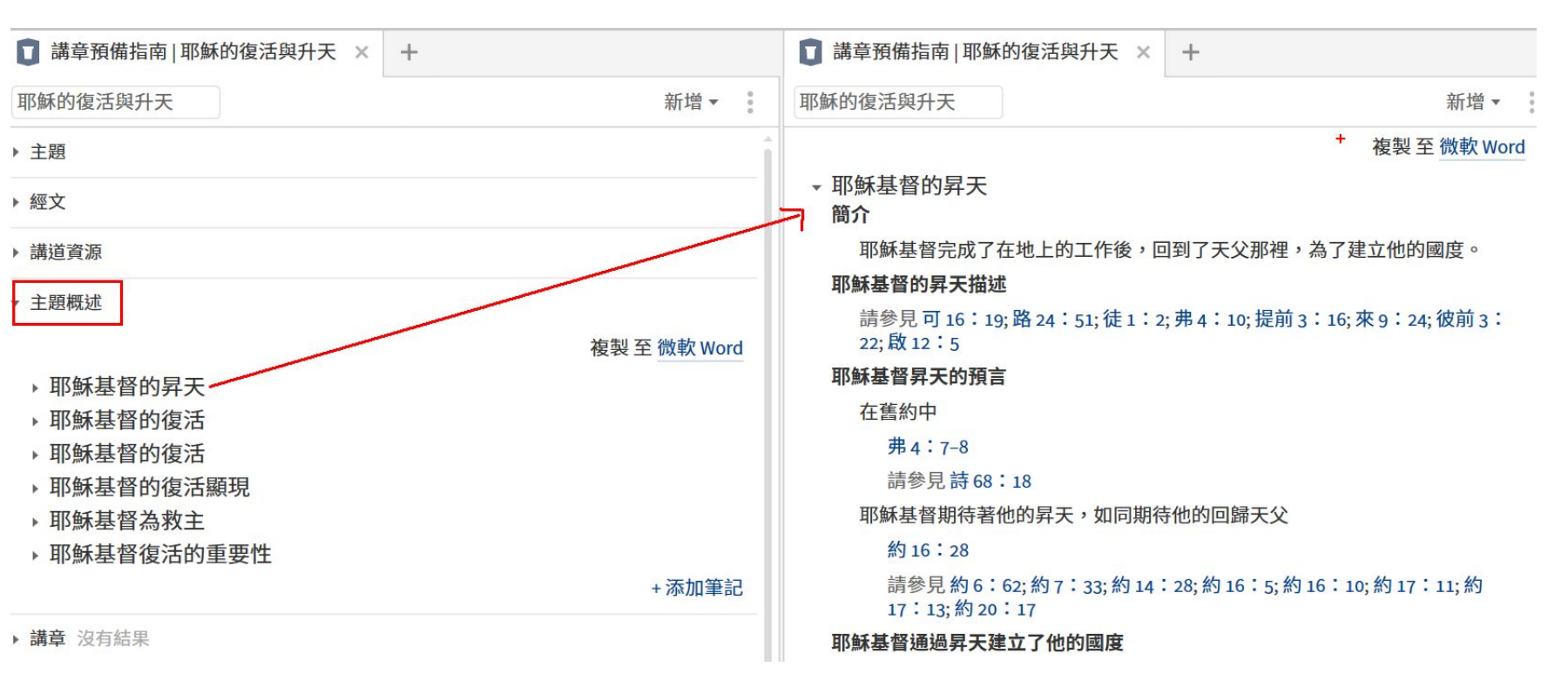

### 釋經講道工作流程 - 研究經文

原則上在這一部分,按照指示操作一步一步進行即可。基本對於 任何經文, 這一部分都是必不可少的。

▶ 2. 研究您的經文

| ▶ 2. 研究您的經文                        | 2.1 基本事實:作者、受者、信息、目的等等   |
|------------------------------------|--------------------------|
| ▶ 2.1 認定您經文的基本事實                   | 2.2 原文閱讀:原文聖經和反向對照 (切換平行 |
| ▶ 2.2 在原文裡閱讀您的經文                   | <b>資</b> 源)              |
|                                    | 2.3 仔細閱讀經文:比較聖經版本 (經文比較工 |
| ▶ 2.3 仔細閱讀您的經文                     | 具)                       |
| ▶ 2.4 查考文學類型                       | 2.4 文學類型                 |
|                                    |                          |
| ▶ 2.5 建立一段經文的範圍                    | 2.5 經文範圍:經文分析            |
| 1 1 10 10 10 10 - Anno 10 10 10 10 |                          |
| ▶ 2.6 識別聖經事件                       | 2.6 聖經事件:概況              |
|                                    |                          |
| ▶ 2.7 辨認重要的字詞                      | 2.7 重要字詞:聖經字義研究          |
|                                    |                          |

| 釋經講道工作流程 - 2.1                                                                                                    | L基本事實                                                                                                    | ▲ 準備釋經講章   羅馬書 3:21-26                                                                                                    | × +                                                                                           | 21世紀保羅書信辭典(繁體) × +                                                                             |
|----------------------------------------------------------------------------------------------------|----------------------------------------------------------------------------------------------------|----------------------------------------------------------------------------------------------------|-----------------------------------------------------------------------------------------------|------------------------------------------------------------------------------------------------|
|                                                                                                    |                                                                                                    | ■ 維馬書 3:21-26 0 4/                                                                                                    | 40 亚聯巴元成                                                                                      | : = 維馬書 ♀ •• ■ ▼ // < > ▼                                                                      |
| 研究其大事實 - 經文的背呂鍵直達                                                                                                    |                                                                                                    | K内工地計目内本包つ約420万00000<br>書卷的聖經群典文章列表。聖經辭典<br>景資料一個很好的起點。您也可以右<br>「背景」部份應該指示您到您圖書資<br>者、寫作日期、讀者、和寫作背景或                                                                                                    | 程 = 6 3月49335 中100%80 834<br>是您在此研究階段來查考此書卷基4<br>概況裡查考書卷。概況的「起源」<br>料庫裡比聖經辭典討論更深的關於<br>目的的書籍。 | R→Romans, Letter to The羅馬書<br>文章 ↑ ↓<br>的神學內容。                                                 |
| 时儿坐不子真 吐入口日束 或但是                                                                                                    |                                                                                                    | 列出您經文的基本事實:誰寫這卷書?誰<br>的信息或目的是什麼?                                                                                                    | 是原本的讀者?這卷書何時被寫成?                                                                              | 1. 1F 名、為1F 口朔、為1F 也和       這卷書     2. 受信人                                                     |
|                                                                                                    |                                                                                                    | 作者:保羅(新約主要書信當中最少号                                                                                                    | 詳議,也最重要的書卷)                                                                                   | ▶ 3. 潟作日的                                                                                      |
|                                                                                                    |                                                                                                    | 讀者:羅馬教會的基督徒(田猶太會)<br>時間:在公元50年代中期:即保羅在/                                                                                                    | [開始]<br>【京細亞及希臘的福音事工生—                                                                        | 4. 文學形式及連貫性                                                                                    |
| ▶ 準備釋經講草   維馬書 3:21-26 × +                                                                                                    | ○ 主題指南 羅馬書 × The Lexhai                                                                                                    | 段落之後,最後一次到訪耶路撒冷。                                                                                                    | 口工作日期(1999年)小工作工作                                                                             | 5. 關鍵議題                                                                                        |
| Ⅲ 羅馬書 3:21-26 4/40 步驟已完成                                                                                                    | 羅馬書                                                                                                    | 目的:宣教,護教,牧養                                                                                                    |                                                                                               | 6. 全書的論證                                                                                       |
| ▶ 2.研究您的經文                                                                                                    | ▼ 主題                                                                                                    |                                                                                                    |                                                                                               |                                                                                                |
| 在鑽研您經文的詳細資料前,您要熟悉這本書卷的原始情況。只有當处了解這本書卷的原始情況,您才<br>可以知道如何將此經文應用到您聽眾的情況上。您需要開始了解於基本事實包括經文作者的資料、寫作<br>的時間、原本的讀者、和寫此經文的目的。<br><b>《 更少</b><br><b>理想的結果</b><br>您將 會更了解您經文作者和讀者的原始情況。<br><b>解釋</b><br>使用主題指南來查考您經文所在的聖經書卷。指南的第一部份應該包括了此書卷的聖經辭典文<br>章列表。聖經辭典是您在此研究階段來查考出書卷基本背景資料一個很好的起點。您也可以在<br>概況裡查考書卷。概況的「起源」和「背景」部份應該指示您到您圖書資料庫裡比聖經辭典討<br>論更深的關於作者、寫作日期、讀者、和寫作背景或目的的書籍。<br>列出您經文的基本事實:誰寫這卷書?誰是原本的讀者?這卷書何時被寫成?這卷書的信息或目的是什<br>度? | <ul> <li>Romans, Letter to The The longest and theologically controversial of Paul's letter fullest expression of his theology, with k themes, including: <ul> <li>sin and judgment (1:18–3:20; 7:7–25)</li> </ul> </li> <li>Romans, Epistle to the The Anchor Yale Bible Romans, Letter to the Baker Encyclopedia of Romans, Letter to The Dictionary of Paul ar Romans, Epistle to the The Oxford Dictionar Romans, Epistle to the Writing) Easton's Bisle Romans, Theology of Evangelical Dictionar Romans, Epistle to The The International SI Romans, Letter to the (Writing) Holman Illu Romanos, Epistola a los Diccionario Bíblico</li> </ul> | since the Reformation-most<br>ers. Romans often is regarded as Paul<br>ey passages addressing many overlag<br>be Dictionary<br>of the Bible<br>d His Letters<br>ry of the Christian Church<br>ble Dictionary<br>y of Biblical Theology<br>candard Bible Encyclopaedia, Volume<br>strated Bible Dictionary<br>Lexham | <b>紅框為推薦資料</b><br>萊克姆神學詞典(<br>Anchor Yale Bible<br>神學釋經詞典( <u>白</u><br>IVP Press 21世紀(        | <u>入門版</u> 以上)<br>Dictionary ( <u>銀版</u> 以上)<br><mark>金版</mark> 以上)<br>保羅書信辭典 ( <u>白金版</u> 以上) |
| 時間                                                                                                    | New Perspective on Paul 21世紀保羅書信顧                                                                                                    | 辞典(繁體)                                                                                                    |                                                                                               |                                                                                                |
| 信息                                                                                                    | ROMANS, LETTER TO THE羅馬書 21世紀保                                                                                                    | 羅書信辭典(繁體)                                                                                                    |                                                                                               |                                                                                                |
|                                                                                                    | Romans, Epistle to the Continuum Glossary                                                                                                    | of Religious Terms                                                                                                    |                                                                                               |                                                                                                |
| 就過繼續                                                                                                    | Epistle to the Romans The Catholic Encyclo                                                                                                    | pedia, Volumes I-XV<br>由嶨鋰巛詞曲(敏融)                                                                                                    |                                                                                               |                                                                                                |
|                                                                                                    | at 而言, RUIIIdIIS, BOOK OF, BOOK OF ROMANS                                                                                                    |                                                                                                    |                                                                                               |                                                                                                |

#### <u>回到目錄頁</u> 28

# 釋經講道工作流程 - 2.2 用原文閱讀經文

| ▶ 準備釋經講章   羅馬書 3:21-26 × +                                                                                                    | Lexham Hebrew Bible × +                                                                     |                                               |
|----------------------------------------------------------------------------------------------------|---------------------------------------------------------------------------------------------|-----------------------------------------------|
|                                                                                                    | 三 創世記 Q ♣ ☑ ▼ № ▼ Ⅲ ▼ // ≈ < > ▼                                                            |                                               |
| ▶ 2.1 認定您經文的基本事實                                                                                                    | Genesis 文章 十 🖡 😒                                                                            | 建議直接打開工作流程表<br>的默認資源,設置更完善。                   |
| ▼ 2.2 在原文裡閱讀您的經文                                                                                                    |                                                                                             |                                               |
| 假如您可以的話,您應該用希伯來文、亞蘭文、或希臘文來閱讀您所選擇的講章經文。雖然需要很多練<br>習才能夠流利地閱讀,但藉由一些幫助,至少好好利用您所擁有的工具來檢閱您經文的原文。甚至檢閱<br>一本您經文的對照聖經能幫助您感受一下原文的結構和組織。 | בראשית                                                                                      | 比如CSGNTSBL, 會自動<br>鏈接Cascadia Syntax句子<br>結構團 |
| 《更少                                                                                                    | בראשית ברא אלהים את השמים ואת הארץ: $1 = 1$                                                 | 和作息                                           |
| 理想的結果                                                                                                    |                                                                                             |                                               |
| <ul> <li>您將會熟悉經文和它的想法。</li> <li>您將會開始建立您自己關於此經文的問題。</li> </ul>                                                                | ןּהָ <del>אָׁרָץ</del> הָיְתָה תֶהוּ וָבֶהוּ וְחָשֶׁךּ עַל־פְּגֵי תְהֵוֹם וְרַוּח אֶלהִים 2 |                                               |
| 解釋                                                                                                    | מרחפת טל-פוי המית:                                                                          |                                               |
| 注意不要在原文的措辭和語法中加油添醋。根據您檢閱原文後所產生的任何洞見都需要用一或<br>兩本以上會深度來討論其希伯來文或希臘文的註釋書來檢驗。                                                      | The Greek New Testament: SBL Edition   CSGNTSBL × +                                         |                                               |
| 您可以藉由幾種方式來使用 Logos 裡擁有的原文聖經:                                                                                                  |                                                                                             |                                               |
| <ul> <li>使用一本希臘文或希伯來文版本,例如SBL希臘文新約或萊克姆希伯來文聖經</li> <li>使用一本點照即經,例如萊克姆希臘文,原文點照新約即經或萊克姆希伯來文,英文點照即</li> </ul>                     |                                                                                             |                                               |
| • 使用 平封照至起,阿如來元姆布盧又·原又封照利副至起或來元姆布但不又-英又封照至<br>經<br>• 使用一木擁有反向對路的由文聖經,例如由文聖經新禮點和合木(上帝版) (繁體)                                   | ПРОΣ › Chapter 文章 🛉 🖡 Cascadia Syntax Graphs of the New Testa ⊗                             |                                               |
|                                                                                                    | Νυνὶ δὲ χωρὶς νόμου                                                                         |                                               |
| 記下從您檢閱您經文的頁文中所觀察的,以便您可以在之後用註釋書來檢驗。                                                                                            | δικαιοσύνη <u>θεοῦ</u> πεφανέρωται,                                                         |                                               |
|                                                                                                    | μαρτυρουμένη ὑπὸ τοῦ νόμου καὶδὲ but                                                        |                                               |
| 25日7世纪3分                                                                                                    | τῶν προφητῶν, <sup>22</sup> δικαιοσύνη δὲχωρὶς apart from                                   |                                               |

### 釋經講道工作流程 - 2.5 經文範圍

▼ 2.5 建立一段經文的範圍

使用「經文標題比較」工具來決定您在研究的經文的外部範圍。有些時候,不同的聖經版本對同一段經文有不同的範圍定義。這些經文通常稱為「選段」 (就是一個長篇文章裡的一小段部份)。

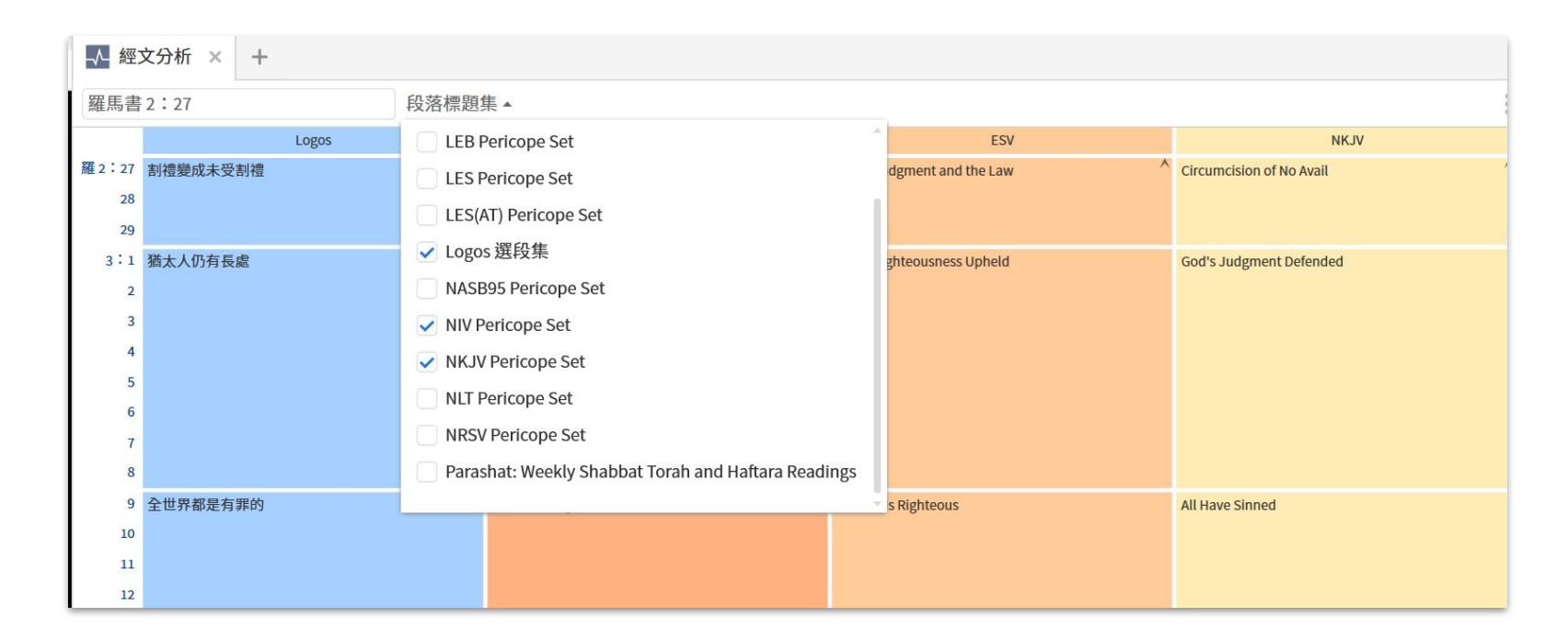

建立經文範圍 Pericope

也可單獨打開:工具/經文分析

## 釋經講道工作流程 - 3. 探索文化和歷史背景

#### > 3. 探索文化和歷史背景

▶ 3.1 查考文化背景

▶ 3.2 查考歷史背景

▶ 3.3 辨認地點

- ▶ 3.4 辨認事物和物件
- ▶ 4. 識別重要的聖經串珠

#### ▶ 4.1 識別聖經串珠

▶ 4.2 識別舊約聖經的新約用法

#### ▶ 4.3 辨識平行經文

這一部分, 有些步驟不一定要嚴格跟隨, 比如 3.3和3.4。

3.1 文化背景:文化概念 → 中文參考書: <u>聖經</u> \_\_\_\_\_\_ <u>的文化世界</u>

3.2 歷史背景:時間軸

3.3 地點:聖經地點(概況)

3.4 事物和物件:聖經中的食物

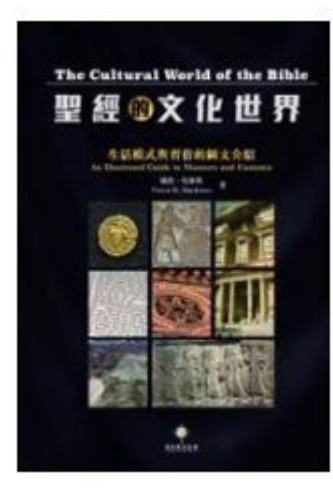

#### 探討經文的文化背景,對於某些經文來說至關 重要。比如路得記

| 111 |                                                             | 路得記 3:1-15 💿 问 剛開始 |  |
|-----|-------------------------------------------------------------|--------------------|--|
|     | 3.                                                          | 探索文化和歷史背景          |  |
|     | Ŧ                                                           | 3.1 查考文化背景         |  |
|     | 使用文化概念數據集來研究與經文有關的文化習俗和傳統。文化背景資料讓聖經讀者對於了解經文的可<br>能意義是不可或缺的。 |                    |  |
|     |                                                             | 更多»                |  |

| <ul> <li>文化概念</li> </ul>                 | 'n |
|------------------------------------------|----|
| 至親的救贖者 – 對已故親屬的家庭有權贖回的親屬。<br>物體→人→至親的救贖者 |    |
| Q. 搜尋圖書資料庫                               |    |

# 釋經講道工作流程 - 6.1 為經文制定大綱

| ▶ 準備釋經講章   羅馬書 3:21-26 × +                  | Bible Outline Browser × +                                               |                                            |                       | 綱                                | 加州有關於這校社人的人                             |  |  |
|---------------------------------------------|-------------------------------------------------------------------------|--------------------------------------------|-----------------------|----------------------------------|-----------------------------------------|--|--|
| ☰ 羅馬書 3:21-26 ○步:                           | 羅馬書 3:21-26 預設▼                                                         |                                            | <>                    |                                  |                                         |  |  |
| ▶ 4.1 識別聖經串珠                                | 23 outlines for "羅馬書 3:21-26"                                           | 、<br>「<br>正信之道:羅馬書(繁體) Wiersbe Warren W:威  | Read Compare          | 可以選擇 Read 或者                     | 皆 Compare 模式                            |  |  |
| ▶ 4.2 識別舊約聖經的新約用法                           | Bruce, F. F.                                                            | 比                                          | MS (1                 |                                  |                                         |  |  |
| ▶ 4.3 辨識平行經文                                | Romans: Verse by Verse                                                  | ) 前言 (趼1 17)                               |                       | 大綱瀏覽器僅僅提供                        | 供大綱内容, 如果想要瀏覽                           |  |  |
| ▶ 5. 諮詢註釋書                                  | Osborne, Grant R.                                                       | → 一、 前 ( ( ( ( ( ( ( ( ( ( ( ( ( ( ( ( ( ( |                       | 書中内容,在圖書資料庫中搜索這本書,然後             |                                         |  |  |
| ▶ 6. 為您的經文制定大綱                              | 丁道爾新約聖經註釋羅馬書                                                            |                                            |                       | 打開, 會自動跳到您                       | 正在研究的經文範圍。                              |  |  |
| ← 6.1 評估現有的大網                               | 布魯斯; Bruce, F. F.                                                       | → 二、                                       | 【】 圖書資料庫 ×            | +                                |                                         |  |  |
| 使用聖經大綱瀏覽器的互動媒體來找到現有的<br>大綱,並考慮它們如何可以代表這段經文。 | <b>正信之道:羅馬書 (繁體)</b><br>Wiersbe, Warren W.; 威爾斯比                        | ,五、主權:棄絕神的義(羅九-十一)                         | ■ "正信之道:羅             | 馬書" ⊗                            | 您自己的 商店 ☷ ▼ () 🚦                        |  |  |
| «更少                                         | 一、前言 (羅一1-17)                                                           | ,六、服侍: 彰顯神的義 (羅十二1-十五7)                    | 所有 > ×查找: "正信         | → × <b>查找: "正信之道:羅馬書"</b> (1的結果) |                                         |  |  |
| 在2019后来<br>檢視現有的大綱可能會發現您還沒有<br>考慮過的經文細節。    | <ul> <li>→二、罪:要求神的義(羅一18-三20)</li> <li>→三、救恩:神稱人為義(羅三21-五21)</li> </ul> | ・七、結論 (羅十五8-十六27)                          | 篩選 Q 等 書名 ▲           |                                  |                                         |  |  |
| 解釋                                          | ▶四、成聖: 維護神的義 (羅六-八) ▶五, 主權: 棄綴神的義 (羅九-十一)                               |                                            | ▼ 類型                  | 類型 1 〇 🙀 正信之道:羅馬書(繁體)            |                                         |  |  |
| 了解一段經文的結果和流程對於研究<br>經文是有幫助的。它提供了整卷書的        | 六、服侍: 彰顯神的義(羅十二1-十                                                      |                                            | 聖經註1                  |                                  |                                         |  |  |
| 結構內谷。                                       | 七、結論(羅十五8-十六27)                                                         |                                            | Pible Outline Pro     | wear X +                         | - · · · · · · · · · · · · · · · · · · · |  |  |
| 聖經大綱瀏覽器互動媒體為您的經文找到現有                        | 活石圣经注释 (简体)                                                             |                                            |                       | WSEI A T                         |                                         |  |  |
| 的大綱。評估一些大綱來辨別共同的地方。將<br>這些地方列在此。            | 马唐纳; MacDonald, William                                                 |                                            | 羅馬書 3:21-26           | 預設▼                              | $\langle \rangle = \pm$                 |  |  |
|                                             |                                                                         |                                            | 23 outlines for "羅馬書  | 書3:21-26" 《                      | 正信之道・ Read   Compare                    |  |  |
|                                             |                                                                         |                                            | 」追爾新約聖經語              | 釋維馬書                             | エロ之道・<br>羅馬書 (繁體) Wiershe               |  |  |
|                                             |                                                                         |                                            | 布魯斯; Bruce, F. F.     |                                  | Warren W.: 威爾斯比                         |  |  |
|                                             |                                                                         |                                            | 正信之道:羅馬書              | <b>፤ (繁體)</b>                    |                                         |  |  |
|                                             |                                                                         |                                            | Wiersbe, Warren W.; ß | 成爾斯比                             | ·一、 <b>前</b> 言(羅一1-                     |  |  |
|                                             |                                                                         |                                            | 一、前言(羅一               | ·1–17)                           | 17)                                     |  |  |
|                                             |                                                                         |                                            | →二、罪:要求神              | 的義 (羅一18-三20)                    | → 二、罪:要求神的義                             |  |  |

<u>回到目錄頁</u>32

# 釋經講道工作流程 - 6.2 編輯解經大綱

|                                                                                                    |                                                                                                    | ▶ 準備釋經講章   羅馬書 3:21-26 × 1 羅馬書 (繁體)                                                                                                    | 繁體中文聖經和合本-神版 +                                          |
|----------------------------------------------------------------------------------------------------|----------------------------------------------------------------------------------------------------|----------------------------------------------------------------------------------------------------|---------------------------------------------------------|
|                                                                                                    |                                                                                                    | ☰ 羅馬書 3:21-26 ○ 9/40 步驟已完成                                                                                                    | :                                                       |
| ■ 準備釋經講章 × 🜉 羅馬書 (繁體) 🛛 +                                                                                                    | ▶ 準備釋經講章   羅馬書 3:21-2                                                                                                    | 26 × +                                                                                                    | $ \begin{array}{ c c c c c c c c c c c c c c c c c c c$ |
| 置 羅馬書 3:21-26                                                                                                    | ■ 搜尋                                                                                                    | Q ① 分享 新的筆記 🔻                                                                                                    | 資訊 Ctrl+Shift+I                                         |
| 您的觀察                                                                                                    | 所有→×筆記本:準備釋經講章 羅馬<br>・<br>・<br>、<br>、<br>、<br>、<br>、<br>、<br>、<br>、                                                                                               | 書 3: 21-26 (6 個結果)                                                                                                    | 打開回應筆記<br>列印 / 匯出 (P) Ctrl+P                            |
| <ul> <li>6.2 創建一個解經大綱</li> <li>使用您偏好的編輯器來創建一個經文大綱。將一段經文列出大綱能讓您有個機會來凸<br/>顯它的結構和主要想法。</li> </ul>                                                                                                    | - 這恩典不加分別<br>- 這恩典不計前嫌<br>- 5小时前                                                                                                    | 預設 (Sourc * 12 * B I U S Tr A * A *<br>Ξ * 注 注 Ξ Ξ Σ % X <sub>2</sub> X <sup>2</sup> X Δ<br>+ 添川停缸點                                                                                                    |                                                         |
| 更多。<br>在下面的空白處創建高階的解經大綱。如果需要,可以添加次階大綱,或複製及貼到<br>您偏好的編輯器,然後在那裡完成您的大綱。<br>神的義<br>• 已顯明<br>以色列、先知、律法是如何全都指向上帝在基督裡最終的救贖<br>行動(3:21b <sup>1</sup><br>*PaulJ.Achtemeier,羅馬書,trans.鄭慧虹,初版,vol.32,解經講道注釋叢書<br>(台南市you青年路334號:台灣教會公報社,2010),83:<br>• 普世性<br>• 一切,沒有分別 | <ul> <li>認定您經文的基本 +1個更多<br/>作者:保羅(新約主要書信當<br/>中最少爭議,也最重要的書<br/>卷)</li> <li>4小时前</li> <li>辨識平行經文 +1個更多<br/>羅馬書9章:以色列人用行爲<br/>稱義,反得不到義(對比了以<br/>色列人和外邦人)</li> </ul> | 基督與普世罪惡的對策:普世的信心<br>神的義<br>• 已顯明<br>以色列、先知、律法是如何全都指向上帝在基督<br>裡最終的救贖行動(3:21b <sup>1</sup><br><sup>1</sup> Paul J. Achtemeier, 羅馬書, trans. 鄭慧姃, 初版., vol. 32, 解<br>講道注釋叢書 (台南市701青年路334號:台灣教會公報社,<br>2010), 83. | 建議直接在筆記中進行編輯,<br>有格式編輯器。<br>右上角三點按鈕,選擇打開回<br>應筆記。       |
| <ul> <li>7. 評估您經文研究的結果</li> <li>反思您對講章經文的研究來決定經文的基本信息,並思考這個信息如何與您的主題相關。您經文的要點也許不與您講章的主題一樣,但根據您對於您經文的研究,您可能會決定在整理講章之前來修改您的主題,然後才撰寫您的講章。</li> <li>更多》</li> </ul>                                                                                               | 創建一個解經大綱 +1 個更多<br>基督與普世罪惡的對策:普世<br>的信心<br>神的義<br>现在                                                                                                    | <ul> <li>・ 普世性</li> <li>・ 一切,沒有分別</li> <li>・ 人都犯了罪(平行經文1.2.3)</li> <li>・ 因信心稱義(平行經文1.2.3)</li> </ul>                                                                                                    | 回到日錄頁 33                                                |

# 自定義工作流程 Workflow Editor

# 自定義工作流程

<u>中文金版</u>功能 | 僅限電腦使用 打開方式:工具 /工作流程編輯器 or 指南/新的

<u>視頻</u> 1小時 16分 20秒處

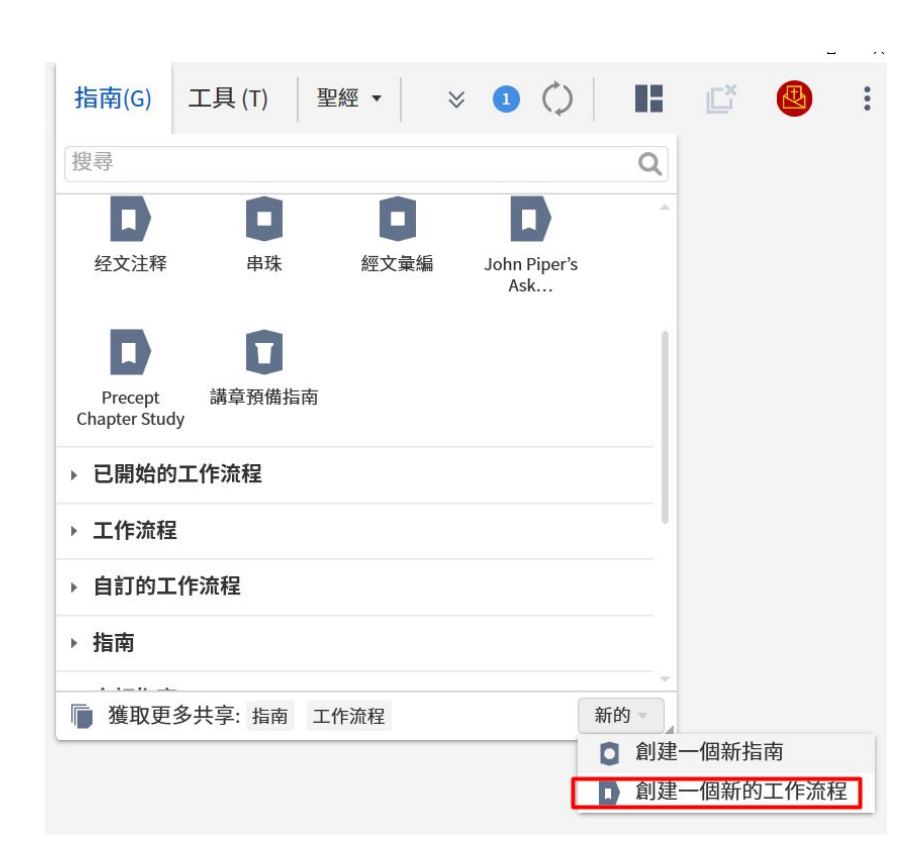

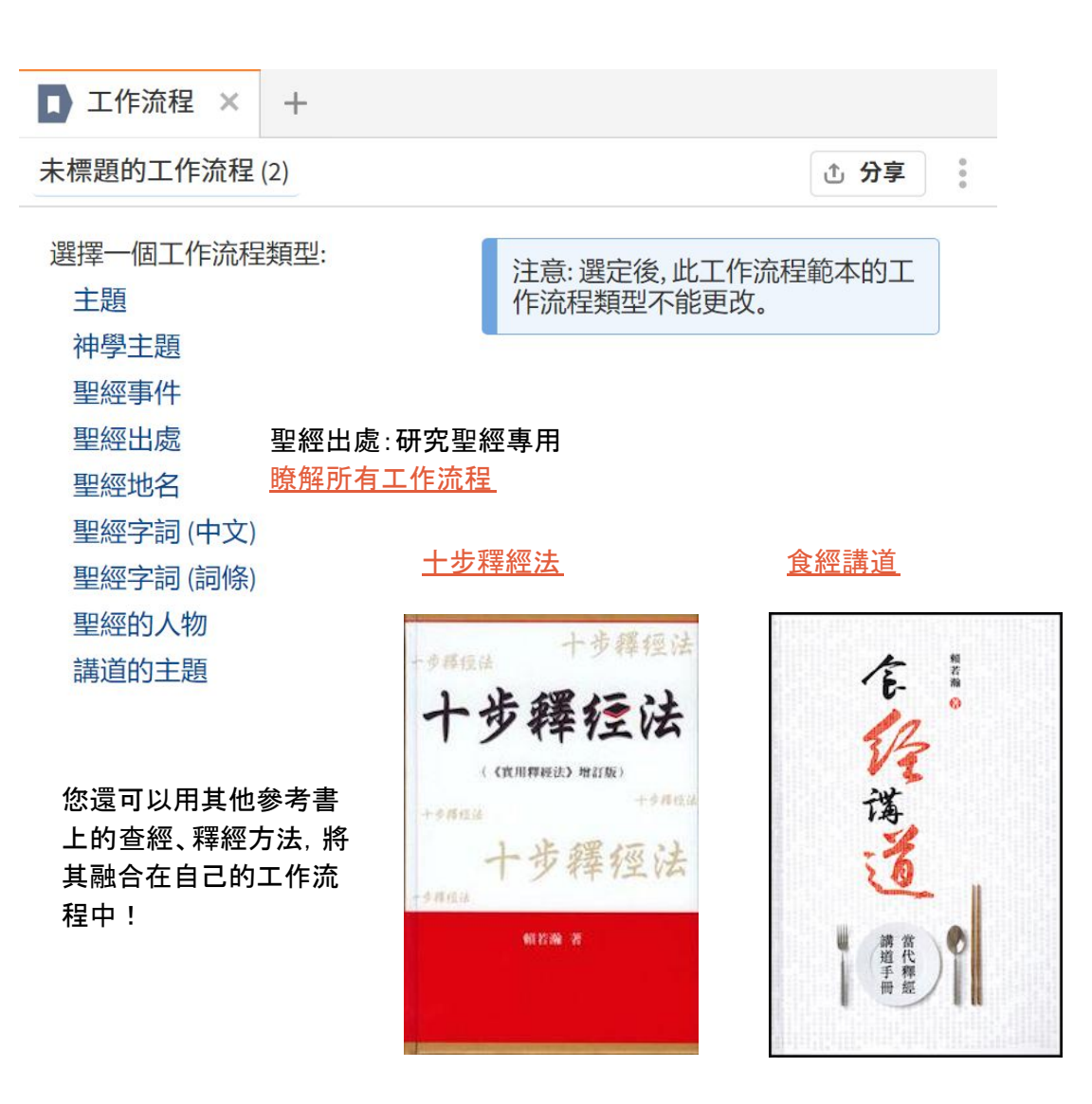

### 自定義工作流程 - 步驟解釋

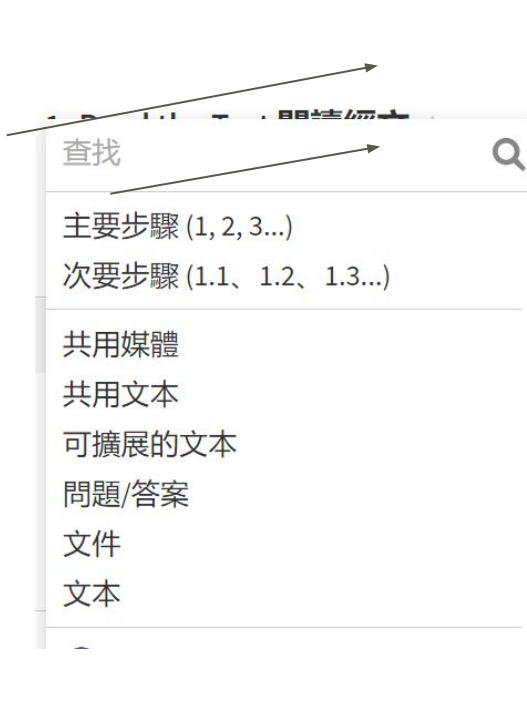

Major step 主要步驟 Minor steps 次要步驟

- My Workflow 聖經出處 | 雅各書 1:19-27 ×
   雅各書 1:19-27 ② 4/8 步驟已完成
   A. Read the Text 閱讀經文
   A. Read in Favorite Bible 在常用聖經中閱讀
   A. 2 無標題次要步驟
   a. 文本 Text

e 文件

創建禱告清單文件

b

С

d

e

f

這部分觀察是什麼? 您的觀察... **f** 問題/回答
# 自定義工作流程

流程來對照。

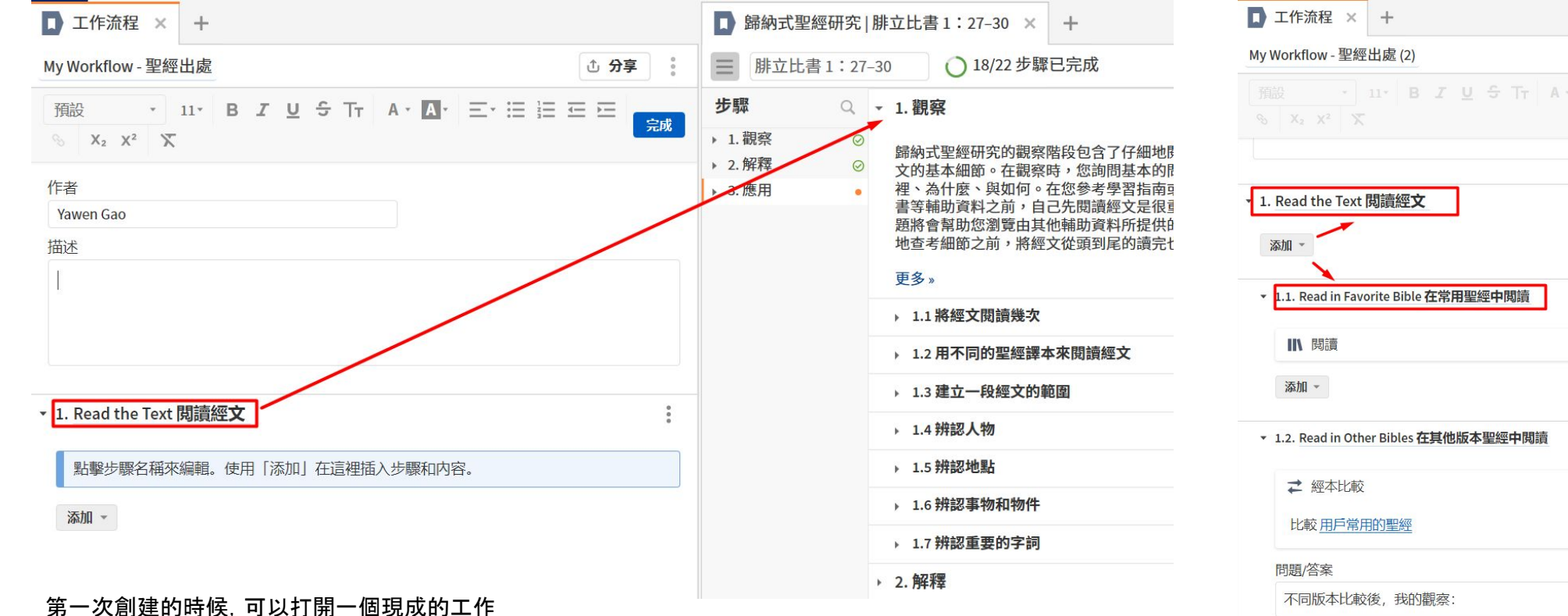

## 候,可以打用一個現成的工作

① 分享

完成

•

.

:

# 自定義工作流程

| ly Workflow - 聖經出處 (2)                                                                                                    |                                                                                                    | ① 分享 |
|----------------------------------------------------------------------------------------------------|----------------------------------------------------------------------------------------------------|------|
| 預設 ・ 11・ B J U ÷ Tr A                                                                                                    | $ \mathbf{x} \cdot \mathbf{A}_{\mathbf{x}}  \equiv \mathbf{x} \equiv \mathbf{z} \equiv \mathbf{z} \equiv \mathbf{z} = \mathbf{w} \cdot \mathbf{x}_{\mathbf{z}} \cdot \mathbf{x}_{\mathbf{z}} = \mathbf{x}_{\mathbf{z}}$                                                                                                    | 完成   |
| 作者                                                                                                    |                                                                                                    |      |
| Yawen Gao                                                                                                    |                                                                                                    |      |
| 苗述                                                                                                    |                                                                                                    |      |
|                                                                                                    |                                                                                                    |      |
|                                                                                                    |                                                                                                    |      |
|                                                                                                    |                                                                                                    |      |
|                                                                                                    |                                                                                                    |      |
|                                                                                                    |                                                                                                    |      |
|                                                                                                    |                                                                                                    |      |
| 1 Read the Text 問讀經文                                                                                                    |                                                                                                    |      |
| 1. Read the Text 閲讀經文                                                                                                    |                                                                                                    | 1    |
| 1. Read the Text 閲讀經文<br>▶ 1.1. Read in Favorite Bible 在常用聖經中閱讀                                                                                                    | 晋升至主要步驟                                                                                                    |      |
| 1. Read the Text 閱讀經文<br>▶ 1.1. Read in Favorite Bible 在常用聖經中閱讀<br>▶ 1.2. Read in Other Bibles 在其他版本聖經中閱讀                                                                                                    | 晋升至主要步驟<br>向上移動                                                                                                    | 1    |
| 1. Read the Text 閱讀經文<br>→ 1.1. Read in Favorite Bible 在常用聖經中閱讀<br>→ 1.2. Read in Other Bibles 在其他版本聖經中閱讀                                                                                                    | <ul><li>音升至主要步驟</li><li>向上移動</li><li>向下移動</li></ul>                                                                                                    | :    |
| <ol> <li>Read the Text 閱讀經文</li> <li>1.1. Read in Favorite Bible 在常用聖經中閱讀</li> <li>1.2. Read in Other Bibles 在其他版本聖經中閱讀</li> <li>Knead the Text 吃透經文</li> </ol>                                                                           | <ul> <li>晋升至主要步驟</li> <li>向上移動</li> <li>向下移動</li> <li>展開</li> </ul>                                                                                                    |      |
| 1. Read the Text 閱讀經文<br>→ 1.1. Read in Favorite Bible 在常用聖經中閱讀<br>→ 1.2. Read in Other Bibles 在其他版本聖經中閱讀<br>2. Knead the Text 吃透經文                                                                                                    | <ul> <li>晋升至主要步驟</li> <li>向上移動</li> <li>向下移動</li> <li>展開</li> <li>全部展開</li> </ul>                                                                                                    |      |
| 1. Read the Text 閱讀經文<br>→ 1.1. Read in Favorite Bible 在常用聖經中閱讀<br>→ 1.2. Read in Other Bibles 在其他版本聖經中閱讀<br>2. Knead the Text 吃透經文<br>添加 ~                                                                                               | <ul> <li>晋升至主要步驟</li> <li>向上移動</li> <li>向下移動</li> <li>展開</li> <li>全部展開</li> <li>全部摺疊</li> </ul>                                                                                                    |      |
| 1. Read the Text 閱讀經文<br>→ 1.1. Read in Favorite Bible 在常用聖經中閱讀<br>→ 1.2. Read in Other Bibles 在其他版本聖經中閱讀<br>2. Knead the Text 吃透經文<br>添加 →                                                                                               | <ul> <li>         晉升至主要步驟         向上移動         向下移動         </li> <li>         展開         全部展開         全部摺疊         顯示此步驟:     </li> </ul>                                                                                                    | :    |
| 1. Read the Text 閱讀經文<br>→ 1.1. Read in Favorite Bible 在常用聖經中閱讀<br>→ 1.2. Read in Other Bibles 在其他版本聖經中閱讀<br>2. Knead the Text 吃透經文<br>添加 ~<br>→ 2.1. Analyze the Words 逐字分析                                                              | <ul> <li>         音升至主要步驟         向上移動         向下移動         向下移動         展開         全部展開         全部摺疊         顯示此步驟:         .         .         .         .         .         .         .         .         .         .         .         .         .         .         .         .         .         .         .         .         .         .         .         .         .         .         .         .         .         .         .         .         .         .         .         .         .         .         .         .         .         .         .         .         .         .         .         .         .         .         .         .         .         .         .         .         .         .         .         .         .         .         .         .         .         .         .         .         .         .         .         .         .         .         .         .         .         .         .         .         .         .         .         .         .         .         .         .         .         .         .         .         .         .         .         .         .         .         .         .         .         .         .         .         .         .         .          .      <!--</td--><td></td></li></ul> |      |
| <ol> <li>Read the Text 閱讀經文</li> <li>1.1. Read in Favorite Bible 在常用聖經中閱讀</li> <li>1.2. Read in Other Bibles 在其他版本聖經中閱讀</li> <li>Knead the Text 吃透經文</li> <li>添加 、</li> <li>2.1. Analyze the Words 逐字分析</li> <li>Used the Text</li> </ol> | <ul> <li>         音升至主要步驟         向上移動         向下移動         展開         全部展開         全部摺疊         顯示此步驟:         ● 總是         □ 只要這些音節:     </li> </ul>                                                                                                    |      |

編輯某個步驟

| ■ 工作流程 × +                                                 |                       |
|------------------------------------------------------------|-----------------------|
| My Workflow - 聖經出處 (2)                                     |                       |
| 「強設 · 」 印· B I 旦 ラ Tr A·                                   |                       |
|                                                            |                       |
| ▶ 1. Read the Text 閱讀經文                                    |                       |
| ▼ 1.1. Read in Favorite Bible 在常用聖經中開讀                     |                       |
| ■●■の目的である。                                                 |                       |
| 添加 ~                                                       |                       |
| <ul> <li>▼ 1.2. Read in Other Bibles 在其他版本聖經中閱讀</li> </ul> | 示範所用 —— 您可以完全自創, 沒有規則 |
| ₩ 經本比較                                                     |                       |
| 比較用戶常用的聖經                                                  |                       |
| 問題/答案                                                      |                       |
| 不同版本比較後,我的觀察:                                              |                       |
| 添加 ~                                                       |                       |
| ▼ 2. Knead the Text 吃透經文                                   |                       |
| 添加 +                                                       |                       |
| ▼ 2.1. Analyze the Words 逐字分析                              |                       |
| <ul> <li>逐字分析</li> </ul>                                   |                       |
| 問題/答案                                                      |                       |
| 重要字詞和解釋                                                    |                       |
| 添加 -                                                       |                       |
| ▼ 3. Heed the Text 分析經文                                    |                       |
| 添加 ~                                                       |                       |
| ▼ 3.1. Read the Comm 注释書                                   |                       |
| ◎ 註釋書                                                      |                       |
| 問題/答案                                                      | 回到目錄                  |
|                                                            |                       |

<u>回到目錄頁</u> 38

# 自定義工作流程

選擇置頂后會出現在指南菜單的上方

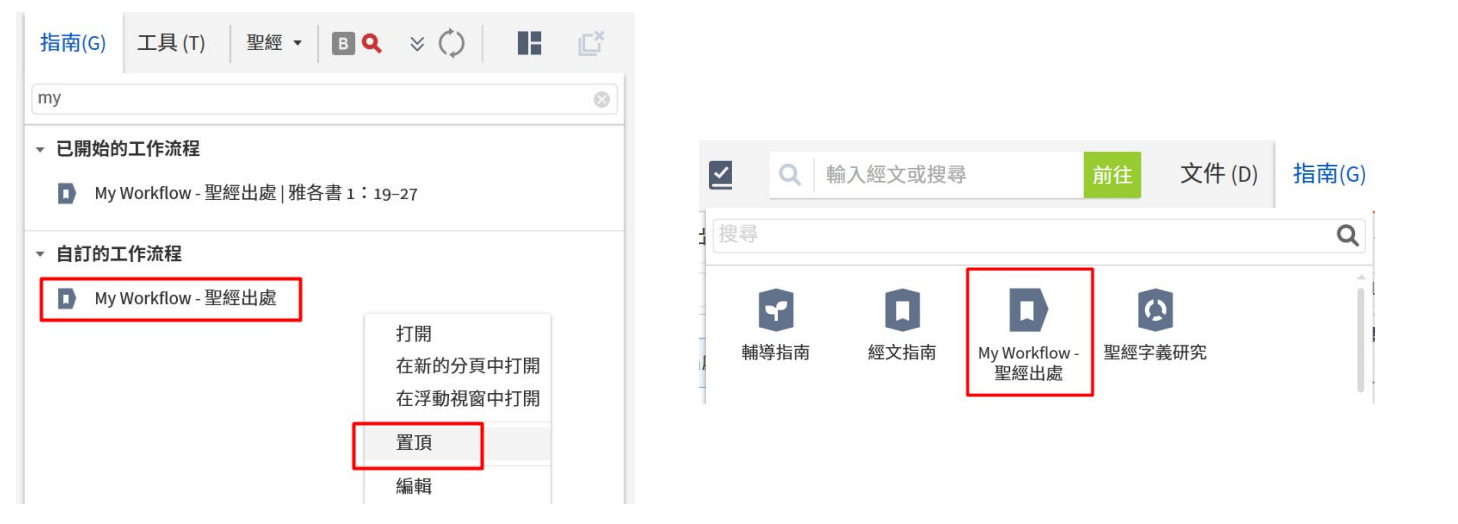

#### 使用自定義工作流程

| my         |          |              |     | 6 |
|------------|----------|--------------|-----|---|
| ▼ 已開始的工作法  | 程        |              |     |   |
|            |          | 0.6 <b>*</b> |     |   |
| My Workflo | w-聖經出處 オ | 作各書1:19      | -27 |   |
| ▼ 自訂的工作流程  | 2        |              |     |   |
|            | 取短山島     |              |     |   |
| My Workflo | W-聖經出處   |              |     |   |
|            |          |              |     |   |
|            |          |              |     |   |

延申閱讀: 如何用工作流程來教學

# 講章編輯 Sermon Builder

創建講章、課件、主日學大綱

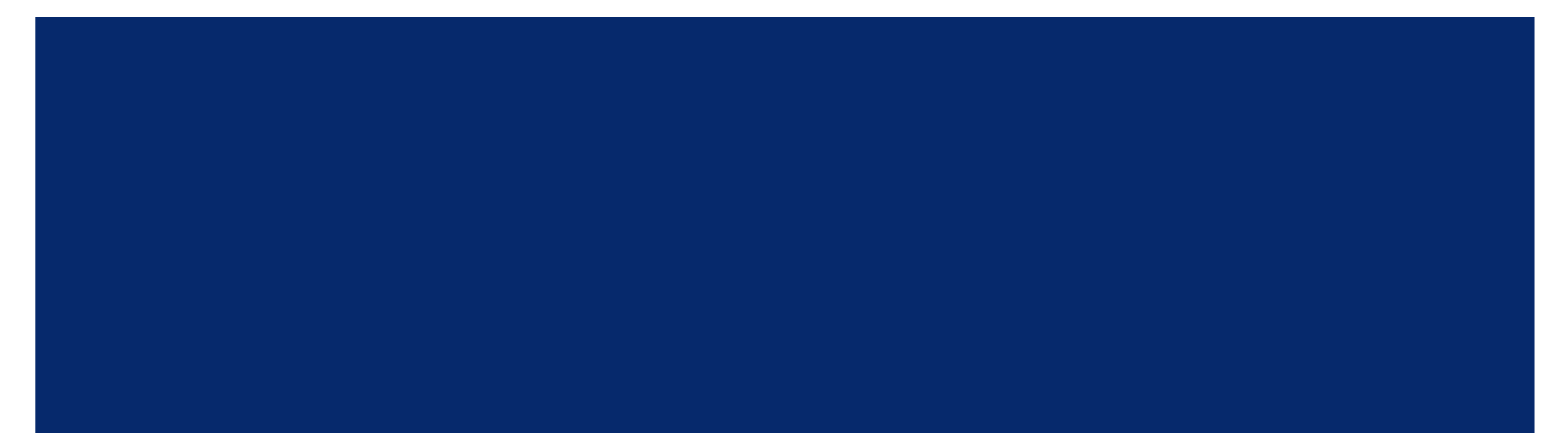

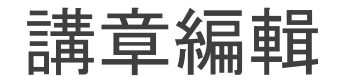

#### <u>中文銀版</u>以上功能 NEW~更新Logos到9.4之後可以在平板和網絡應用中使用!

<u>視頻</u> 1小時 32分 25秒處

創建一個新的講章:工具/講章編輯

.....

聖經瀏覽器

文件 (D)

指南(G)

媒體

工具 (T)

Q

前往

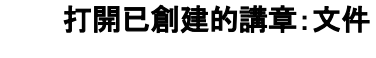

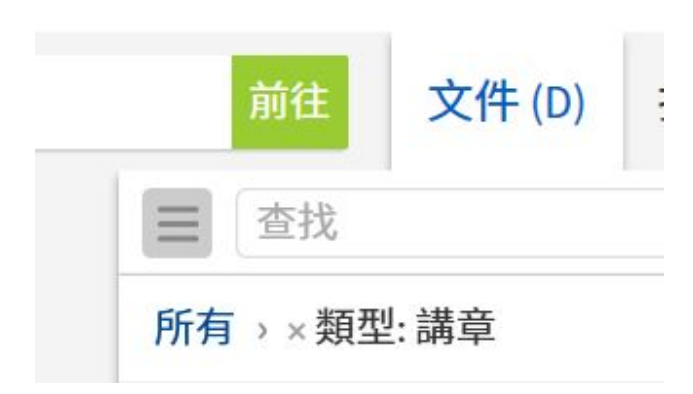

#### 四種文檔類型:

文本 Text/Outline, 幻燈片 Slides 講義 Handout, 問題討論 Questions

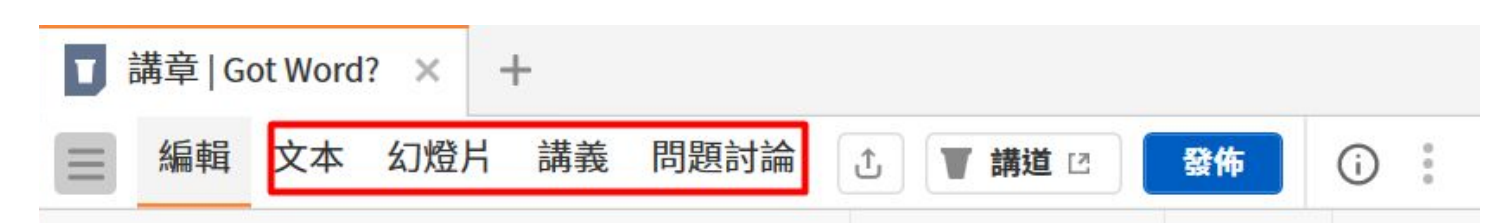

講章編輯

# 講章編輯 - 編輯元素

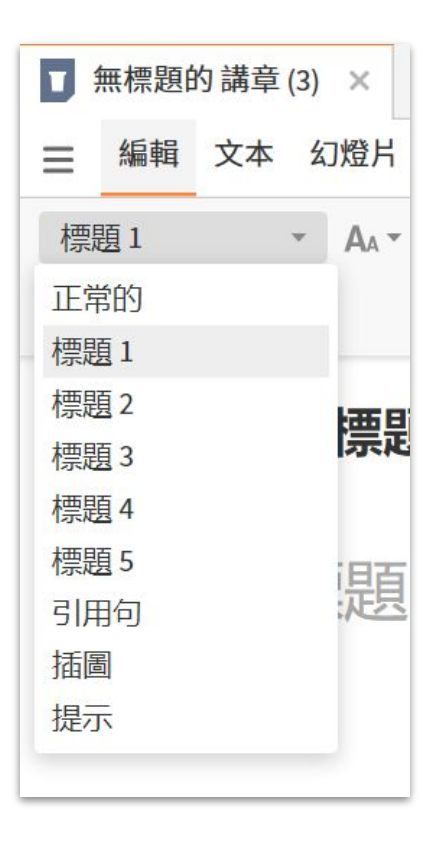

編輯元素 中英對照 Normal Text Heading 1 Heading 2 Heading 3 Heading 4 Heading 5 Blockquote Illustration Prompt

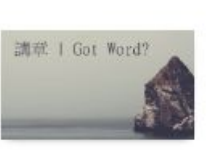

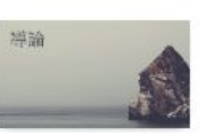

講章文件標題:默認會分配─張 PPT 講章 | Got Word?

標題:默認會分配一張 PPT

導論

# 正常文本格式,默認只會出現在文本格式中 提示 > 寫給自己的提示,默認不會出現在任何文件格式中 引用格式,默認只會出現在文本格式中

| <b>百冉 - 早 が冊 キ</b> キ                                                 |                                       |
|----------------------------------------------------------------------|---------------------------------------|
| <ul> <li>➡ 講章   Got Word? × +</li> <li>毎 編 文本 幻燈と 講義 問題討論</li> </ul> |                                       |
| 標題1 ▼ AA▼ B <i>I</i> U 填空 ∷                                          |                                       |
| 講會   Got Word?                                                       | <ul> <li>i 調</li> <li>講章信息</li> </ul> |
| 標題1                                                                  | 講員<br>Yawen Gao                       |

場合

日期

崇拜/時間 +添加場合

地點 (教會名稱或其他場合)

**港**音 纪 品

| 7J <del>7</del> |              |     |
|-----------------|--------------|-----|
| 5               |              |     |
| (j)             |              |     |
| 講章              | 信息           | 已計畫 |
| ▼ 關於            | Ŕ            |     |
| 系列              |              |     |
| 門彷              | 走建造          |     |
| 主題              |              |     |
| 聖約              | ₩ ×          |     |
| 經文              |              |     |
| 雅谷              | S書1: 19-27 × |     |

#### **進程** 取決於場合/日期 → 和<u>講章</u> 管理員</u>功能結合使用

Idea 構想:沒有講道日期 Delivered 已完成:已過講道日期 Planned 已計劃 距離講道日期還 有31天 Upcoming 即將來的 距離講道日 期還有8-30天 In Progress 進展中 距離講道日 期還有0-7天

#### 這些信息都可以在 Logos中被搜索, 盡可能填 寫清楚

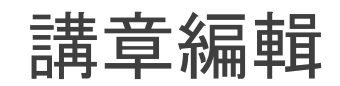

#### 輸入 雅各書1:21 然後按 Enter 默認經文的版本是首選聖經, 但是可以直接改

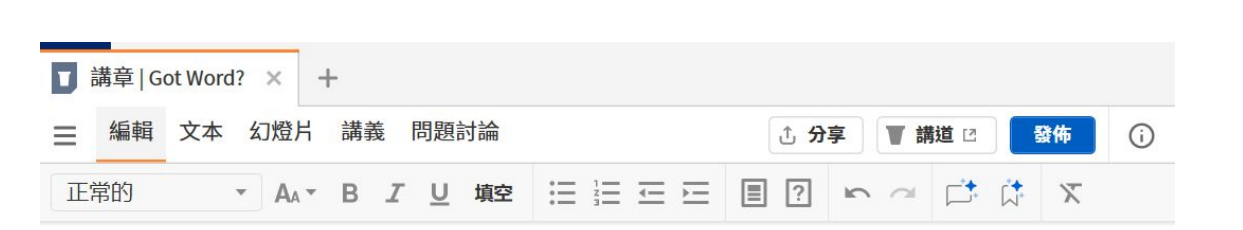

| En l'enterne av | 雅各書1:21繁體中文聖經和合本 - 神版 |                    |                                               |     |
|-----------------|-----------------------|--------------------|-----------------------------------------------|-----|
|                 | 所以, 你們要脫去一切的污穢和盈      | 慢尋<br>繁體中文         | Q、<br>繁體中文聖經和合本一神版                            | 3ß, |
|                 | 形状小小门器4%口以旦。          | CUV<br>120<br>中文当代 | 中文聖經新標點和合本(上帝<br>簡明聖經:創世記、出埃及<br>中文当代译本修订版圣经( |     |
|                 |                       | ESV                | English Standard Version                      |     |

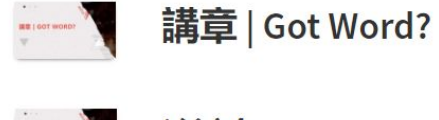

#### 

雅各書1:21

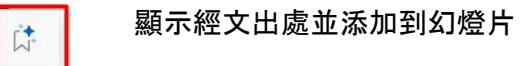

雅各書1:21繁體中文聖經和合本 - 神版

所以,你們要脫去一切的污穢和盈餘的邪惡,存溫柔的心領受那所栽種的道,就 是能救你們靈魂的道。

講章編輯

#### 編輯欄中所有内容默認都會出現在文本、講義 和問題討論中

標題和經文引用會默認出現在 PPT中

```
正常文本 normal text 默認不會出現在 PPT中
—— 可手動更改
```

選擇填空,然後回到 講義

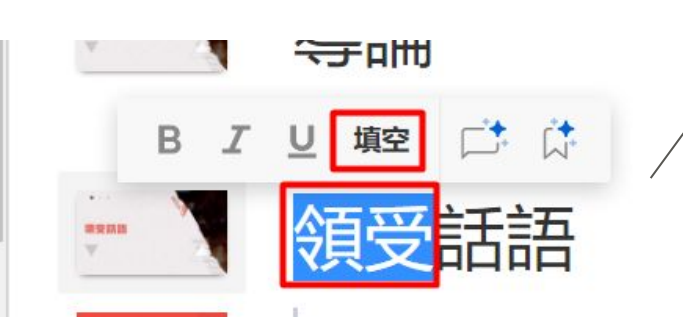

| ■ 講章   Go | t Word | ? × - | +  |      |
|-----------|--------|-------|----|------|
| 編輯        | 文本     | 幻燈片   | 講義 | 問題討論 |
| 隱藏答案      |        |       |    |      |

### 講章 | Got Word?

Yawen Gao / 一般成年人

門徒建造/聖經/雅各書1: 19-27

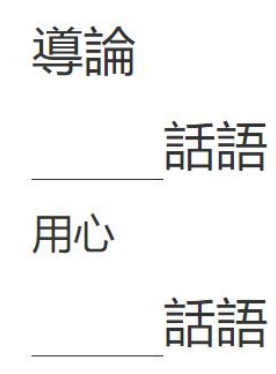

講章編輯

#### 正常文字 normal text 默認不在講義和問題討論中出現, 可手動更改

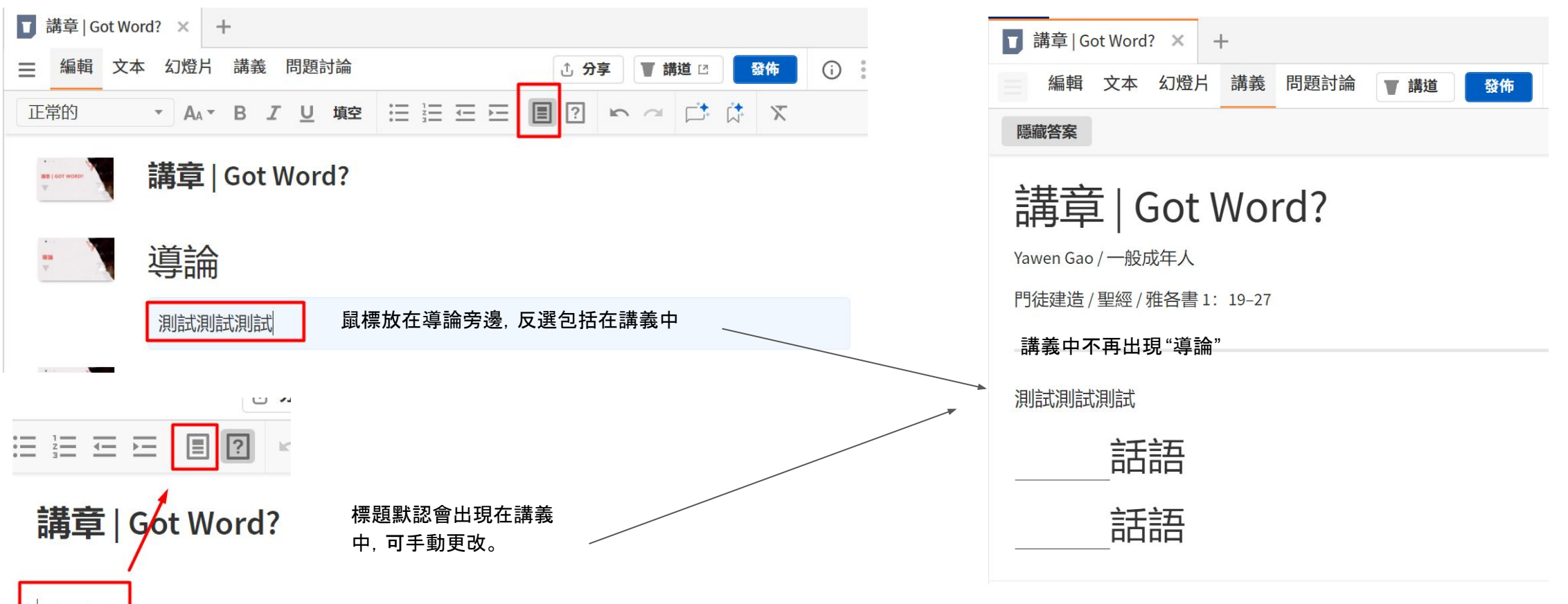

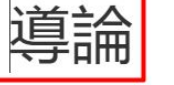

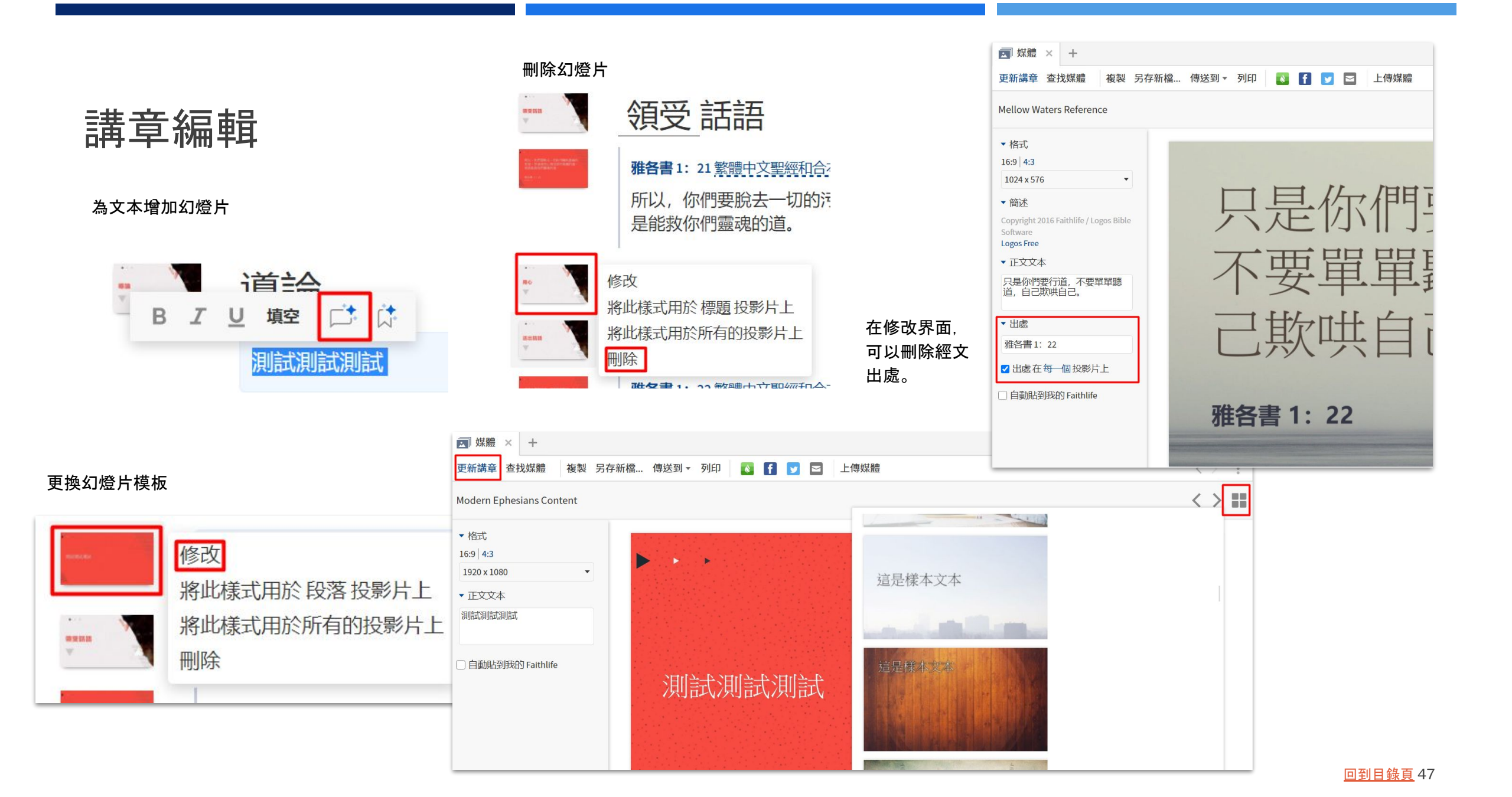

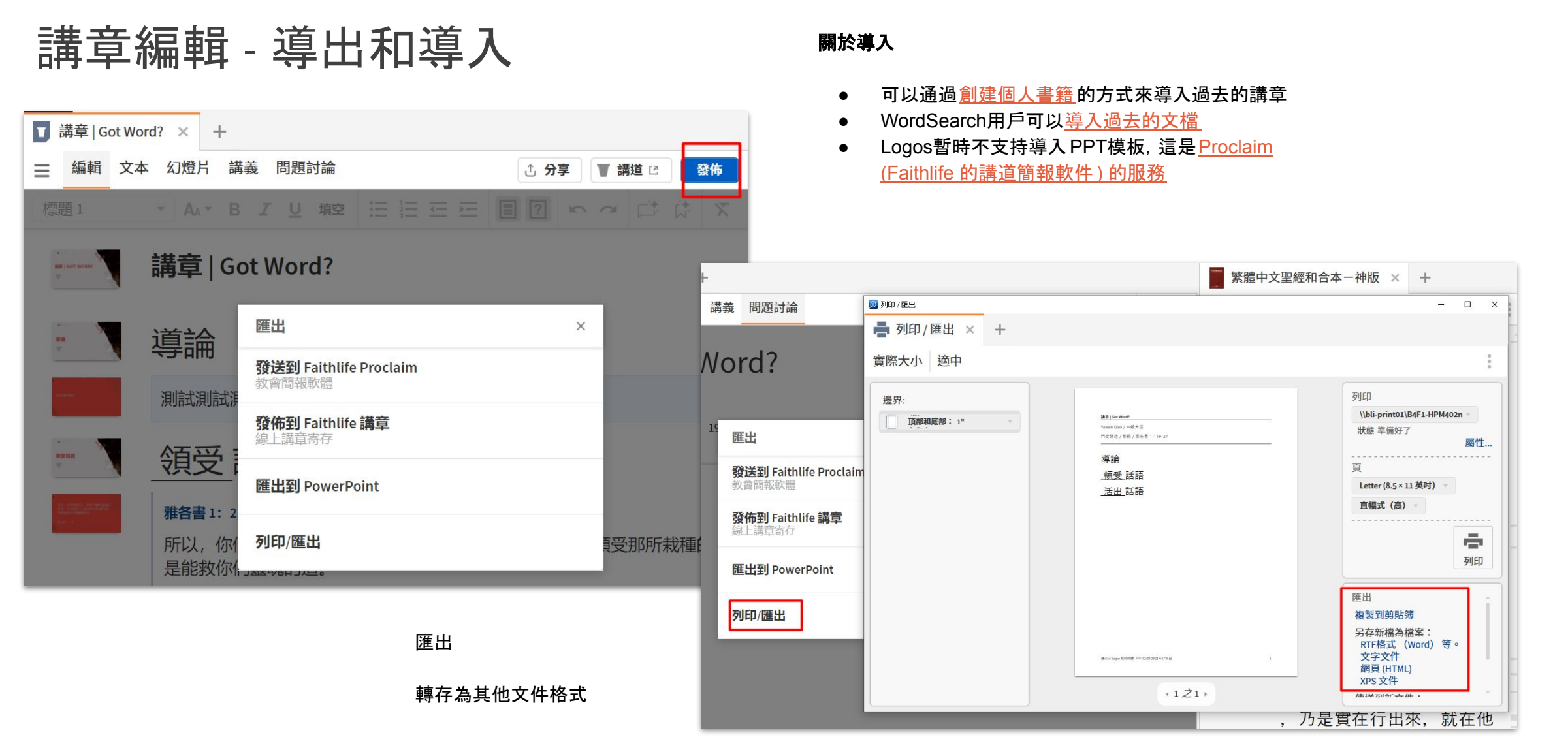

<u>回到目錄頁</u> 48

# 講章編輯 - 講道演講模式

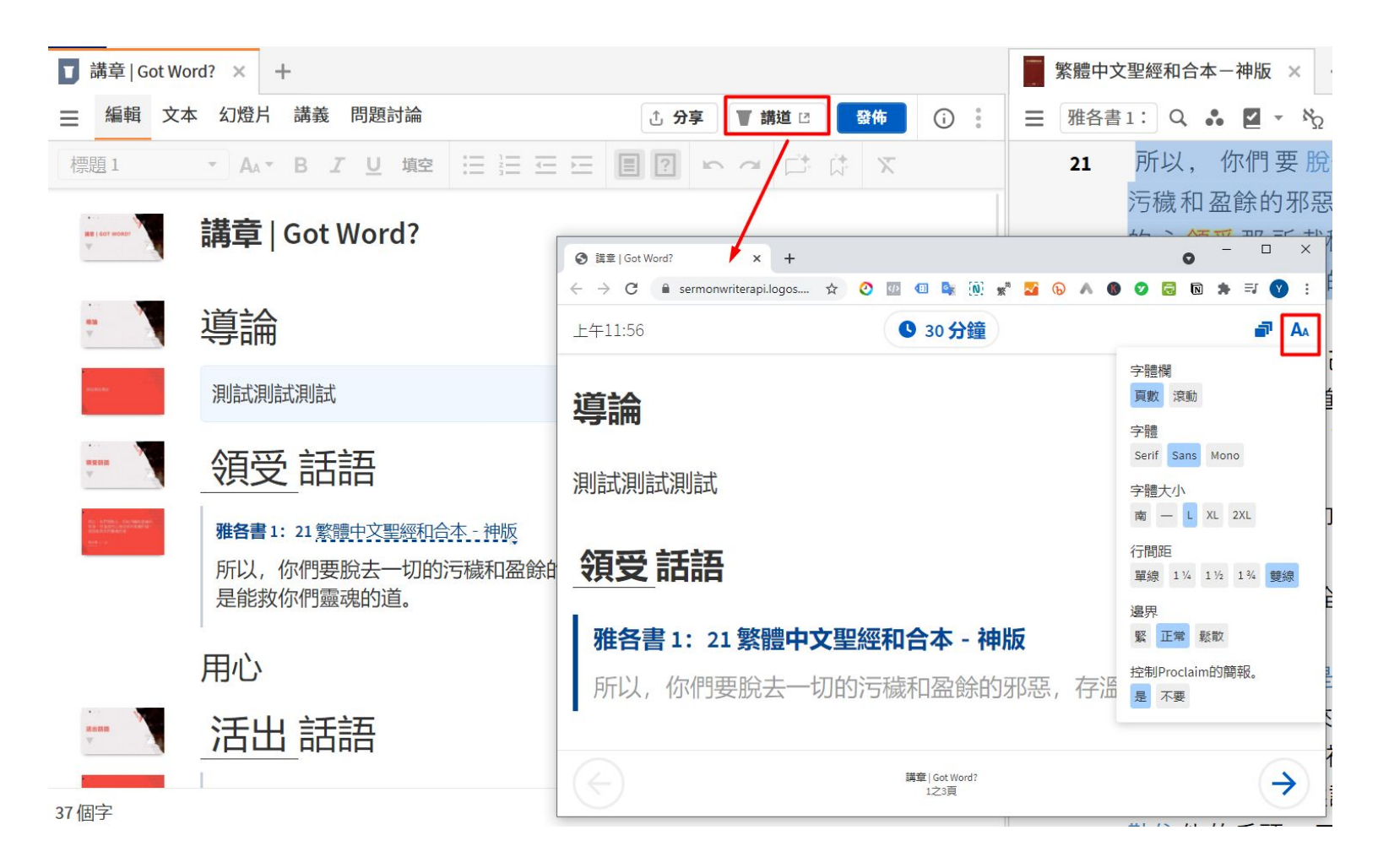

講道演講模式

類似PPT中的presentation mode, 可以模擬

#### <u>中文銀版</u>以上功能

NEW~ 更新Logos到9.4之後可以在平板和網絡應用中使用!

# 講章管理員

#### 這部分在3月教學中 <u>視頻</u> 第1小時12分20秒 處

講章管理員

| 前往 | 文件 (D)   | 指南(G) | 工具 (T) |
|----|----------|-------|--------|
|    |          |       | Q      |
| Q  | <b>~</b> | Ţ     | TÎ     |
| 搜尋 | 概況       | 講章管   | 管理員    |

中文金版</u>及以上獨有 打開方式:工具 > 講章管理員

#### 儲存、記錄、編排所有講義類文件(包括講章 和課件)的一體化工具

不僅可用於講章編排,同樣適用於主日學和課 程編排,并且提供各個國家地區節假日,并支 持添加教會、神學院行事曆進行客制化安排

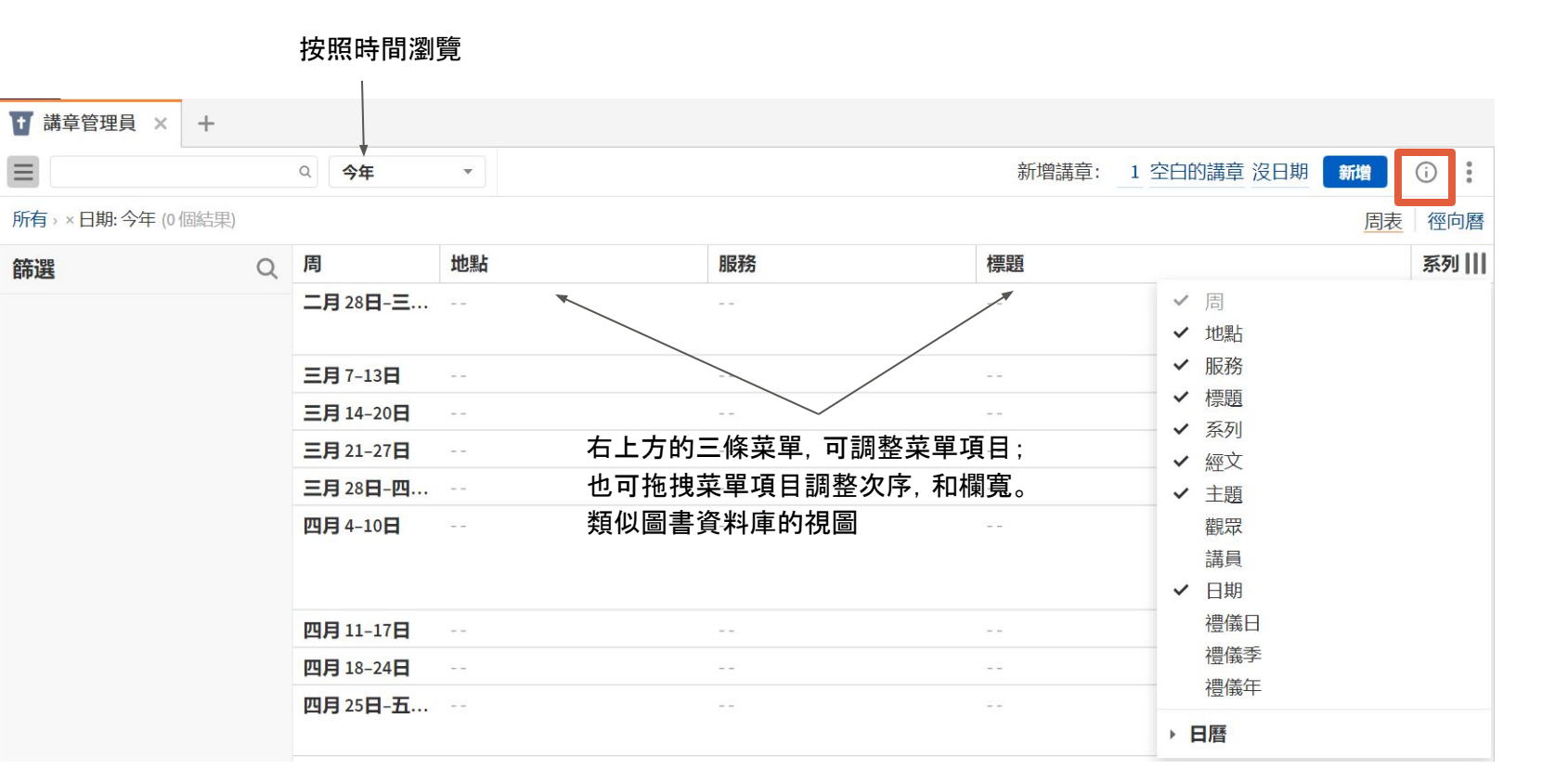

左邊為篩選欄, 點擊右邊的 i 圓環會出現metadata的編輯面板。

# 講章管理員 - 講章模板

| 文件 (D)   | 指南(G) | 工具( | т)   | 52 2  |       |     | \$ () |    |    | Ľ  |     |
|----------|-------|-----|------|-------|-------|-----|-------|----|----|----|-----|
| Ŕ        | Q     | 您自己 | 己的   | 群組    | 公開的   |     | ± :   | 分享 | 新的 | -  | i   |
|          | Q     |     | 名稱   | :     |       |     |       |    | -C | 句子 | 一圖表 |
|          | *<br> | ñy  | 無標   | 題的刑   | 態查詢   |     |       |    | ñŋ | 形態 | 陸詢  |
| 2        |       |     | 準備   | 譯經講   | 章 羅馬  | 書 3 |       |    | J  | 剪載 | Ē   |
| -<br>詢 1 |       | E   | 概沉   | ] 律法: | 主義、主要 | 要經文 |       |    | E  | 參考 | 書目  |
| 單 1      |       |     | 羅馬   | 書筆記   | ,本    |     |       |    | 11 | 猜字 | 2謎語 |
| 尋 1      |       |     | 復活   | 的主    |       |     |       |    |    | 單字 | ≧清單 |
|          |       |     | 毎種   | 題的認   | 法搜尋   |     |       |    | ₽  | 畫布 | ā   |
|          |       |     | 7111 |       |       |     |       |    | =  | 視覺 | 詭選  |
|          |       |     |      |       |       |     |       |    | 貝  | 經文 | て清單 |
|          |       |     |      |       |       |     |       |    | *  | 語法 | 找搜尋 |
|          |       |     |      |       |       |     |       |    |    | 閱讀 | 計畫  |
| 的        |       |     |      |       |       |     |       |    | ۵  | 講章 | μ.  |

| ■ 我的講章模板 × +        |                                     |
|---------------------|-------------------------------------|
| ☰ 編輯 文本 幻燈片 講義 問題討論 | 論 ① ▼ 講道 🖸 🛛 😵 🏠 🚺 🕄                |
| 標題1 • AA • B Z U 均  | 韓語語王王目記                             |
|                     |                                     |
| <b>我的</b> 講音档板      |                                     |
| XII升早1天1X           | <b>講章信息</b> 構想                      |
| 和田田百 1              | <ul><li>○ 講章</li><li>● 範本</li></ul> |
| 1示花豆 1              | 自動發佈到 Faithlife 講章                  |
|                     | ▼ 關於                                |
|                     | 系列                                  |

文件 > 新的 > 講章

選擇 範本,完成儲存一個講章模板

# 講章管理員-批量添加、編輯講章

|       | 1  |                   |         | 周表徑向曆        |             | HB44+ 0 1991-1994-1950                 | ~ _/// 10 |               | 4 0/195 |     |            |
|-------|----|-------------------|---------|--------------|-------------|----------------------------------------|-----------|---------------|---------|-----|------------|
| 服務    | 3  | 假日 (台湾)           | 沒有選擇的講章 |              |             |                                        |           |               |         |     |            |
| 222   | 4  | 8 婦女節             | ▼ 開於    |              | 從3月7        | "號這一周開始的每個周E                           | L. 增加 5個講 | <b>〕</b> 日言些調 | 畫童都要套月  | 目我的 |            |
| 1771  | 5  |                   | 標題      |              | <b>法</b> 音模 | 板 然後點墼 新增                              |           | ·, <u></u> .  |         |     |            |
|       | 6  |                   | NACE .  |              | 南十区         |                                        |           |               |         |     |            |
|       | 8  | 29 青年節            | 系列      |              |             |                                        |           |               |         |     |            |
|       | 9  | 4兒童節              |         |              |             |                                        |           |               |         |     |            |
|       | 10 | 5 清明節<br>5 兒童節 補假 | 主題      |              |             |                                        |           |               |         |     |            |
|       |    |                   |         | , 周 ▼        | 日期          | 標題                                     | 系列        | 經文            | 服務      | 主題  | 假日 (中國香港特別 |
| ~     |    |                   |         | 三月 7-13日     | 2021年3月7日   | 我的講章模板 (2)                             |           |               |         |     |            |
|       |    |                   | ( 4     | 三月 14-20日    | 2021年3月14日  | 我的講章模板 (3)                             |           |               |         |     |            |
|       |    | 新增講章: 5 空白的       | 調査      | 三月 21-27日    | 2021年3月21日  | 我的講章模板 (4)                             |           |               |         |     |            |
|       |    |                   |         | 三月 28日-四月 3日 | 2021年3月28日  | 我的講章模板 (5)                             |           |               |         |     | 2耶穌受難日     |
| 尋找範本  |    |                   | Q       |              |             | ************************************** |           |               |         |     | 3 耶穌受難翌日   |
|       |    |                   |         | 四月 4-10日     | 2021年4月4日   | 我的講早模板 (6)                             |           |               |         |     | 4          |
| 空白的講章 |    |                   | 1       |              |             |                                        |           |               |         |     | 5清明節       |
|       |    |                   |         |              |             |                                        |           |               |         |     | 5復活節星期一    |
|       | ÷  |                   |         |              |             |                                        |           |               |         |     |            |

# 講章管理員

| 系列      | 經文 | 服務 | 主題 | 假日 (中國香港特別))) | 5個講章         |
|---------|----|----|----|---------------|--------------|
| 復活節2021 |    |    |    |               | ▼ 開於         |
| 復活節2021 |    |    |    |               | 標題           |
| 復活節2021 |    |    |    |               | [多個主題]       |
| 復活節2021 |    |    |    | 2耶穌受難日        | 系列           |
|         |    |    |    | 3耶穌受難翌日       | 復活節2021      |
| 復活節2021 |    |    |    | 4清明節          | 主題           |
|         |    |    |    | 4 復活節         | e.g.,愛       |
|         |    |    |    | 5             | 經文           |
|         |    |    |    | 6復活節星期一       | e.g.,約翰 3:16 |

在選中5個講章的情況下,進行 bulk editing, 比如,加上系列名:復活節 2021

| 標題                                                                                                    |   |
|----------------------------------------------------------------------------------------------------|---|
| 受難之路                                                                                                    |   |
| 系列                                                                                                    |   |
| 復活節2021                                                                                                    |   |
| 主題                                                                                                    |   |
| 受難之路 ×                                                                                                    |   |
| 經文                                                                                                    |   |
| lk 24:13-35                                                                                                    |   |
| 路加福音 24: 13-35                                                                                                    |   |
| 講早內谷的間紀凋要                                                                                                    |   |
| 講早內谷的簡短摘要<br>私人筆記                                                                                                    |   |
| 講草內谷的問起摘要<br>私人筆記<br>您的評論                                                                                                    |   |
| 講早內谷的簡短摘要<br>私人筆記<br>您的評論<br>諸員以及地點                                                                                                  |   |
| 講草內谷的問想溯要…<br>私人筆記<br>您的評論…                                                                                                    |   |
| <ul> <li>講 早 内 谷 的 闇 短 摘 要 …</li> <li>私人 筆記</li> <li>您 的 評 論 …</li> <li>諸員以及 地點     </li> <li>講員     CN L9 Gold Test     </li> </ul> |   |
| 講草內谷的問起摘要<br>私人筆記<br>您的評論                                                                                                    | × |
| 講早内谷的問短摘要<br>私人筆記<br>您的評論                                                                                                    | × |
| 講草内谷的間短摘要<br>私人筆記<br>您的評論                                                                                                    | × |

+添加場合

#### 經文要用英文寫書 卷名 (未來會改進)

#### \*私人筆記 : 若講章 文件分享給其他人, 這部分内容不會公 開

<u>瞭解完整信息面板</u> <u>解釋</u>

# 講章管理員

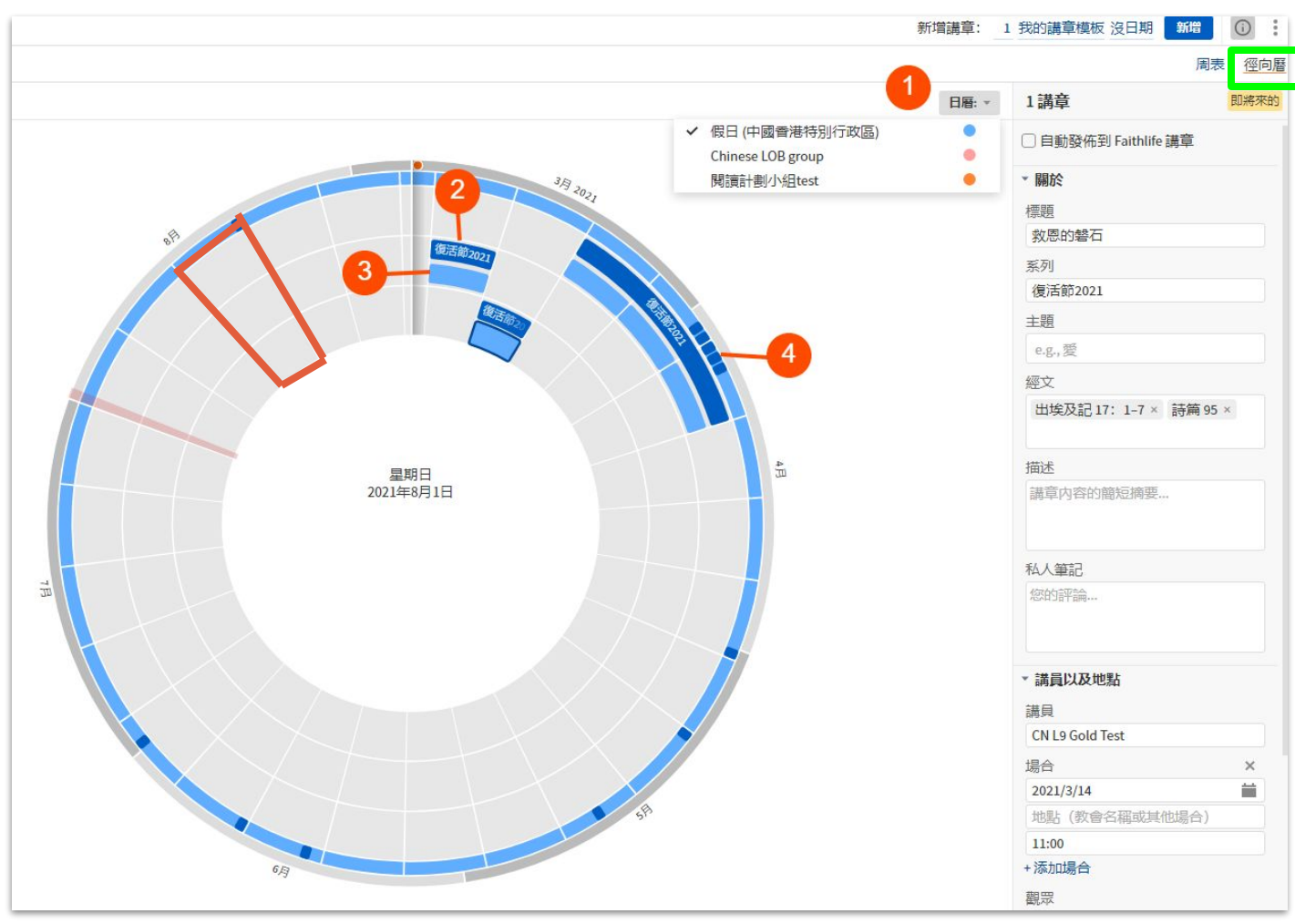

#### 選擇徑向曆視圖(綠框)

- 將節假日或者 Faithlife 群組的節假 日加入視圖
   \*節假日支持所有國家,以您的郵寄地址 爲準,<u>點擊這裏添加和編輯郵寄地址</u>。
- 2. 講道系列
- 3. 講章
- 4. 最外圈:節假日

\*紅色框出的灰色部分代表一周 \*選中某個講章之後, 可以在右邊直接編 輯講章主要信息

# 附1:關於Logos 9

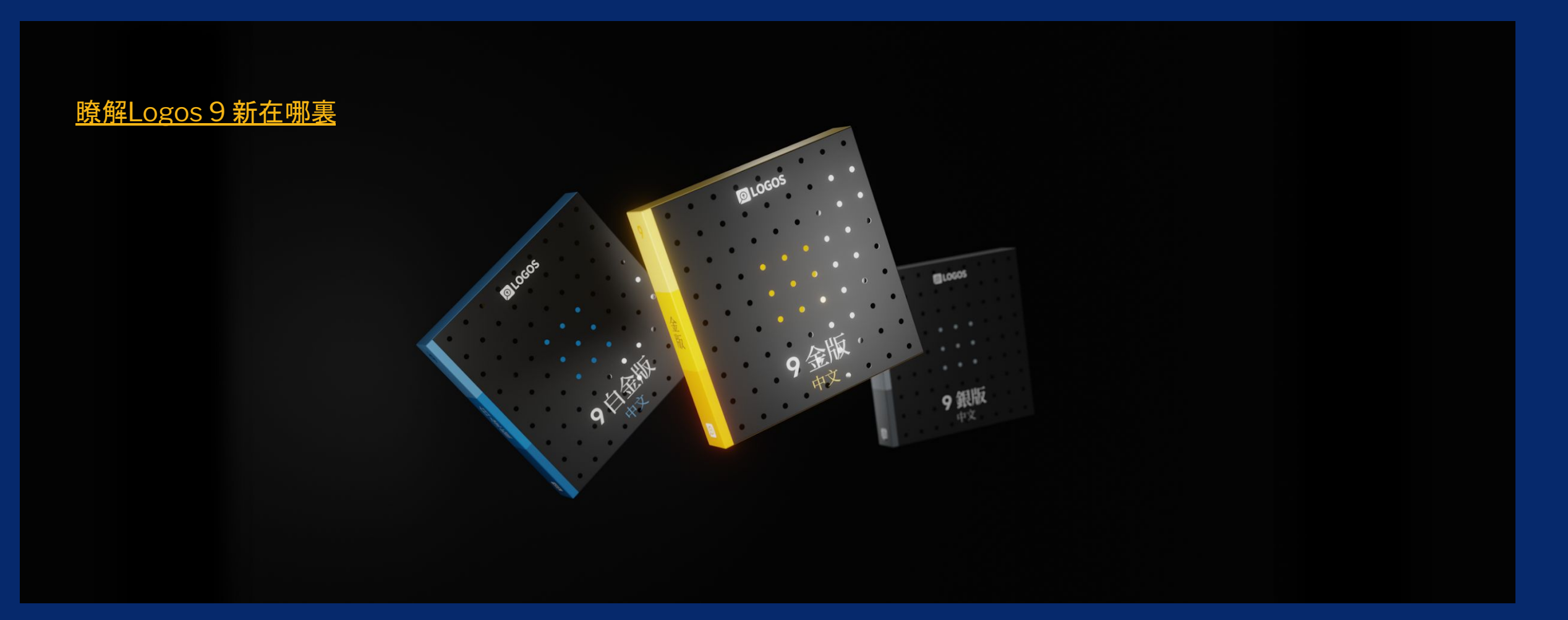

### Q & A

請瀏覽<u>常見問題</u>獲得更多解答

#### ■ 我對Logos還不熟悉,如何系統性學習?

個別功能的教學視頻, 請在 <u>YouTube</u> 和 <u>B站視頻</u>中找到。視頻製作於L9推出之前, 如 您是L9用戶, 看到的界面可能會輕微不同。所有 L9 的教學視頻, 請在 <u>教學活動</u>頁面中 重溫。

#### ■ 我如何知道自己的 Logos 是哪個版本? 前往<u>訂單記錄</u> 瞭解。

#### ■ 我如何升級?

請參考我們的<u>博客</u>瞭解詳細升級方式。

#### ■ 我如何確定自己已經升級成功?

如果您沒有安裝過Logos,前往<u>下載應用</u>,然後安裝。 如果您已經安裝過Logos,打開您的應用,升級會自動進行。在Logos 桌面應用右上角

, 點擊 <u>三點按鈕</u>, 選擇"關於Logos聖經軟體", Logos 9 的版本號應該以 "9"開頭。

# ▶ 關於 Logos 聖經軟體 ▶ 個於 Logos 聖經軟體 ▶ Yawen Gao 您的帳號 ⓒ 管理文件分享 ⓒ 授權給: ▶ 軟體 ● 軟體 ● 功能 ● 功能 ● 以前能 ● Logos 雲端軟體 ● 上ogos 9 的圖書資料庫 ▶ 探索更多的圖書資料庫 ⓒ

# Logos 9 優惠折扣

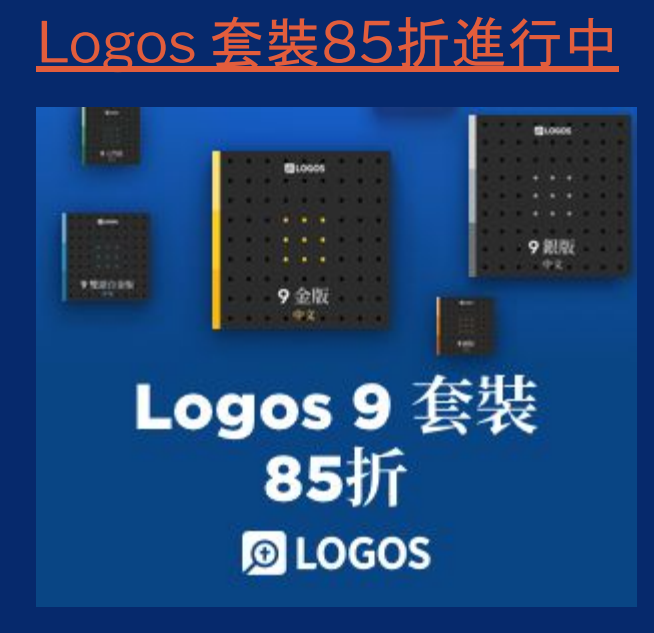

- Logos 9 銀版以上套裝可獲得一個免費英文課程 Mobile Ed (需登錄 才能看到優惠信息)
- 長期折扣:針對在校神學生和教職員工的個人教育優惠,以及針對機構采購的機構合作優惠。
- 參與用戶調查:參加者有機會獲得不同程度的折扣, 電郵到 chinese@faithlife.com來詢問
- 訂閱電子郵件(繁體|簡體):我們常有獨家優惠通過電郵通知
- 推薦我們:如果您有使用Logos的朋友,請他爲您推薦購買,雙方都能 獲得豐厚的Logos 現金券!

# Logos 讓您「用」書,而 不僅僅是「讀」書

每一本書都有Logos 團隊人手增 加的標簽 (tag), 保證您的圖書可 以被搜索、被歸類。

在Logos, 您的聖經、註釋書、辭 典「認得」彼此。

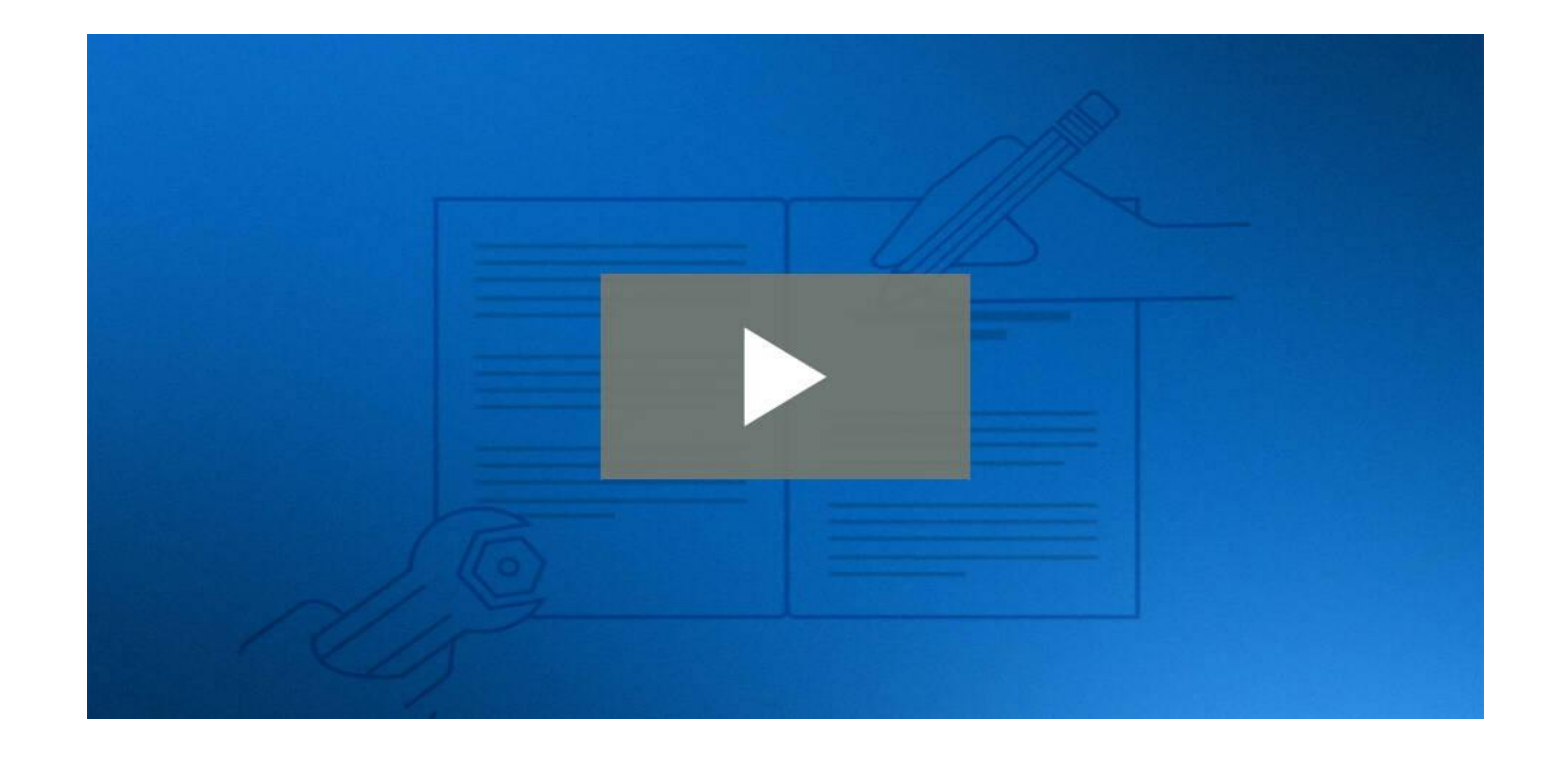

#### <u> 觀看視頻: 瞭解Logos爲何與衆不同</u>

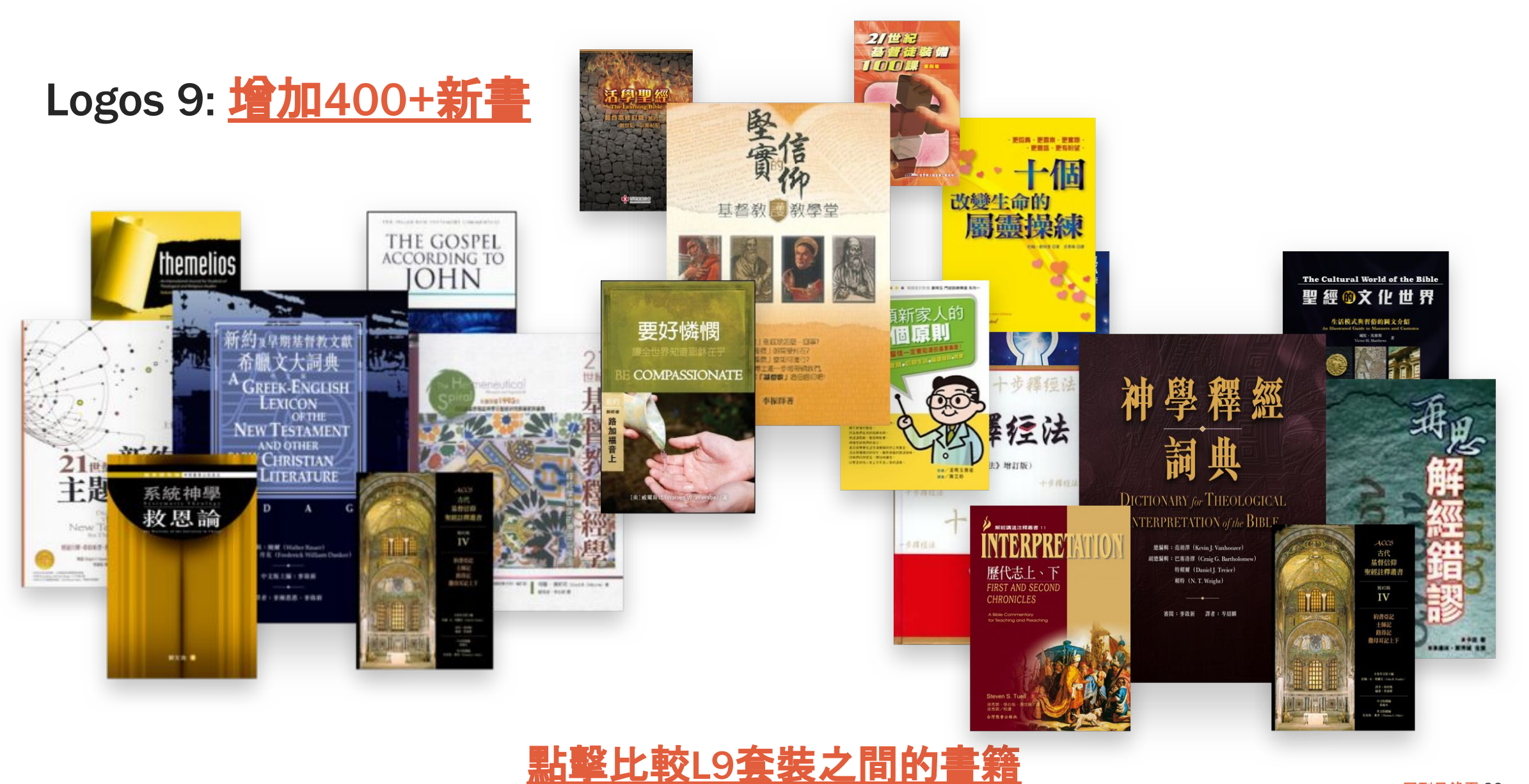

# <u>升級到最新Logos 9</u>

#### 詳細升級攻略請參考博客

- 升級不會讓您失去任何資源或功能
- 您只會為新增的資源付費
- 您真正的升級價格 <u>請登錄Logos 官網查看</u>
- 無論新舊用戶,所有套裝都有 85 折優惠 (可重复使用!截至2021年2月1日結束前)

# 其他功能亮點 強化的程序菜單 賬戶切換 閱讀計劃 圖表

聖經書卷

X Ð 2 () 📙 📑 : 图 Logos 聖經軟體 幫助 F1 瀏覽所有文檔 線上支援中心 🕑 在螢幕上繪圖 F8 程式縮放 80% 100% 150% 200% ... 2 應用主題 (重新開始) 系統 亮色 暗色 <u>z</u> : 工作流程:歸納式聖經研究|約翰福音1 程式設定 1 約翰福音1 歷史記錄 Ctrl+H 我的最愛 下一個 3 觀察 下載 Logos 🖉 網上 Logos 使用 🕑 0 0% 關於 Logos 聖經軟體

**其他功能亮點** 強化的程序菜單 **賬戶切換** 閱讀計劃 圖表 聖經書卷

| 2 📿                       |       |
|---------------------------|-------|
| @faithlife.c              | com   |
| 您的帳號 🖸<br>您的Faithlife資料 🖸 |       |
| 重新開機為:                    | 清除使用者 |
| 1 新用戶                     |       |

# 其他功能亮點

強化的程序菜單 賬戶切換 閱讀計劃 圖表

聖經書卷

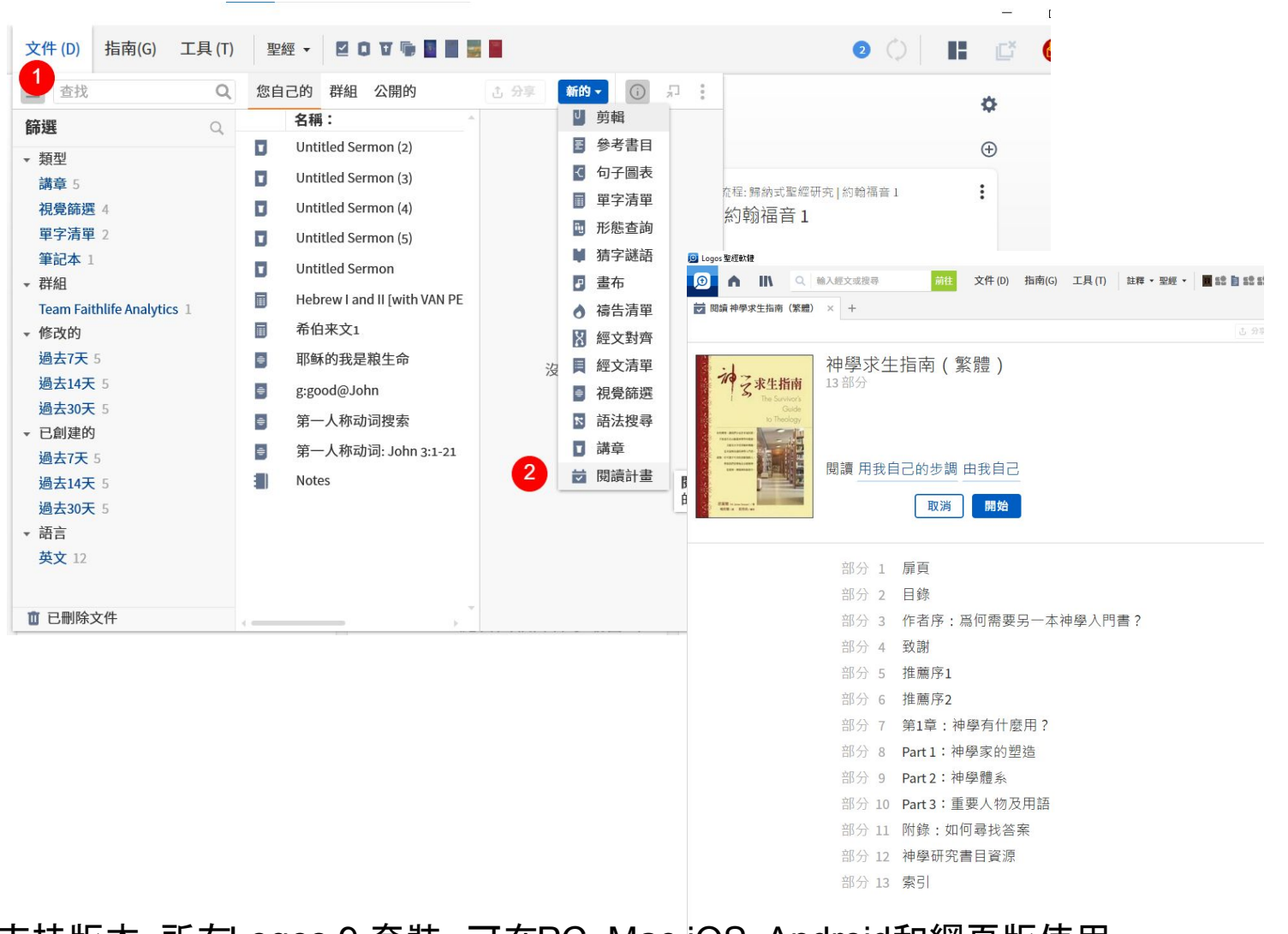

支持版本:所有Logos 9 套裝,可在PC, Mac,iOS, Android和網頁版使用

# 其他功能亮點

強化的程序菜單 賬戶切換 閱讀計劃 圖表

聖經書卷

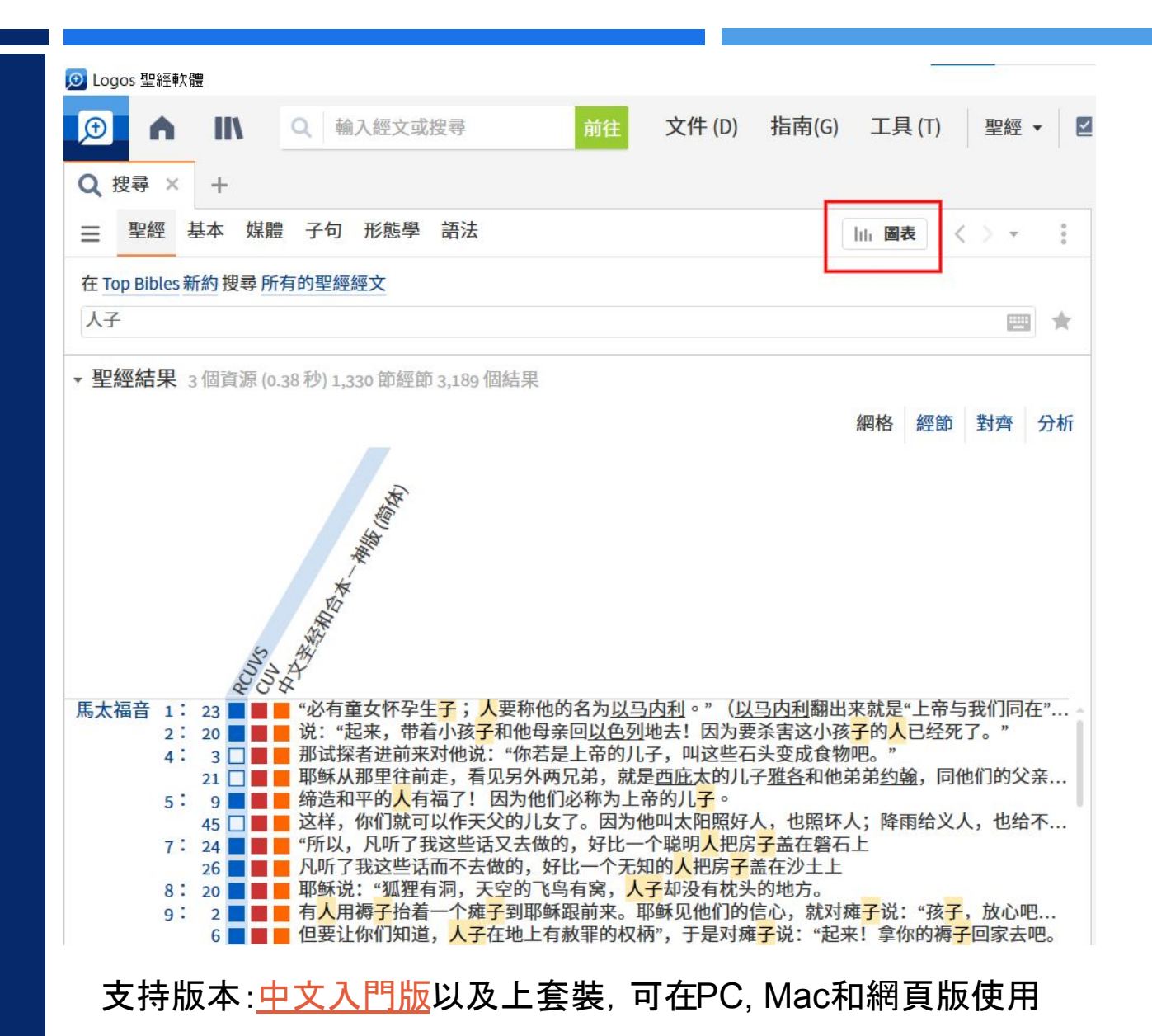

<u>回到目錄頁</u> 65

# 其他功能亮點

強化的程序菜單 賬戶切換 閱讀計劃 圖表

聖經書卷

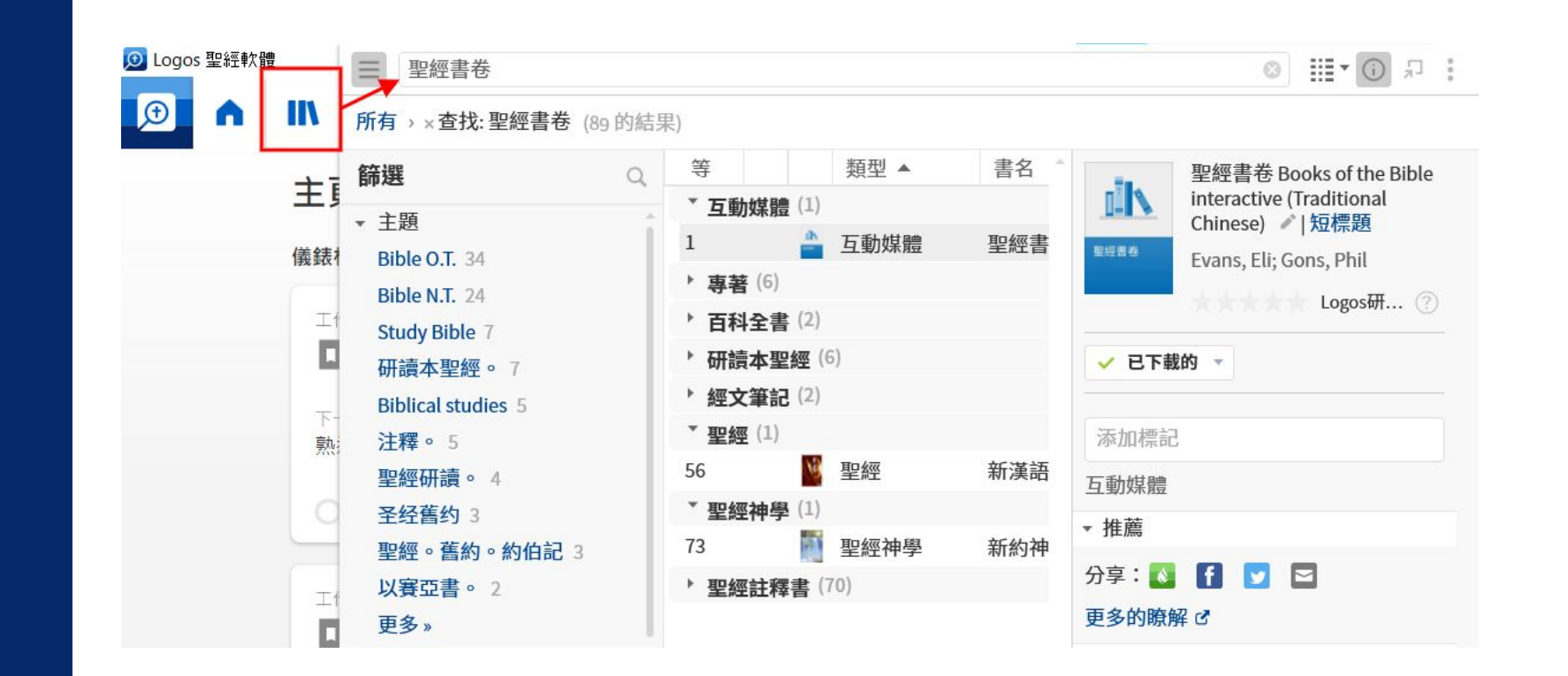

#### 支持版本: 中文銀版以及上套裝, 可在PC, Mac和網頁版使用

# Logos 教學資源

YouTube頻道 繁體中文教學視頻

#### B站視頻 簡體中文教學視頻(視頻已經被和諧,請在這裏下載)

- 圣经研读系列
- 学术与神学研究
- 讲章与研经预备
- 下载方法图示

\*以上視頻按照Logos 8 套裝錄製。所有Logos 9 教學視頻在教學活動頁面。

中文幫助中心

新手必讀幫助文章:熟悉Logos的功能

繁體中文博客

簡體中文博客

中文論壇:提出使用上的問題或者回報一個bug

常見問題

# 在Logos中搜索

| 🗩 🗅 🕅                  |   | 2   1 | 俞入纠   | 经文或搜寻 | 前往 文件 (D)                   | 指南(G) 工具                      | (T) 聖經 ▼ 🛛 🕽 🎽 🚺 🖉 😫 🗄                                      |
|------------------------|---|-------|-------|-------|-----------------------------|-------------------------------|-------------------------------------------------------------|
| ■ 图书资料库 × +            |   |       |       |       |                             | こ Logos 帮助 ★                  | < +                                                         |
| ☰ 查找资源                 |   |       |       |       | Q III • () I                | Notes Docum                   | nent Q ♣ III ヾ // <> ヾ                                      |
| 所有 (2,487 的结果)         |   |       |       |       |                             | 为搜寻 所有经文                      | <u>ث</u>                                                    |
| 筛选                     | Q |       |       | 类型    | 书名 ▲                        | 笔记                            | 0                                                           |
| → 時                    |   | 0     | -     | 圣经注释书 | 1 & 2 Thessalonians: Verse  |                               |                                                             |
| ▼ 土越<br>Bible NT 500   | 1 |       |       | 圣经注释书 | 1 and 2 Kings: An Introduct |                               | Documents > Notes Document 文章 🔹 🛉 🦊                         |
| Bible O.T. 426         |   |       |       | 圣经注释书 | 1 and 2 Samuel: An Introdu  | 目录                            | Notes Document                                              |
| Bible 245              |   |       | 1     | 圣经注释书 | 1 and 2 Thessalonians: An   | - nome rage                   | <mark>笔记</mark> 文件                                          |
| Education 200          |   |       |       | 圣经注释书 | 1 Chronicles & 2 Chronicles | ▶ 图书资料库                       |                                                             |
| Beligious studios 122  |   |       | Ť     | 圣经注释书 | 1 Chronicles: An Introducti | <ul> <li>Resources</li> </ul> | Note: In Logos 8 this function has been moved to a          |
| Religious studies 133  |   |       | ingen | 圣经注释书 | 1 Corinthians               | ▶ 搜寻                          | unique tool in the <b>Tools</b> menu. To continue using the |
| Counceling 112         |   |       |       | 圣经注释书 | 1 Corinthians               | Guides                        | old Notes system, visit Logos support.                      |
| Counseiing 113         |   |       | -     | 圣经注释书 | 1 Corinthians               | <ul> <li>Documents</li> </ul> | Create a <b>Notes</b> document to jot down comments and     |
| (汉内) 97<br>Raptists 64 |   |       |       | 又经过经书 | 1 Corinthians & 2 Corinthia | 善用文件                          | add references while studying. Notes can be linked          |
| Sermene English C4     |   |       |       | 王红江作口 | 1 Corinthians & 2 connuit   | Bibliograph                   | specific passages in resources,. They have multiple         |
| Sermons, English 64    |   |       |       | 王红注件卫 | 1 Corinthians: An Introduct | Clippings D                   | types of text ranges within a resource, and have unique     |
| 史                      |   |       |       | 空空注释や | 1 John                      | Morph Que                     | labels attached.                                            |
| 又极计致书 (40              |   |       | 1     | 全空注释书 | 1 John                      | Notes Docu                    |                                                             |
| 王纪注件中 040              |   |       |       | 圣经汪释书 | 1 Kings & 2 Kings           | 段落清单                          | Add a note to a resource reference or                       |
| マ伯 322                 |   |       |       | 圣经注释书 | 1 Peter                     | Prayer List                   | selection                                                   |
| 王纪 291<br>連現的推体收益 221  |   |       | C.S   | 圣经注释书 | 1 Peter                     | Reading Pla                   |                                                             |
| は木作主ロリンティーターは入海以 2/1   |   |       | -     | 圣经注释书 | 1 Peter                     | Reading Pla                   | 1. Right- click a word or selected text to open the         |
| 期刊 159                 | ~ |       | ÷     | 圣经注释书 | 1 Peter: An Introduction an | 句字图表                          | ontext menu.                                                |

#### **搜索圖書(藍框)**:圖書資料庫

**搜索功能(綠框)**:按F1打開幫助文件(請留意搜索語言需要和您界面語言一致) **搜索經文(紅框)**:Go Box

# 在Logos官網上搜索

**捜索某個功能** 在<u>幫助中心</u> -->

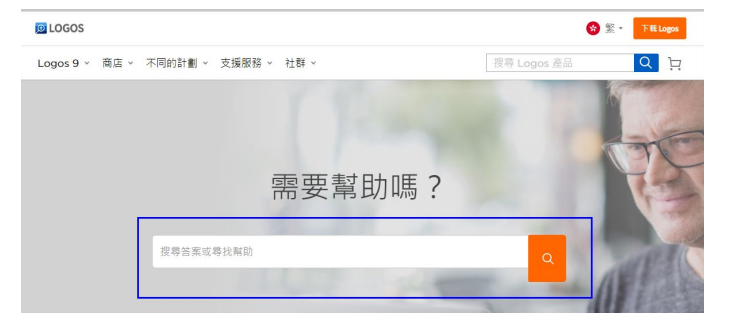

#### 捜索產品

#### 在官網任何地方的右上角搜索欄

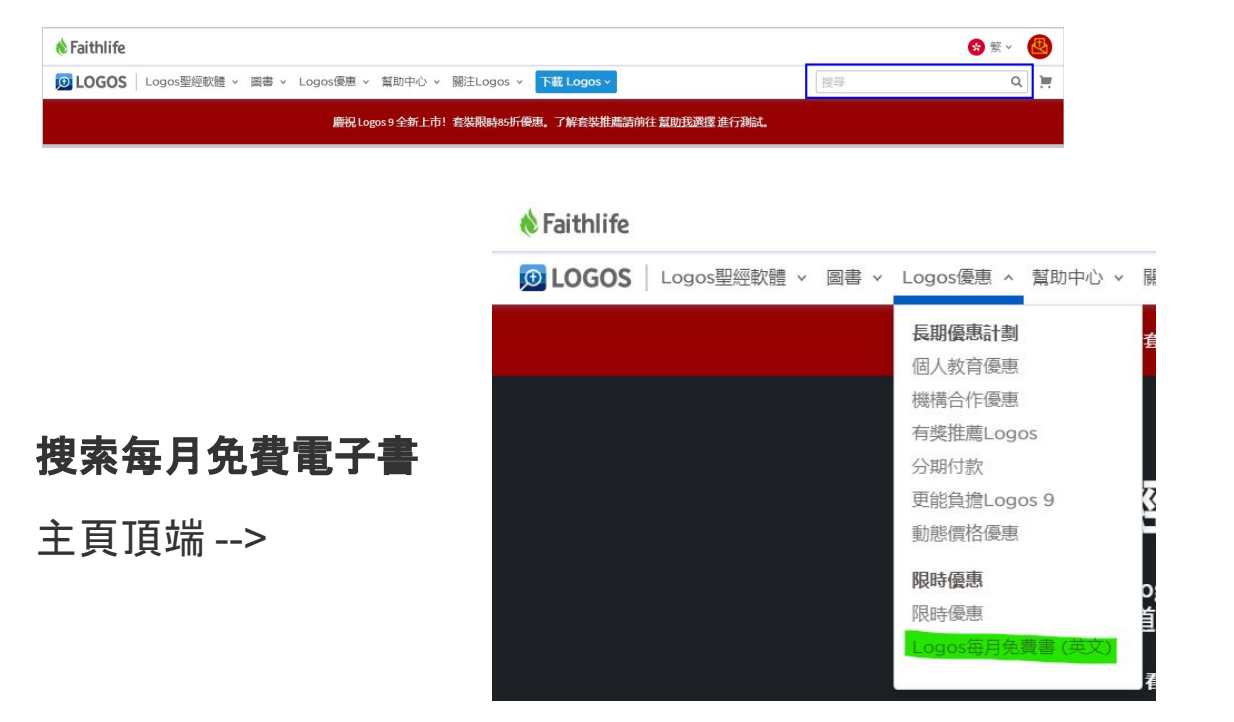

# 下載安裝

遇到問題請聯絡 <u>chinese@faithlife.com</u>

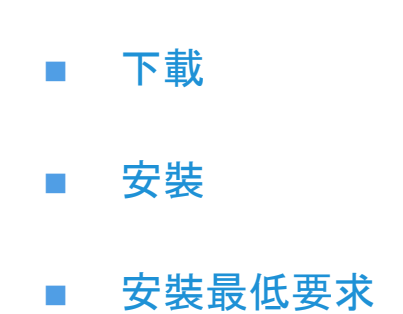

#### <u>回到目錄頁</u> 70

# Logos 界面:工具列

除了點擊,您可以選中並拖拽某個功能到工作區域,包括圖書資料庫、搜索欄和所有捷徑列上的内容

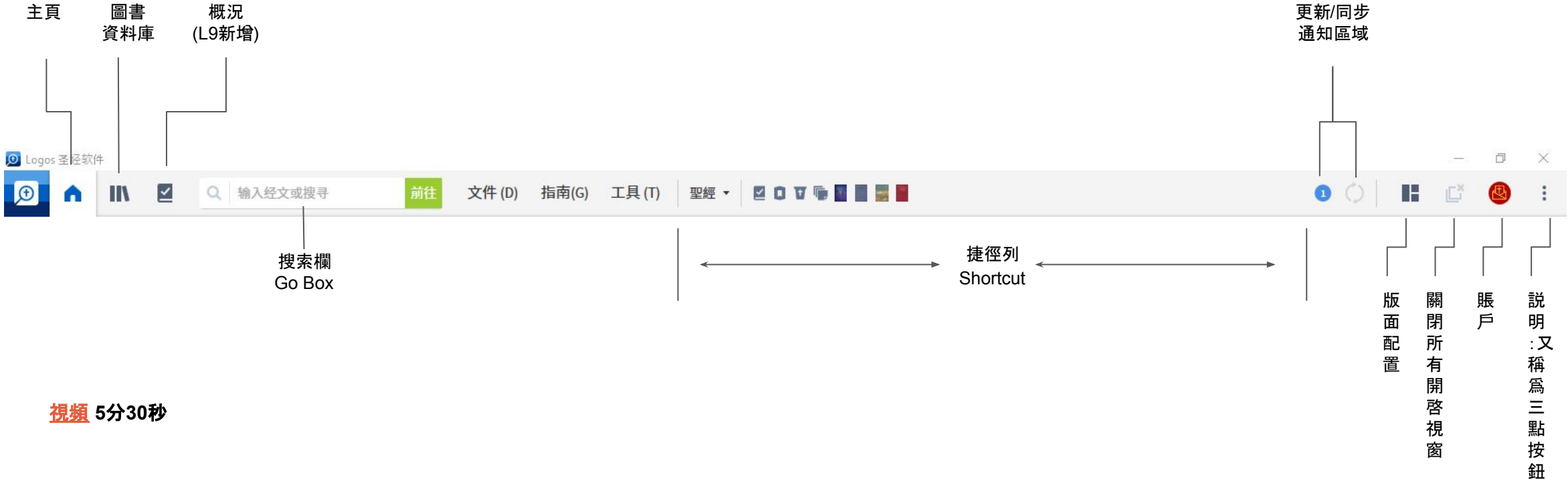

**同步 sync (灰色圓環):** 自動同步, 點擊一下手動檢 查更新並同步

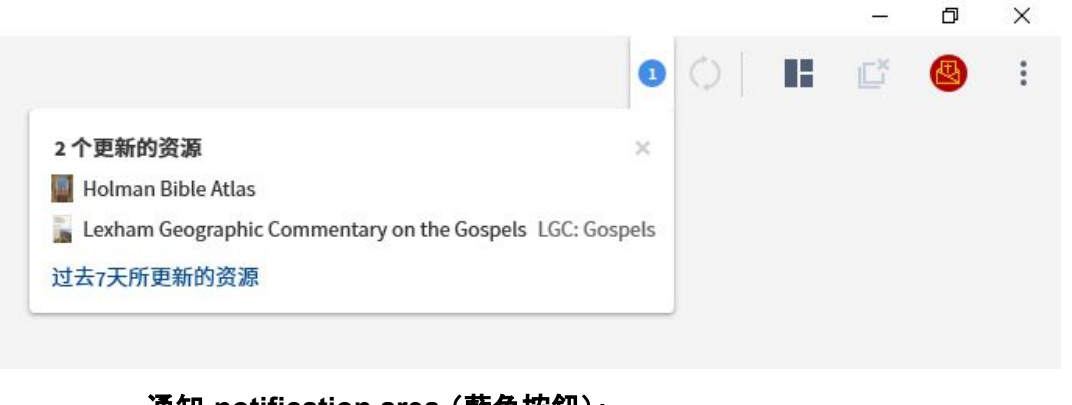

**通知 notification area**(藍色按鈕): 更新的資源和功能會在這裏顯示

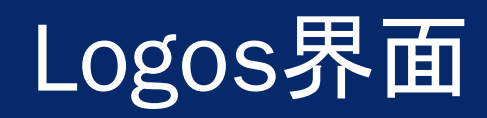
# Logos 界面: 説明菜單

## <u>視頻</u> 9分30秒處

| 1                | $\bigcirc$            |                   |           | Ľ   |       | :      |
|------------------|-----------------------|-------------------|-----------|-----|-------|--------|
| Logo<br>浏览<br>线上 | os 圣约<br>〔所有〕<br>二支援「 | 数件#<br>文档<br>中心 ご | <b>帮助</b> |     |       | F1     |
| 在萤               | 幕上约                   | 会图                |           |     |       | F8     |
| 程式               | 缩放                    | 80%               | 100%      | 150 | % 200 | %      |
| 应用               | 主题                    | 重新开               | F始) 3     | 系统  | 亮色    | 暗色     |
| 程式               | 设定                    |                   |           |     |       |        |
| 历史               | 记录                    |                   |           |     |       | Ctrl+H |
| 我的               | 最爱                    |                   |           |     |       |        |
| 下载               | t Logo                | s 🖉               |           |     |       |        |
| 网上               | Logo                  | s使用               | ď         |     |       |        |
| 关于               | Logo                  | 5 圣经转             | 次件        |     |       |        |

X

đ

----

## 説明菜單

幫助文件(按F1):正在漢化中

瀏覽所有文檔:自動打開手冊 (manual) 解釋數據 集的用法

緩上支援中心:進入中文支援中心,您可以搜索 功能、用法等支援主題(不能用於圖書搜索)

應用主題:暗色模式 (L9 新增)

程式設定:界面語言、引用格式、下載方式、默認 字體和背景等

關於Logos聖經軟體:您的Logos賬號郵件、軟件版本

# Logos 界面: 主頁設置

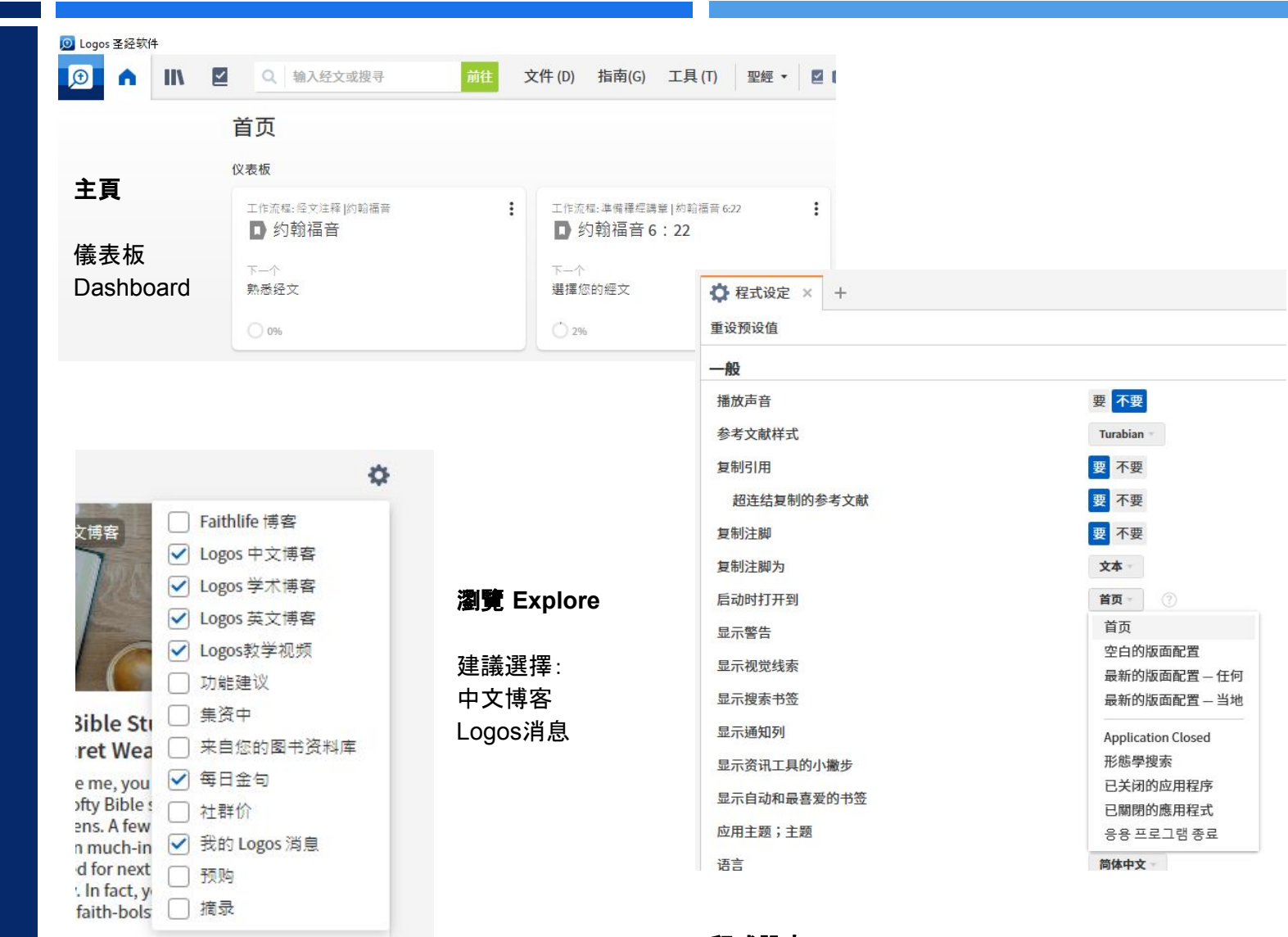

**程式設定:** 更改默認開機畫面

# 設定資源優先順序

■ 国建資料店 × +

| 査找資源                                     |                                                                      | Q 您自己的 商店 書名 · |              |  |  |  |  |  |  |
|------------------------------------------|----------------------------------------------------------------------|----------------|--------------|--|--|--|--|--|--|
| 所有 > ×類型:聖經註釋書 (16                       | 的結果)                                                                 |                | A            |  |  |  |  |  |  |
| 篩選                                       |                                                                      | 復原(U)          | Ctrl+Z       |  |  |  |  |  |  |
| ▶ 主題                                     |                                                                      | 重做             | Ctrl+Y       |  |  |  |  |  |  |
| <ul> <li>▼ 標籤</li> <li>▼ 我的標記</li> </ul> | 舊約篇XIII:以西結書、但以理書(繁體)<br>吉尼田 中蒂文本・Stavanson Konnath。古代其啓信仰聖經註釋業ま。更經言 | 資訊             | Ctrl+Shift+I |  |  |  |  |  |  |
| (沒有) 161                                 | 月に応え市入林, Stevenson, Kenneth*ロ   (本自由仲主和社件取首*主社は                      | 確定資源優先次序       |              |  |  |  |  |  |  |
| ▼ 社群標記                                   | ፪約篇XⅣ:十二先知書(繁體)                                                      | 列印 / 匯出 (P)    | Ctrl+P       |  |  |  |  |  |  |
| (沒有) 145<br>commentary 16                | ▼ 艾柏圖·費雷羅; Ferreiro, Alberto•古代基督信仰聖經註釋叢書•聖經註釋                       | 顯示閱讀顯示方式       | F11          |  |  |  |  |  |  |

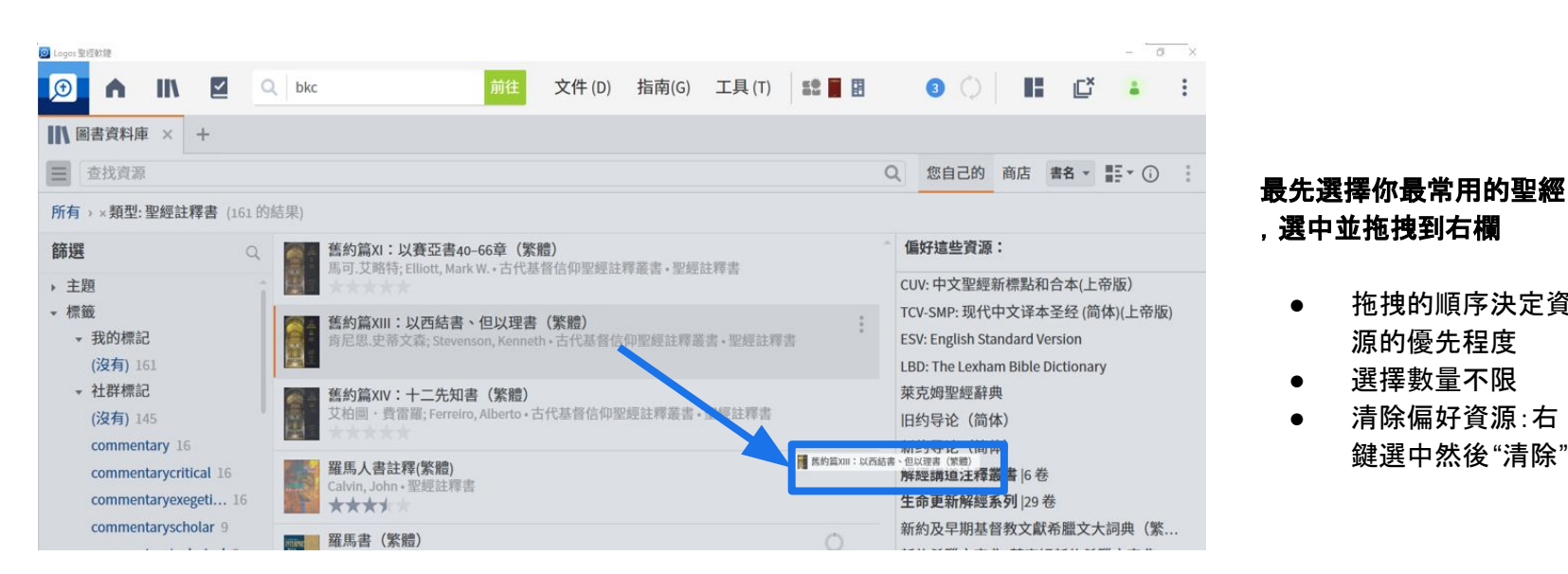

### 演示中所用範例(供參考)

#### 偏好這些資源:

CUV: 中文聖經新標點和合本(上帝版) TCV-SMP: 现代中文译本圣经 (简体)(上帝版) **ESV: English Standard Version** LBD: The Lexham Bible Dictionary 萊克姆聖經辭典 旧约导论(简体) 新约导论(简体) 解經講道注釋叢書 |6卷 生命更新解經系列 | 29 卷 新約及早期基督教文獻希臘文大詞典(繁... 新約希臘文字典:萊克姆新約希臘文字典 聖經希伯來文字典:萊克姆聖經希伯來文字典 希伯來文聖經亞蘭文字典:萊克姆希伯來文...

#### 辭典

LBD: Lexham Bible Dictionary 萊克姆聖經辭典(LBD中文版)

## 聖經註釋書

拖拽系列中的一本,默認整個系列都 是優先的,比如<u>BE系列(生命更新解</u> 經)和 解經講道註釋系列

#### 詞典

拖拽的順序決定資

清除偏好資源:右

鍵選中然後"清除"

源的優先程度

選擇數量不限

中文版BDAG 和3本萊克姆聖經詞典 \*優先資源目前不支持篩選

回到目錄頁75

# 如何快速打開一本書:捷徑列

## <u>視頻</u>51分46秒處

## 將常用書放入捷徑列

將書籍打開然後拖拽到捷徑列

**捷徑列建立文件夾(L9 新增)** 選中某本書然後右鍵打開菜單,<u>文件</u> <u>名必須完全一樣</u>,暫時不支持拖拽。

## 將檔案夾中某一本書刪除

將某本書的檔案夾名刪除。同理,如 果要刪除檔案夾,將裏面每一本書的 檔案夾名刪除。該功能未來會優化。

## 排序

每本書都是默認按照字母排序, 可通 過更改顯示標簽來人爲排序(藍框)

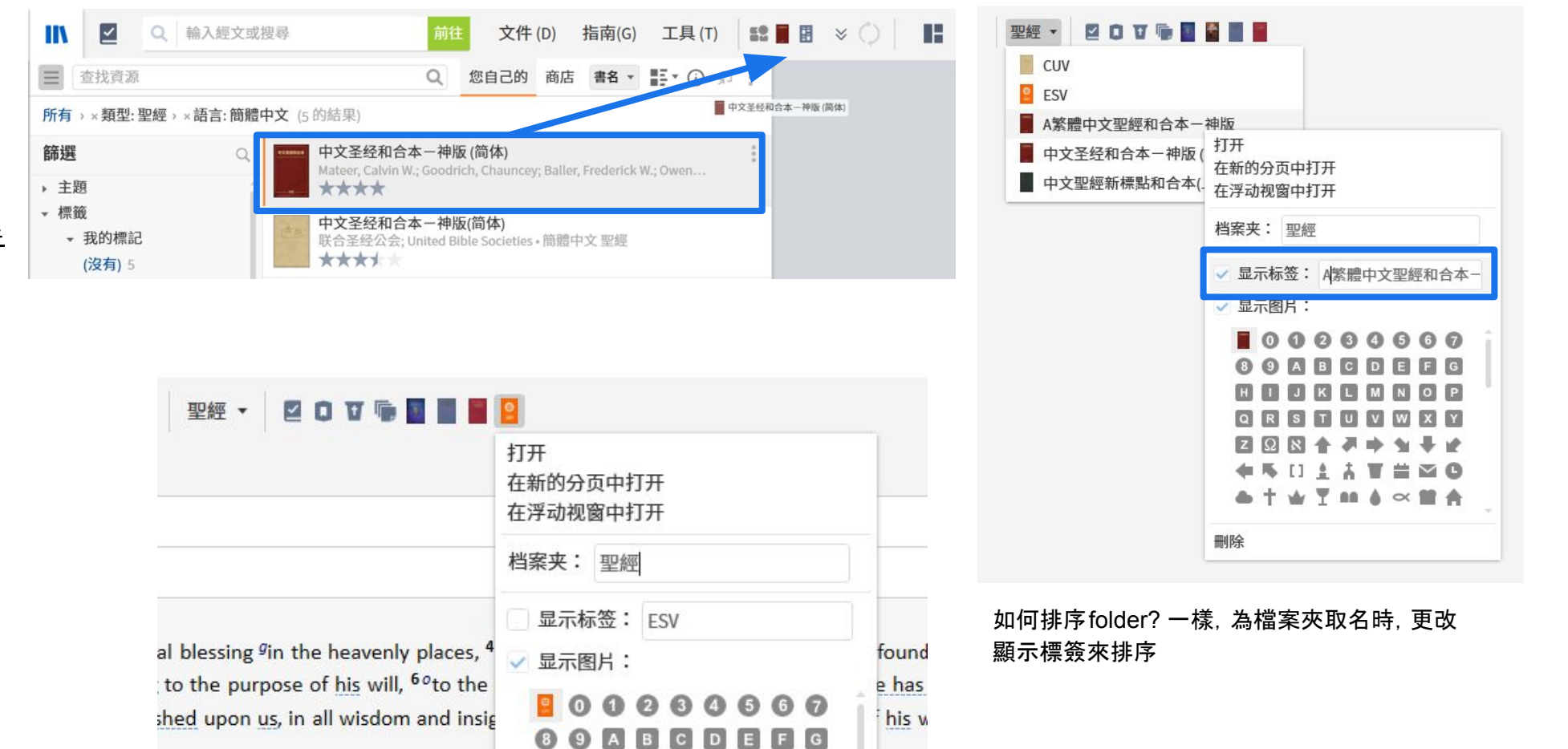

# 附2:所有套裝簡介

<u>比較所有套裝</u>

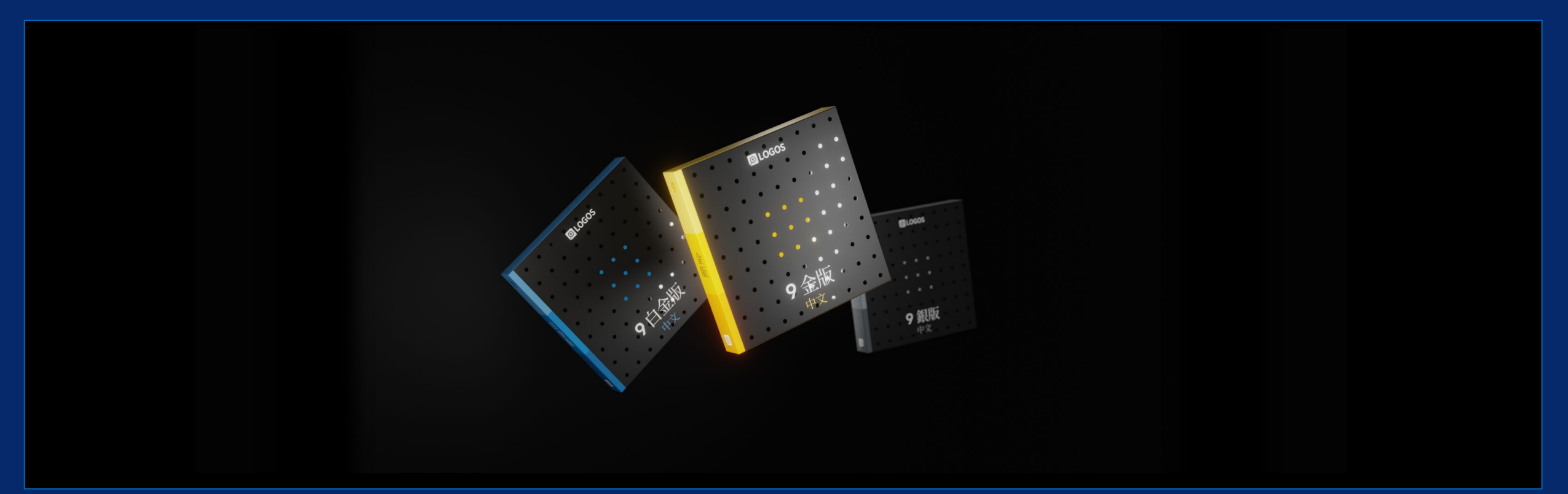

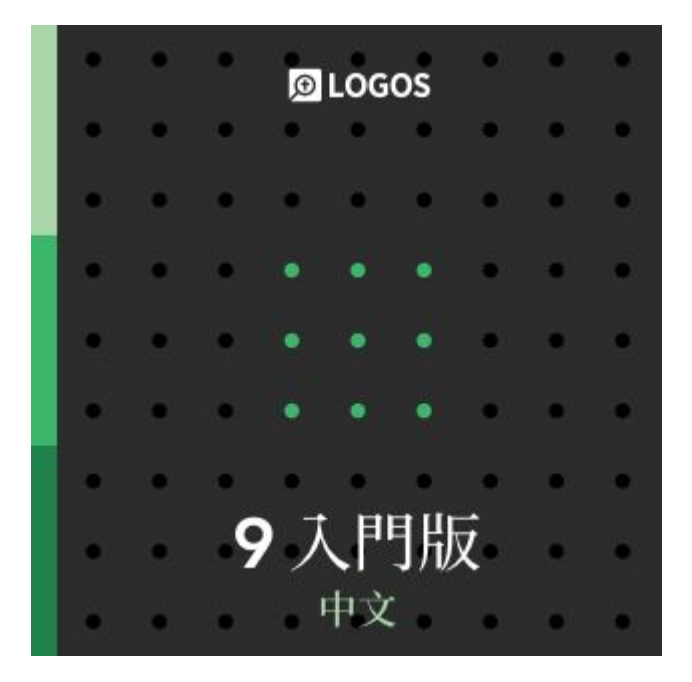

# <u>Logos 9 中文入門版</u> (Chinese Starter)

適合剛剛開始深度研經的基督徒

重點功能:反向對照,概況,歸納 式查經工作流程

包含:6本聖經,8本註釋書,3本辭 典等超過20本圖書

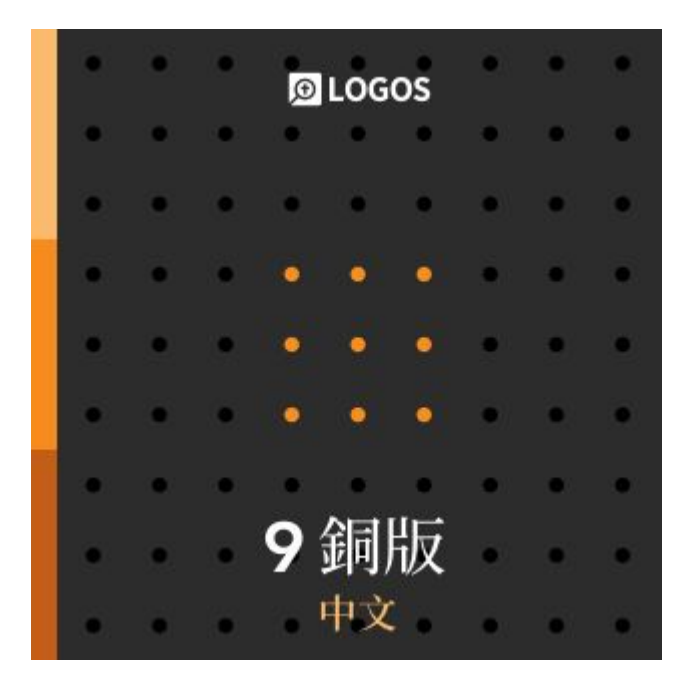

## <u>Logos 9 中文銅版</u> (Chinese Bronze)

適合信徒領袖、沒有講道需求的 教會同工使用

包含所有中文入門版資源

重點功能:經文彙編, 語法、系統 神學串珠, 字詞研究工作流程

包含:16本聖經,47本註釋書,5本 辭典等超過110本圖書資源

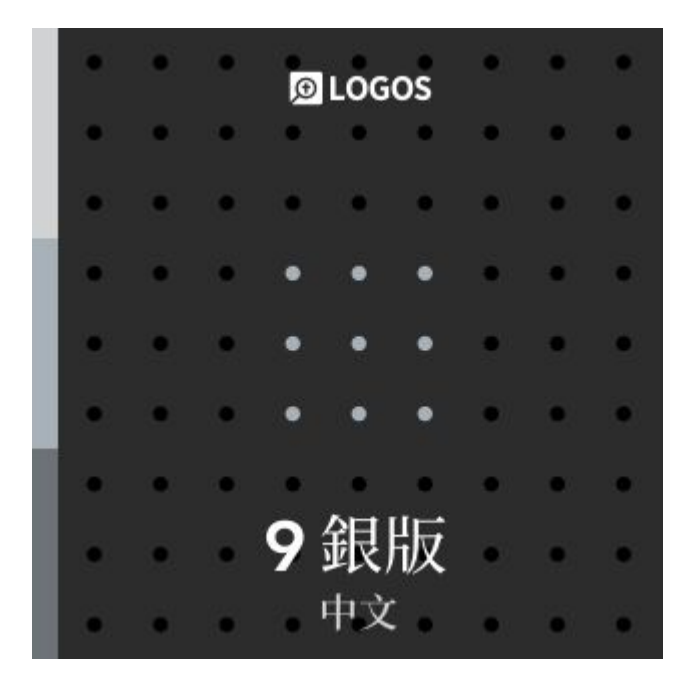

# <u>Logos 9 中文銀版</u> (Chinese Silver)

適合偶爾需要講道的教會同工、 兼職進修神學生使用

包含所有中文入門版、銅版資源

重點功能:輔導指南(L9新增), 講 章演說模式(L9新增), 加强版講章 編輯器, 語法搜索, 釋經講道工作 流程

包含:19本聖經,100本註釋書,7 本辭典和百科全書等超過210本 圖書資源

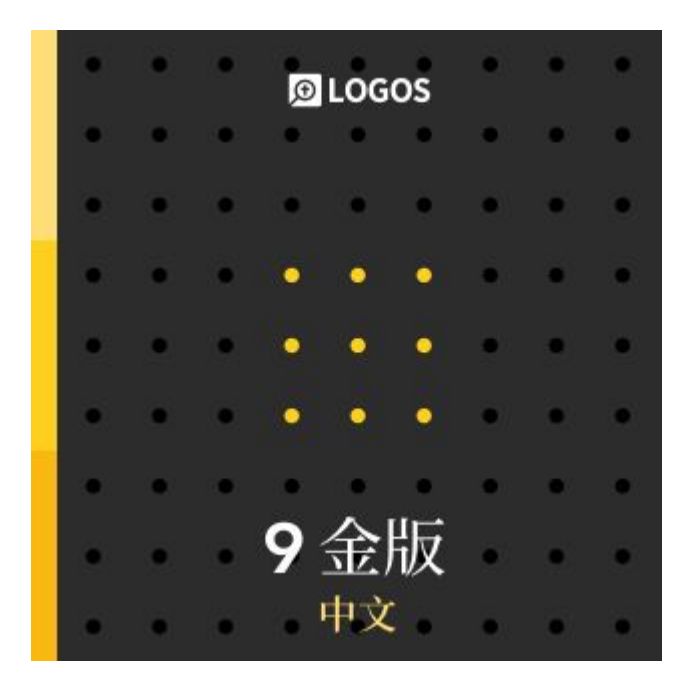

# <u>Logos 9 中文金版</u> (Chinese Gold)

適合經常需要講道的牧師、神學 教師、有深度原文研究需求的神 學生使用。

包含所有中文入門版、銅版、銀版 資源

重點功能:講章管理員 , Andersen-Forbes 原文分析工 具, 語義角色以及Case Frames 數據集, 自定義工作流程

包含:19本中英文聖經,166本聖 經註釋書,9本聖經辭典和百科全 書等超過660本圖書資源

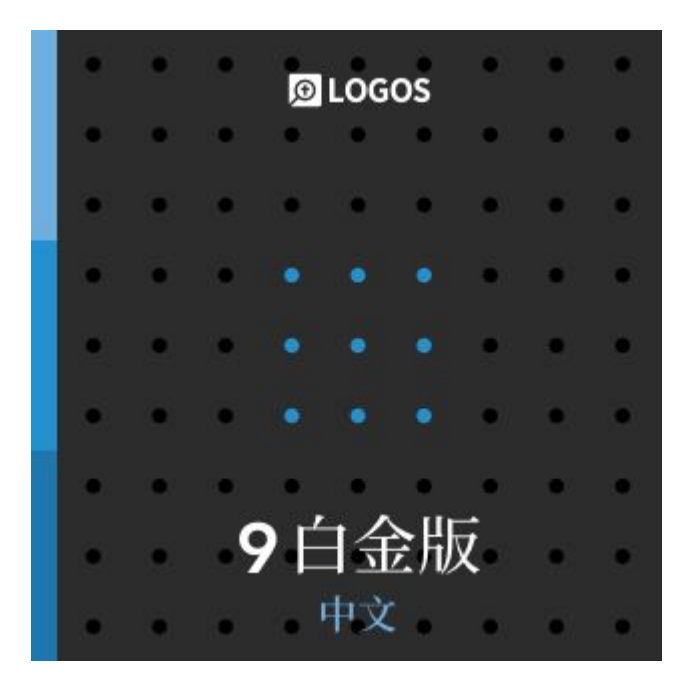

# <u>Logos 9 中文白金版</u> (Chinese Gold)

Logos 9 最新推出

適合經常需要講道的牧師、神學 教師、有深度原文研究需求的神 學生使用

*包含所有中文入門版、銅版、銀版、金版資源* 

重點功能:講章管理員 , Andersen-Forbes 原文分析工 具, 語義角色以及Case Frames 數據集, 自定義工作流程

包含:22本中英文聖經,260本聖 經註釋書,11本聖經辭典和百科 全書等超過850本圖書資源

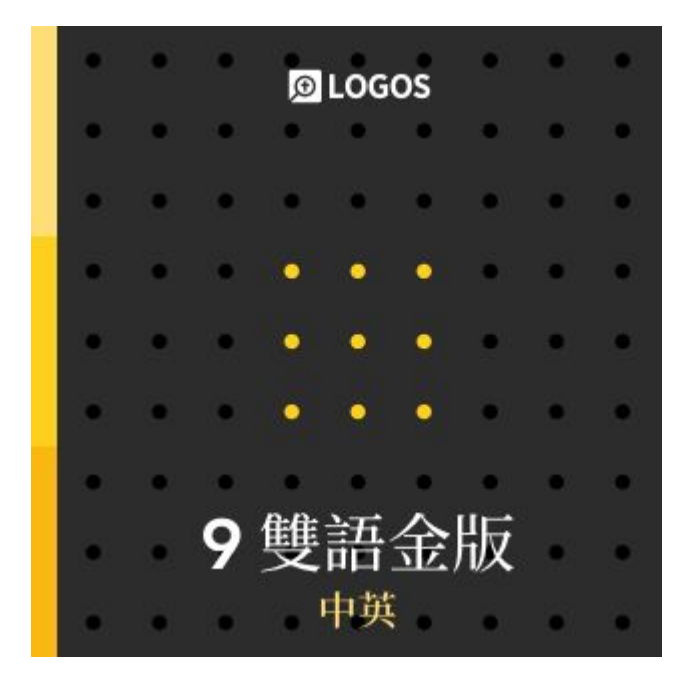

<u>Logos 9 中英文金版</u> (Chinese Gold) 適合有良好英文閱讀能力, 適合 經常需要講道的牧師、一般原文 研究需求的神學生使用。

*包含中文金版和英文金版的所有 資源* 

重點功能:中英文最高級別視覺篩 選,中英文輔導指南,中英文釋經 講道工作流程

包含:37本中英文聖經,392本聖 經註釋書,27本辭典和百科全書 等超過1,400本圖書資源

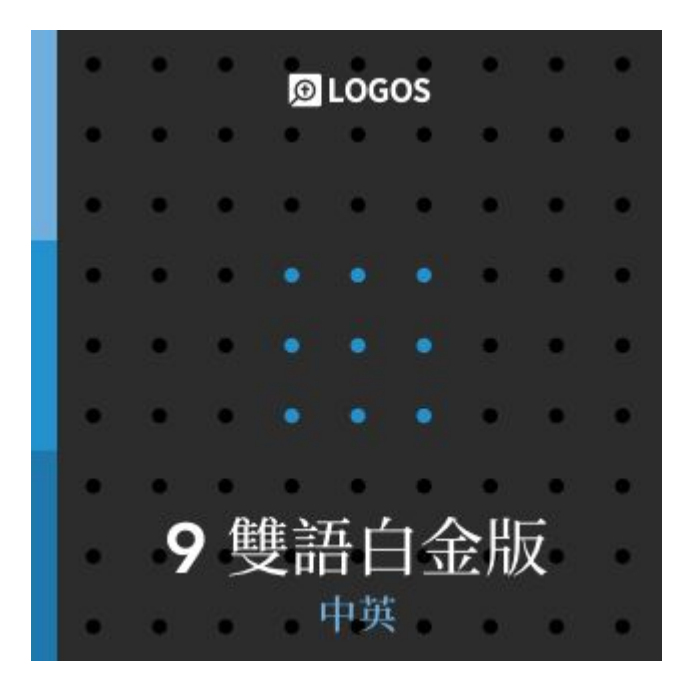

<u>Logos 9 中英文白金版</u> (Chinese Gold)

Logos 9 最新推出

適合有良好英語閱讀能力,經常 需要講道的牧師、神學教師、有深 度原文研究需求的神學生使用。

*包含中文白金版和英文白金版的 所有資源* 

重點功能:中英文最高級別視覺篩 選,中英文最高級別神學指南、解 經指南

包含:44中英文聖經,563本聖經 註釋書,40本辭典和百科全書等 超過1,800種圖書資源